AWSハンズオン

| [7- 74]                                          |     |
|--------------------------------------------------|-----|
| [ノェース1]<br>~サーバー 1 台構成で Redmine 環境を構築~           | 4   |
| ▼フェーズ 1-1: コンソールへのログインと VPC(ネットワーク)の作成           | 4   |
| ▼ フェーズ 1-2: サブネットを追加作成                           | 15  |
| ▼フェーズ <b>1-3: Amazon EC2</b> インスタンスの作成           | 21  |
| ▼フェーズ 1-4: Elastic IP(固定 IP)の割り当て                | 35  |
| [フェーズ <b>2</b> ]                                 |     |
| ~拡張性を向上しつつDB 運用負荷を軽減する構成を構築~                     | 40  |
| ▼フェーズ <b>2-1: Amazon RDS</b> のセキュリティグループを作成      | 40  |
| ▼フェーズ <b>2-2: DB</b> サブネットグループを作成                | 43  |
| ▼フェーズ <b>2-3: Amazon RDS</b> インスタンスを作成           | 47  |
| ▼フェーズ <b>2-4: RDS</b> に接続                        | 55  |
| ▼フェーズ 2-5: Redmine S3対応                          | 60  |
| [フェーズ 3]                                         |     |
| ~ロードバランサーを使った負荷分散環境を構築~                          | 77  |
| ▼フェーズ 3-1: Web サーバーの AMI(パッケージ)を作成               | 77  |
| ▼フェーズ <b>3-2: 2</b> 個目の Amazon EC2 インスタンスを作成     | 80  |
| ▼フェーズ 3-3: Elastic Load Balancing(ロードバランサー)を作成   | 86  |
| ▼フェーズ <b>3-4: Elastic Load Balancing</b> 経由でアクセス | 96  |
| ▼フェーズ <b>3-5:</b> セキュリティグループ設定変更                 | 97  |
| [フェーズ 4]                                         |     |
| ~Amazon RDS を Multi-AZ 構成に変更 ~                   | 100 |
| ▼フェーズ 4: Amazon RDS を Multi-AZ 構成に変更             | 100 |
| ~構築した環境の後片付け~                                    | 108 |

参考サイト

https://aws.amazon.com/jp/getting-started/projects/scalable-wordpress-website/

## [フェーズ1] ~サーバー 1 台構成で Redmine 環境を構築~

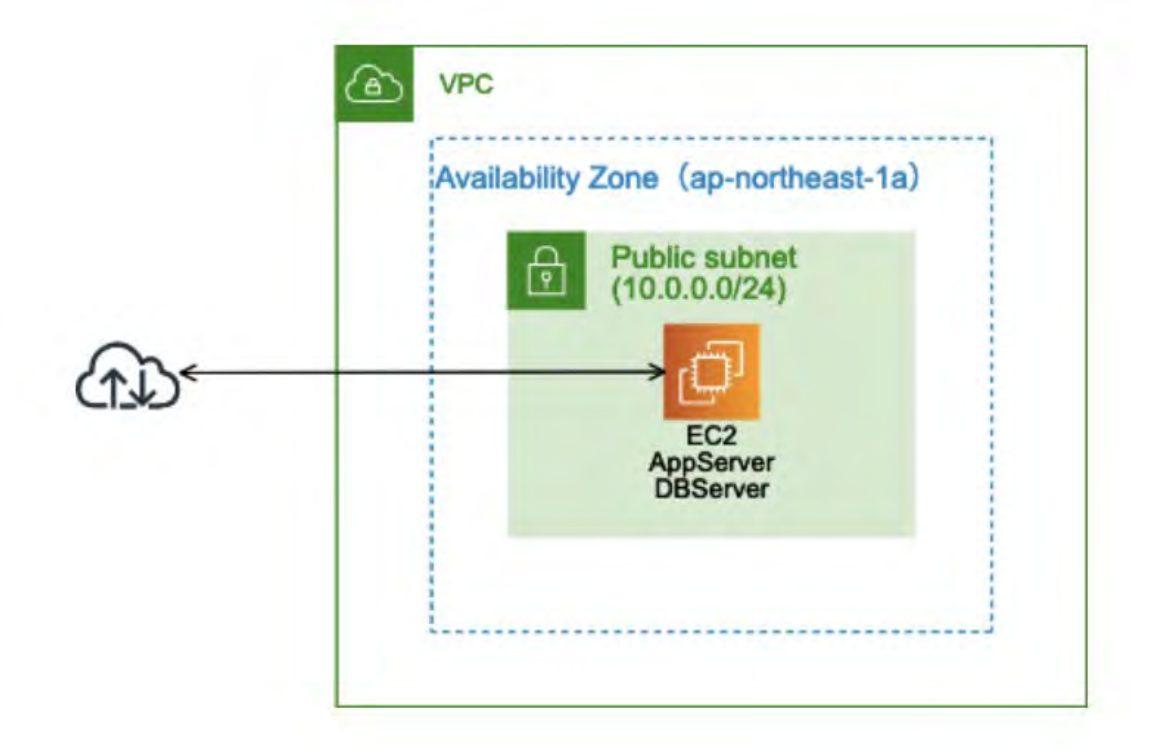

## ▼フェーズ 1-1: コンソールへのログインと VPC(ネットワーク)の作成

ステップ 1-1-1: AWS マネジメントコンソールにログインする

| aws                    |                                                          |
|------------------------|----------------------------------------------------------|
| アカウント:                 |                                                          |
| ユーザータ:                 | AWS でのワークロードの                                            |
|                        | 起動に役立つリソースセンター                                           |
| パスワード:                 | どなたでも簡単にAWSを開始できるチュートリアルや<br>中・上級者向けのユースケース別ガイド、トレーニング等を |
| サインイン                  | ご活用ください                                                  |
| ルートアカウント認証情報を使用してサインイン | 詳細はこちら » () () () () () () () () () () () () ()          |
| パスワードをお忘れですか?          |                                                          |
|                        |                                                          |

1. アカウント、ユーザー名、パスワード等を入力して、AWSマネジメントコンソールにログインしま す。

ログイン方法は利用するアカウント種類によって異なります。

IAM アカウントを御利用の場合

- 会社等で、IAM アカウントをあらかじめ準備されているケース
- 事前にログイン情報が記載された csv ファイル (user1.csv等)を確認してください。
- そのファイルに、ログイン用の URL、User Name、パスワードが記載されていますので、それに従ってログインしてください。

AWS のルートアカウント(個人アカウント)をご利用の場合

- https://console.aws.amazon.com にブラウザでアクセスしてください。
- アカウントの E メールアドレスとパスワードでログインしてください。
- 1. 左上部の「ホームに戻るボタン」をクリックします。
- 2. すべてのサービスを表示をクリックします。

# ステップ 1-1-2: リージョンを変更する

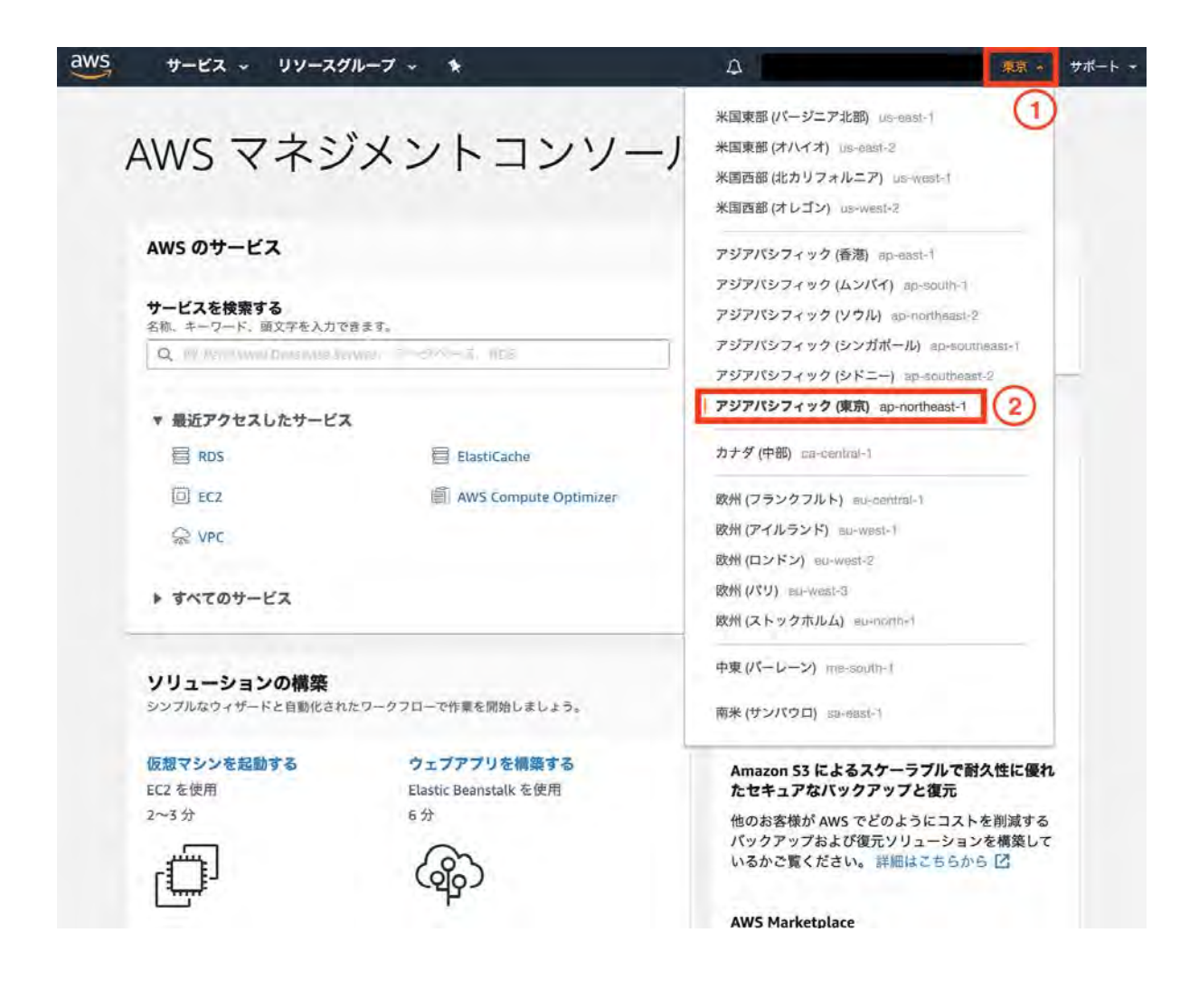

- 1. 「リージョン」をクリックします。
- 2. 「アジアパシフィック(東京)」を選択します。

# ステップ 1-1-3: VPC 管理ページを開く

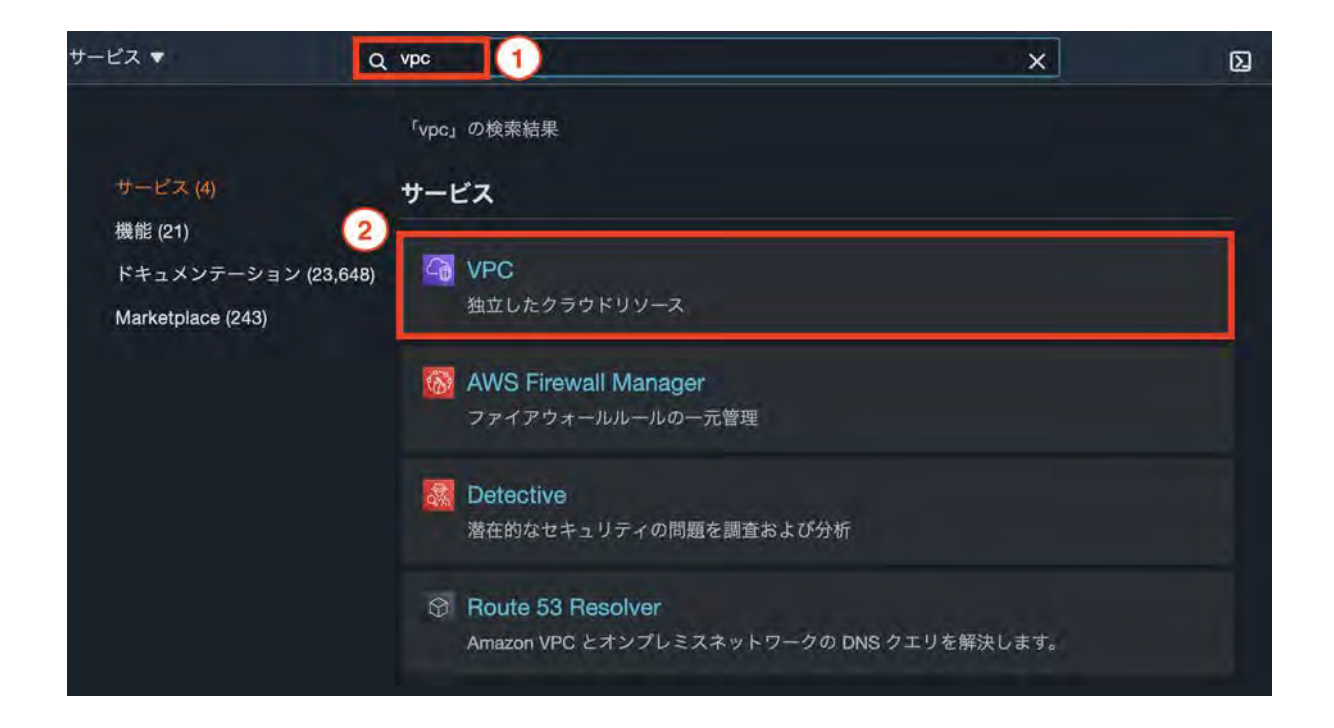

- 1. クリック画面上部の検索窓から「VPC」と入力します。
- 2. 「**VPC**」をクリックします。

ステップ 1-1-4: VPC の作成ウィザードを開始する

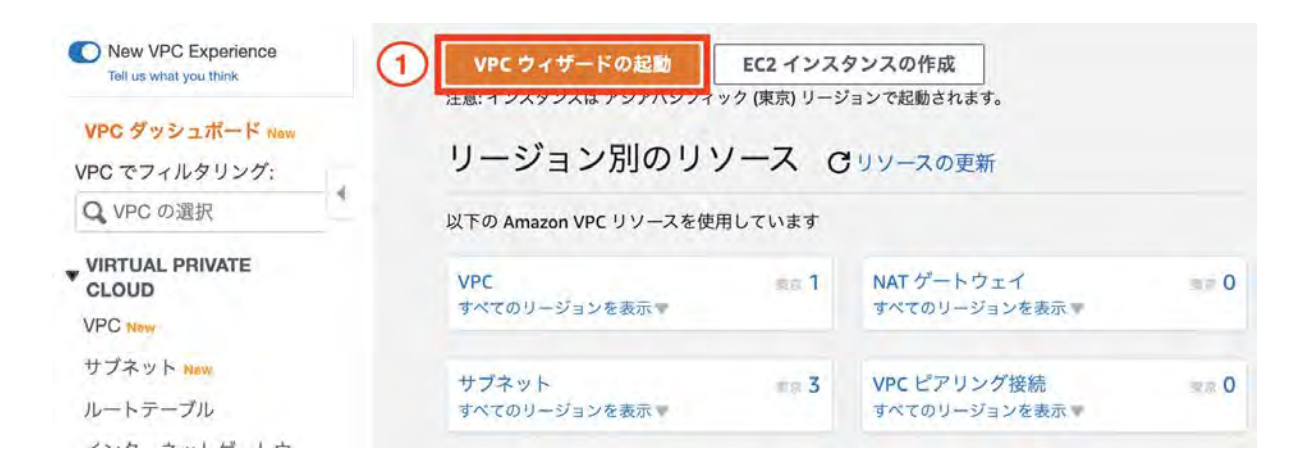

1. 「VPC ウィザードの起動」をクリックします。

# ステップ 1-1-5: VPC 作成ウィザード

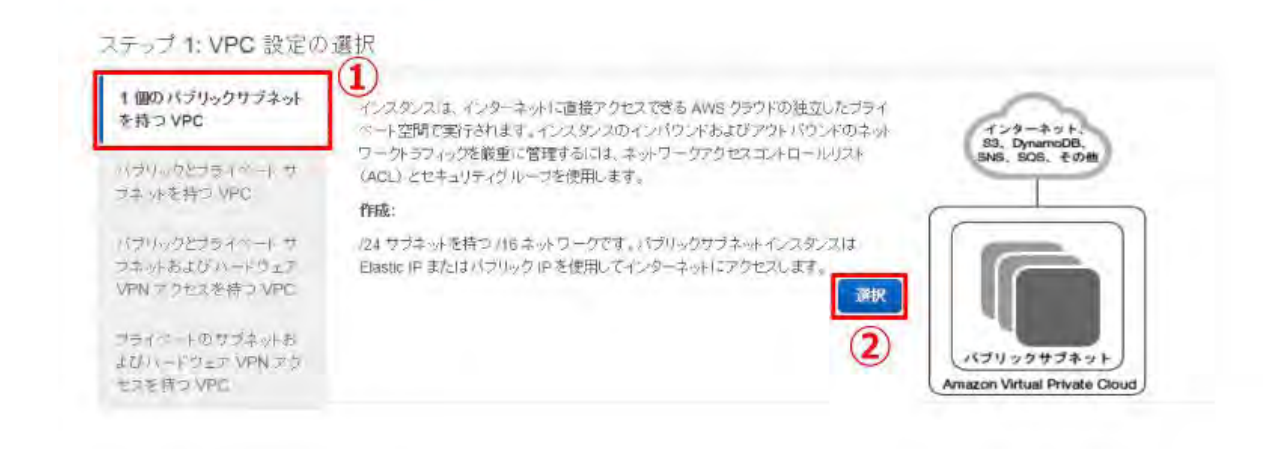

- 1. 「1 個のパブリックサブネットを持つ VPC」をクリックします。
- 2. 「選択」をクリックします。

| ステップ 2: 1 個のパブリックサブネットを持つ VPC                                                                                                    |           |    |         |
|----------------------------------------------------------------------------------------------------|-----------|----|---------|
| IPv4 CIDR ブロック:* 10.0.0.0/16 (65531 利用可能な IP アドレス)<br>IPv6 CIDR ブロック: ● IPv6 CIDR ブロックなし<br>● Amazon が提供した IPv6 CIDR ブロック<br>VPC 名: handson-user1 (2)    |           |    |         |
| パブリックサブネットの IPv4 CIDR:* 10.0.0.0/24 3) (251 利用可能な IP アドレス)<br>アペイラビリティーソーン:* ap-northeast-1a + 4<br>サブネット名: バブリックサブネット<br>VPC を作成した後は、より多くのサブネットを追加できます。 |           |    |         |
| サービスエンドボイント<br>エンドボイントの追加                                                                                                    |           |    |         |
| DNS ホスト名を有効化:* ** はい ** いいえ<br>ハードウェアのテナンシー:** デフォルト *                                                                                                   |           |    | 5       |
|                                                                                                    | キャンセルして終了 | 戻る | VPC の作成 |

- 1. 「10.0.0.0/16」であることを確認します。
- 「handson-自分のユーザー名」と入力します。
   例) handson-user1
- 3. 「10.0.0.0/24」であることを確認します。
- 4. 「ap-northeast-1a」であることを確認します。

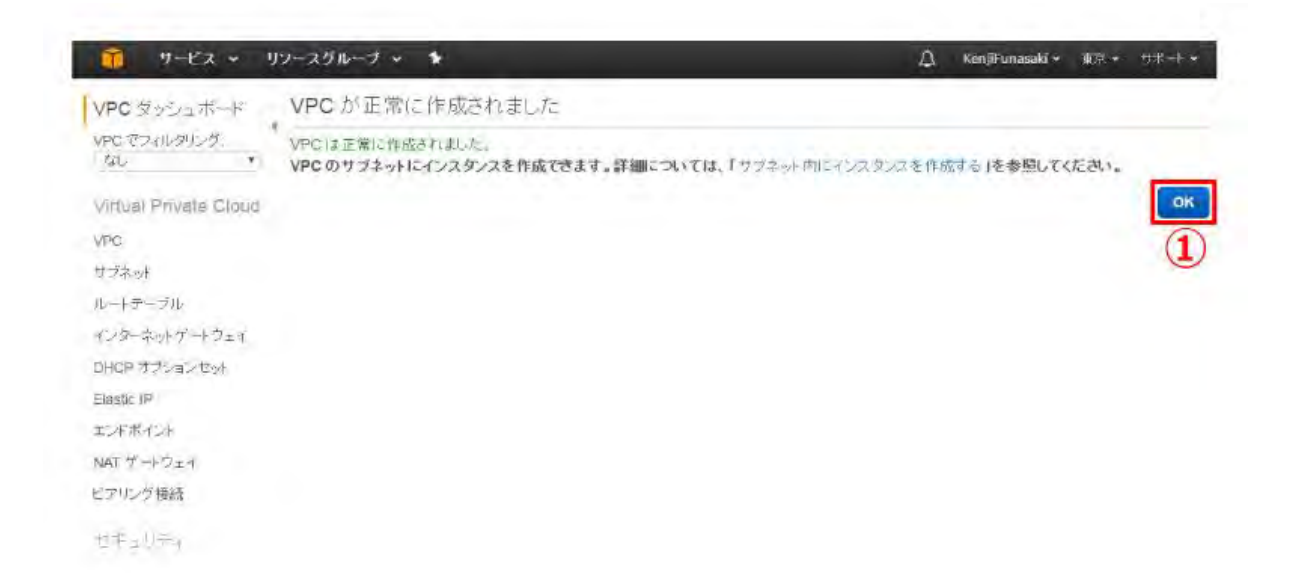

### VPC が作成されました。

1. 「**OK**」をクリックします。

以下の図の緑枠である「VPC」を作成しました。

これでサーバーを配置できるネットワークを作ったことになります。

| VPC |
|-----|
|     |
|     |
|     |
|     |
|     |
|     |
|     |
|     |

ステップ 1-1-6: VPC のフィルタリング設定

| vpc-075ecbe4fa77857 | -2 | default<br>handson-user1 |              |
|---------------------|----|--------------------------|--------------|
| VPC ID              |    | 名前タグ                     | 所有者          |
| Q VPC の選択           |    | Name                     | VPC.ID       |
| ・<br>VPC でフィルタリング:  |    | Q、タグや属性                  | によるフィルター、または |
| VPC ダッシュボー<br>ド     | 4  | VPC の作成                  | アクション ×      |

VPCでフィルタリングします。先ほど作成したVPCはすぐにはプルダウンメニューに含まれないため、一度画面をリロードする必要があります。

- 1. 画面をリロードする
- 2. 画面左上の「VPC でフィルタリング」のプルダウンメニューから先ほど作成した VPC を選択して ください。
   ※他VPC と間違わないように注意してください。

# ステップ 1-1-7: 作成された VPC の確認

| New VPC Experience<br>Tell us what you think                | お使いの VPC (1/1) 情報                      |                              | C 77532                  |   | /PC を作成   |
|-------------------------------------------------------------|----------------------------------------|------------------------------|--------------------------|---|-----------|
| VPC ダッシュボード New<br>VPC でフィルタリング:                            | Q VPC をフィルタリング                         |                              |                          | 1 | 1 > ©     |
| Q vpc-0ff14                                                 | <b>VPC ID:</b> vpc-Off14733abd92a661 X | フィルターをクリア                    |                          |   |           |
| vpc-0ff14733abd92a661<br>handson-user1<br>所有者: 560620688551 | Name     handson-user1                 | ♥ VPC ID<br>vpc-0ff14733abd9 | ▽ 状態<br>2a661 ② Availabl | ⊽ | IPv4 CIDR |
| VIRTUAL PRIVATE<br>CLOUD<br>VPC tww<br>サブネット Hew<br>ルートテーブル | 0                                      |                              |                          |   | 2         |

- 1. 「**VPC**」をクリックします。
- 2. 先ほど作成した VPC が存在するか(正しく絞り込めているか)を確認します。

# ステップ 1-1-8: ウィザードで作成されたサブネットを確認

| New VPC Experience<br>Tell us what you think                | Carlo Section - The             |                          |                                          |                                                                                                    |
|-------------------------------------------------------------|---------------------------------|--------------------------|------------------------------------------|----------------------------------------------------------------------------------------------------|
| VPC ダッシュボード Marchine                                        | サフネット (1/4) 価格<br>Q サブマットをスイルター |                          |                                          | 775535 v 777556作業<br>(10) (2)                                                                                                    |
| Q, vpc-0edcc                                                | VPC: vpc-0edcc812ddfb7e67e X    | フィルターをクリア                |                                          |                                                                                                    |
| vpc=0adcb812ddfb7e67e<br>handson-user1<br>所有者: 560620688551 | Name 🗸                          | サブネット ID マ               | 状態 ▽ VPC                                 | V IPv4 CIDR                                                                                                    |
| VIRTUAL PRIVATE                                             | (2)                             |                          |                                          | (3)                                                                                                    |
| VPC New<br>サブネット new (1)                                    | パブリックサブネット                      | subnet-00914e4d6dc9cd5d4 | Available vpc-0edcc812dd                 | Ifb7e67e   han 10.0.0.0/24                                                                                                    |
| ルートテーブル                                                     |                                 | -                        |                                          |                                                                                                    |
| インターネットゲートウェ<br>イ 💶                                         | subnet-00914e4d6dc9cd3d4 / パブリ  | リックサブネット                 |                                          |                                                                                                    |
| Egress Only インターネット<br>ゲートウェイ New                           | 詳価 フローログ ルートラ                   | テーブル ネットワーク ACL          | タグ 共有                                    |                                                                                                    |
| キャリアゲートウェイ Have                                             |                                 |                          |                                          |                                                                                                    |
| DHCP オプションセット                                               | 詳細                              |                          |                                          |                                                                                                    |
| Elastic IP                                                  | サブクットの                          | 10.00                    | Vac                                      | Invit CIDD                                                                                                    |
| マネージドプレフィックスリ<br>スト trans                                   | Subnet-00914e4d6dc9cd3d4        | ⊘ Available              | vpc-0edcc812ddfb7e67e (<br>handson-user1 | <b>D</b> 10.0.0/24                                                                                                    |
| エンドポイント                                                     | 利用可能な IPv4 アドレス                 | IPv6 CIDR                |                                          | アベイラビリティーゾーン ID                                                                                                    |
| エンドポイントのサービス                                                | <b>D</b> 251                    | -                        | アベイラビリティーゾーン                             | 🗗 apne1-az4                                                                                                    |
| NAT ゲートウェイ                                                  | ネットワークボーダーグループ                  | ルートテーブル                  | ap-northeast-1a                          | デフォルトのサブネット                                                                                                    |
| ビアリング接続                                                     | D ap-northeast-1                | rtb-0f9dfc7a0f612c514    | ネットワーク ACL                               | いいえ                                                                                                    |
| and the second                                              |                                 |                          | acl-05620ff0e3d7226fe                    | and the second second sec |

- 1. 「サブネット」をクリックします。
- 2. サブネットを選択します。
- 3. 「10.0.0.0/24」であることを確認します。
- 4. 「ap-northeast-1a」であることを確認します。

# ステップ 1-1-9: 作成されたサブネットの Route Table を確認

| VPC ダッシュボー                    | サブネットの作成         | アクション *                  |           |             |            |             |    | 0           | * 0     |
|-------------------------------|------------------|--------------------------|-----------|-------------|------------|-------------|----|-------------|---------|
| VPC でフィルタリング:                 | Q. タグや属性による      | フィルター、またはキーワードによ         | 6検索       |             |            |             | 15 | 4中の1~4      | 14 10 1 |
| Q vpc-075ec                   | Name -           | サブネット ID                 | - 状態 -    | VPC         |            | IPv4 CIDR   |    | 利用可能な IPvi- | IPv6 Cl |
| vpc-075ecbe4fa77857ea         | パブリック            | subnet-02ad147fa93cbe2c1 | available | vpc-075ecbe | 4fa77857ea | 10.0.0/24   |    | 251         | -       |
| handson-user1                 | パブリック            | subnet-0f0fc03e797c4941b | available | vpc-075ecbe | 4fa77857ea | 10.0.1.0/24 |    | 251         |         |
| M1394B: 200004410100          | プライベー            | subnet-0c0a6430b5136cf34 | available | vpc-075ecbe | 4fa77857ea | 10.0.2.0/24 |    | 251         | ÷ .     |
| Virtual Private Cloud         | プライベー            | subnet-0fcd360d06af1849f | available | vpc-075ecbe | 4fa77857ea | 10.0.3.0/24 |    | 251         | -       |
| VPC<br>サブネット                  | サブネット: subnet-02 | ad147fa93cbe2c1          |           |             |            |             |    |             |         |
| ルートテーブル                       | 脱明               | フローログ ルートテープ             | ルネット      | フーク ACL     | タグ         | 共有          |    |             |         |
| インターネットゲートウ<br>ェイ             | ルートテーブルの         | 四連付けの編集 1                |           |             |            |             |    |             |         |
| Egress Only インターネッ<br>トゲートウェイ | ルートテーブル:rtb-     | 03c1b7f45c3d081e8        | 0001-0    |             | 2          |             |    |             |         |
| DHCP オプションセット                 |                  | 15. 5                    | 2401~2    | 1 2 2 4     | 9          |             |    |             |         |
| Elastic IP                    | 送信先              | ターゲット                    |           |             |            |             |    |             |         |
| エンドポイント                       | 10.0.0/16        | local                    |           |             |            |             |    |             |         |
| エンドポイントのサービ<br>ス              | 0.0.0/0          | igw-002a4a076f988        | 73ff      |             |            |             |    |             |         |

VPC のネットワークアドレス 10.0.0.0/16 のターゲットが local に、デフォルトルートの 0.0.0.0/0 のター ゲットがインターネットゲートウェイ (igw-XXXX)になっており、インターネットと通信できる設定になって います。

- 1. 「ルートテーブル」をクリックします。
- 2. 内容を確認します。

確認したサブネットは図の緑色の領域のことです。

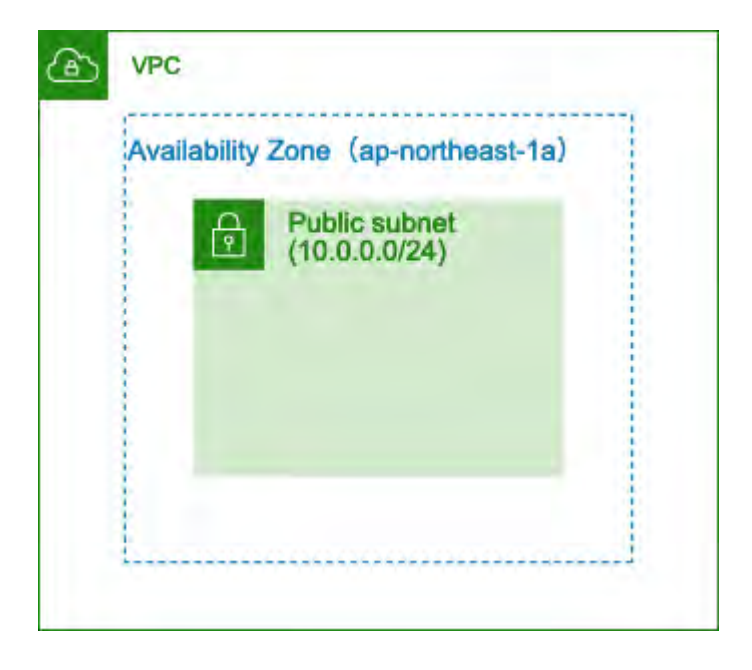

| Public subnet | Private subnet |
|---------------|----------------|
| (10.0.0/24)   | (10.0.2.0/24)  |
| Public subnet | Private subnet |
| (10.0.1.0/24) | (10.0.3.0/24)  |
|               |                |

# ステップ 1-2-1: サブネットを3つ追加作成

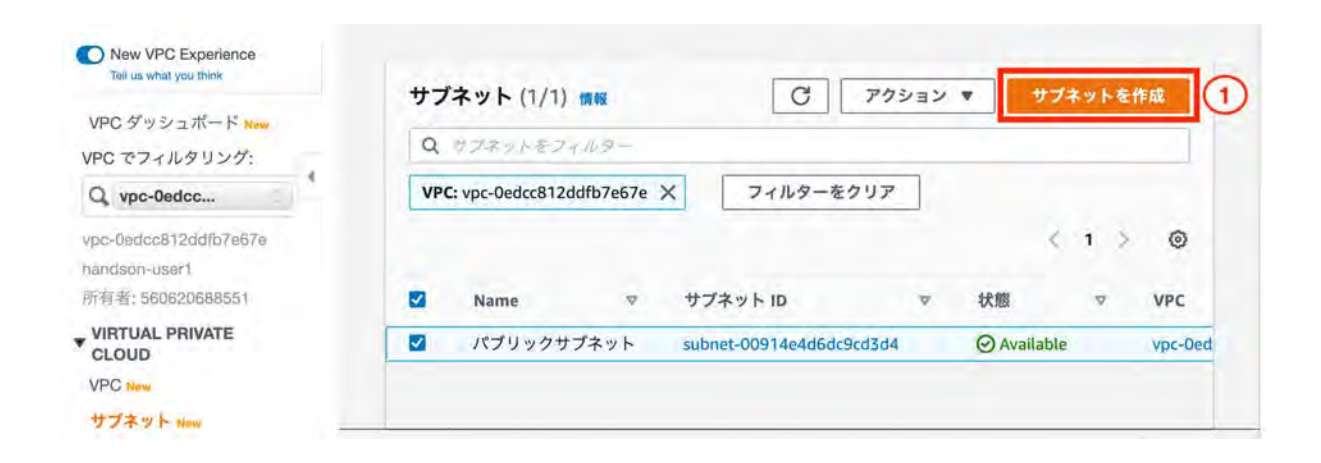

| /PC                                   |    |  |  |
|---------------------------------------|----|--|--|
| /PC ID                                |    |  |  |
| この VPC にサブネットを作成します。                  | ~  |  |  |
| vpc-Oedcc812ddfb7e67e (handson-user1) | 2) |  |  |
| 関連付けられた VPC CIDR                      |    |  |  |
| Pv4 CIDR                              |    |  |  |
| 0.0.0/16                              |    |  |  |

- 1. 「サブネットの作成」をクリックします。
- 2. VPC IDはフェーズ1-1-5で作成したものを選択してください。

### サブネットの設定

サブネットの CIDR ブロックとアペイラビリティーゾーンを指定します。

| パブリック サブネットc                          | 1)        |                    |   |    |
|---------------------------------------|-----------|--------------------|---|----|
| 名前の長さは最大 256 文字です。                    |           |                    |   |    |
| アベイラビリティーゾーン 情報<br>サブネットが存在するゾーンを選択する | ちか、Amazo  | n が選択するゾーンを受け入れます。 |   |    |
| アジアパシフィック (東京) / ap-                  | northeast | -1c 2              |   |    |
|                                       |           | - 10 M             |   |    |
|                                       |           |                    | × |    |
| Q 10.0.1.0/24                         |           |                    | ~ |    |
| ▼ タグ - オプション                          |           |                    |   |    |
| +-                                    |           | 値 - <i>オプション</i>   |   |    |
| Q Name                                | ×         | Q パブリック サブネットc     | × | 削除 |
|                                       |           |                    |   |    |
|                                       |           |                    |   |    |
| 新しいタグを追加                              |           |                    |   |    |
| 新しいタグを追加<br>さらに 49 個の タグ.を追加できます。     |           |                    |   |    |

- 1. 以下の表と図を参考にサブネットを3つ作成してください。(上スクリーンショットは表の1つ目の サブネット作成例)
- 2. 「新しいサブネットを追加」をクリックすることで2つ目、3つ目のサブネットも同時に作成することができます。

|             | <b>サブネット名</b><br>(①) | アベイラビリティゾーン(②)  | <b>CIDR</b> ブロック<br>(③) |
|-------------|----------------------|-----------------|-------------------------|
| 1つ目         | パブリックサブネットc          | ap-northeast-1c | 10.0.1.0/24             |
| <b>2</b> つ目 | プライベートサブネットa         | ap-northeast-1a | 10.0.2.0/24             |

| 3つ目 | プライベートサブネット <b>c</b> | ap-northeast-1c | 10.0.3.0/24 |
|-----|----------------------|-----------------|-------------|
|     |                      |                 |             |

| Public subnet | Private subnet |
|---------------|----------------|
| (10.0.0/24)   | (10.0.2.0/24)  |
| Public subnet | Private subnet |
| (10.0.1.0/24) | (10.0.3.0/24)  |
|               |                |

| プライベート サブネットc                                 | 40.400   |                    |   |    |   |
|-----------------------------------------------|----------|--------------------|---|----|---|
| 名前の長さは最大 256 文字です。                            |          |                    |   |    |   |
| <b>Pベイラビリティーゾーン 情報</b><br>サブネットが存在するゾーンを選択するか | Amazo    | n が選択するゾーンを受け入れます。 |   |    |   |
| アジアパシフィック (東京) / ap-no                        | rtheast- | -1c                | • |    |   |
| Pv4 CIDR ブロック 情報                              |          |                    |   |    |   |
| Q 10.0.3.0/24                                 |          |                    | × |    |   |
| ▼ タグ - オプション                                  |          |                    |   |    |   |
| ŧ—                                            |          | 値 - <i>オプション</i>   |   |    |   |
| Q Name                                        | ×        | Q プライベート サブネットc    | × | 削除 | ] |
| 新しいタグを追加<br>さらに 49 個の タグ, を追加できます。<br>削除      |          |                    |   |    |   |
|                                               |          |                    |   |    |   |

1. 3つとも入力後「サブネットを作成」ボタンをクリックします。

図の赤枠の部分を作成しました。

ステップ 1-2-2: 全てのサブネットを確認

| New VPC Experience                |                |                           |                       |                                      |              |            |       | ٢     |
|-----------------------------------|----------------|---------------------------|-----------------------|--------------------------------------|--------------|------------|-------|-------|
| VPC ダッシュボード New<br>VPC でフィルタリング:  | Ø 3 件a<br>0500 | のサブネットが〗<br>dc2cc5e7a7ba9 | 常に作成さ<br>, subnet-0aa | れました。 subnet-02301<br>c33f339a943358 | 0195ad625cd0 | ), subnet- |       | ×     |
| Q vpc-0ff14 2                     | サブ             | 「ネット (3) 👖                | 輕                     | C                                    | アクション ▼      | サブ         | ネットを作 | 成     |
| VPC ID 名                          | 前タグ            | 所有                        | 词者                    |                                      |              |            |       |       |
|                                   |                |                           |                       | 1625cd0 ×                            | ~            |            |       |       |
| vpc-0ff14733abd92a661 ha          | ndson-us       | ser1 56(                  | 620688551             | 3 ×                                  | (1)          | _          |       |       |
| インターネットゲートウェ<br>イ New             | 77             | ブネット ID: subr             | net-Oaac33f3          | 39a943358 ×                          | フィルターをク      | דעי        | 1 >   | 0     |
| Egress Only インターネット<br>ゲートウェイ New |                | Name                      |                       | サブネット ID                             | ₽            | 状態         |       | VPC   |
| キャリアゲートウェイ Now                    | 0              | プライベート                    | サブ                    | subnet-0500dc2cc5e7                  | 7a7ba9       | ⊘ Availat  | ole   | vpc-0 |
| DHCP オプションセット                     |                | プライベート                    | サブ                    | subnet-0aac33f339a9                  | 43358        | ⊘ Availat  | ole   | vpc-0 |
|                                   | T              | パブリックサ                    | ナブネ                   | subnet-023010195ad                   | 625cd0       | ( Availat  | ale   | une D |

サブネットが作成できたら、作成した3つのサブネットだけが表示されるフィルターがかかっているため、一度クリアしてVPCでフィルタリングをします。

- 1. 「フィルターをクリア」ボタンをクリックする。
- 2. 「vpcでフィルタリング」からフェーズ1-1-5で作成したvpcを選択してください。

| VPC でフィルタリング:                     | Q   | タグや属性による | フィルター、またはキーワードに、         | 上面後 | <b>炭</b> 郷 |                       |   |             | 1 | 4中の1~4      | 5.22   |
|-----------------------------------|-----|----------|--------------------------|-----|------------|-----------------------|---|-------------|---|-------------|--------|
| Q, vpc-04714                      |     | Name -   | サブネット ID                 |     | 状態 -       | VPC                   | + | IPv4 CIDR   |   | 利用可能な IPvx- | IPv6 C |
| vpc-04714caec818c5613             | 107 | パブリック    | subnet-Obdeae1e233de5ee2 | -   | available  | vpc-047f4caec8f8c5613 |   | 10.0.0.0/24 |   | 251         |        |
| 的相同的DIT-USEF1<br>新新来·5333BLA10763 |     | パブリック    | subnet-0d33bb82d8787124b |     | available  | vpc-047f4caec8f8c5613 |   | 10.0.1.0/24 |   | 251         |        |
| MMH 2. 5055044 10104              | 1   | プライベー    | subnet-09dd92e84b07d72bd |     | available  | vpc-047f4caec8f8c5613 |   | 10.0.2.0/24 |   | 251         | -      |
| Virtual Private Cloud             |     | プライベー    | subnet-03a01402d0edbc1cf |     | available  | vpc-047f4caec8f8c5613 |   | 10.0.3.0/24 |   | 251         | +      |

ウィザードで作成したサブネットと追加したサブネットを確認します。 パブリックサブネットが2、プライベートサブネットが2, ap-northeast-1aアベイラビリティゾーンが2、ap-northeast-1cアベイラビリティゾーンが2 作成しているいことを確認します。

ステップ 1-2-3: パブリックサブネットのルートテーブルを変更

| VPC でフィルタリング:                                                                           |              |                                     |                    |                    |          | _               | _    | -       |
|-----------------------------------------------------------------------------------------|--------------|-------------------------------------|--------------------|--------------------|----------|-----------------|------|---------|
| Q vpc-0edcc                                                                             | 77           | ネット (1/4)                           | 情報                 | G                  | アクション    | <del>رو</del> ا | ネットを | 作成      |
| vpc-0edcc812ddfb7e67e<br>handson-user1<br>所有者: 560620688551<br>VIRTUAL PRIVATE<br>CLOUD | Q<br>−छ<br>1 | 10.0.1.0<br>《候補<br>Pv4 CIDR: 10.0.1 | 1)<br>7e<br>1.0/24 | Х 7- <i>лия</i> —  | をクリア     | <               | 1 >  | ×       |
| VPC New                                                                                 |              | Name                                | ▽                  | サブネット ID           | ▽        | 状態              |      | VPC     |
| サブネット New                                                                               | 0            | プライベート                              | サブ                 | subnet-059a79fa8c  | 3ccbd5b  | ⊘ Availabl      | e    | vpc-0ed |
| ルートテーブル                                                                                 |              | パブリック サ                             | ブネ                 | subnet-039a65ed38  | 114b6df  | ⊘ Availabl      | e    | vpc-0ed |
| インターネットゲートウェ                                                                            |              | プライベート                              | サブ                 | subnet-0c2f8a0ca84 | 4f2f452  | ⊘ Availabl      | e    | vpc-0ed |
| イ New<br>Egress Only インターネット                                                            |              | パブリックサ                              | ブネット               | subnet-00914e4d6c  | ic9cd3d4 | ⊘ Availabl      | e    | vpc-0ed |

1. サブネットの検索窓で「10.0.1.0」と入力し、フィルタをかけます。

| New VPC Experience<br>Tell us what you think                | サブネット (1/1) min C アクション マ サブネットを作成                                        |
|-------------------------------------------------------------|---------------------------------------------------------------------------|
| VPC ダッシュボード New<br>VPC でフィルタリング:                            | Q サブネットをフィルター                                                             |
| Q vpc-0edcc                                                 | VPC: vpc-0edcc812ddfb7e67e X         search: 10.0.1.0 X         フィルターをクリア |
| vpc-0edcc812ddfb7e67e<br>handson-user1<br>所有者: 560620688551 | < 1 > ② ✓ Name マ サブネット ID マ 状態 マ VPC                                      |
| VIRTUAL PRIVATE                                             | 1 I パブリック サブネ subnet-039a65ed38114b6df ⊘Available vpc-0ed                 |
| サブネット Now                                                   |                                                                           |
| ルートテープル                                                     | subnet-039a65ed38114b6df / パプリック サブネットc                                   |
| インターネットゲートウェ<br>イ Norme                                     | 詳細 フロー・2 ルートテーブル ネットワーク ACL タグ 共有                                         |
| Egress Only インターネット<br>ゲートウェイ New                           | ルートテーブル: rtb-0a3a435fb8f4edd8d 3 ルートテーブルの関連付けを編集                          |
| キャリアゲートウェイ New                                              |                                                                           |
| DHCP オプションセット                                               | ルート (1)                                                                   |
| Elastic IP New                                              | Q 11-F07319927                                                            |
| マネージドプレフィックスリ<br>スト theor                                   | < 1 > ⊚                                                                   |

追加したサブネット「10.0.1.0」を実際にインターネットと通信できるように、ルートテーブルの割り当てを 変更します。

- 1. 「10.0.1.0/24」のサブネットをクリックします。
- 2. 「ルートテーブル」をクリックします。
- 3. 「ルートテーブルの関連付けの編集」をクリックします。

| トテーブル ID* rtb-0d1c9a2b55b2a     | a319 - C(1)                             |  |
|---------------------------------|-----------------------------------------|--|
|                                 | 😰 🖉 2 ቀወ 1 ~ 2 👔 ንቶ                     |  |
| 送信先                             | ターゲット                                   |  |
| 10.0.0.0/16                     | local                                   |  |
| 0.0.0/0                         | igw-061c06c43d4f95f87 (2)               |  |
| 送信先<br>10.0.0.0/16<br>0.0.0.0/0 | ターゲット<br>local<br>igw-061c06c43d4f95f87 |  |

- 1. これまでと異なるものを選択してくだい。(メインルートテーブルではない方) ※この VPC にはルートテーブルが 2 つしかありません
- 2. 「0.0.0.0/0」が表示されていることを確認します。
- 3. 「保存」をクリックします。

▼フェーズ 1-3: Amazon EC2 インスタンスの作成

図のオレンジの部分を作成します。 インスタンスとはAWSクラウドにある仮想サーバーのことです。

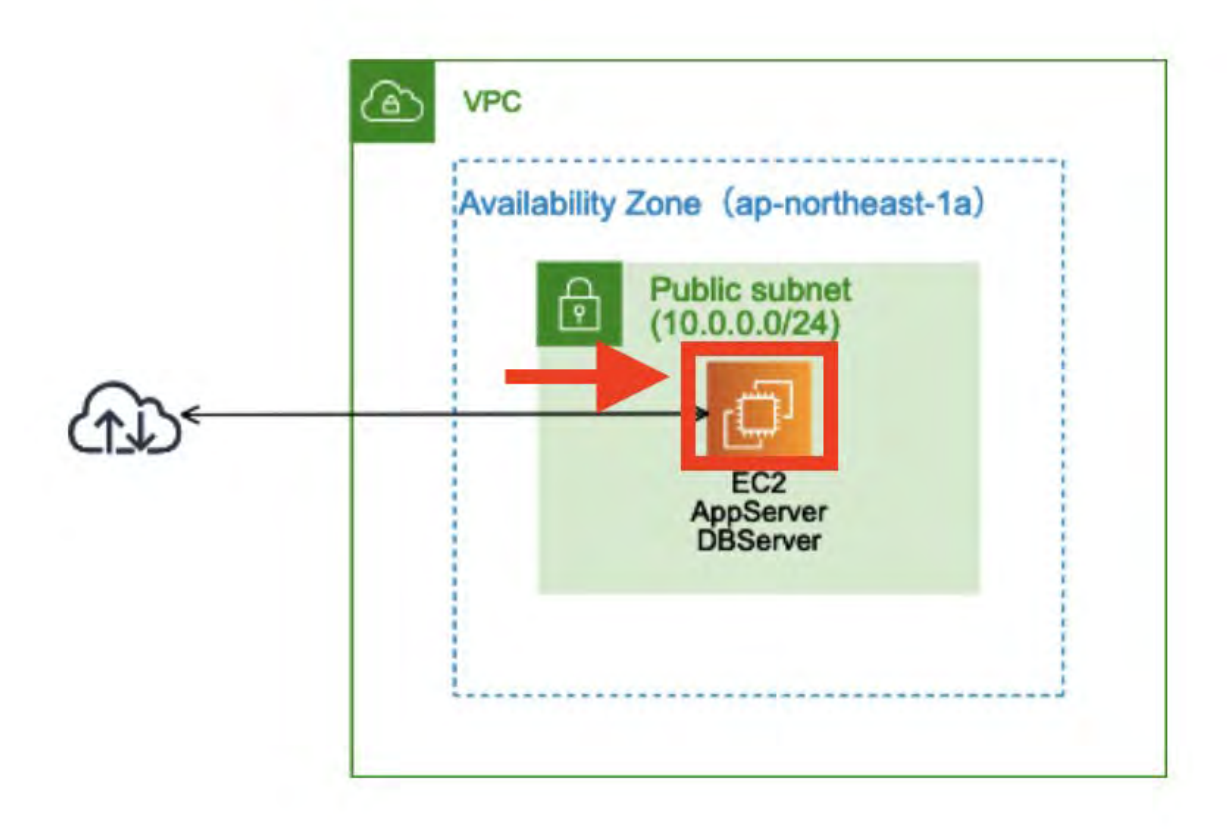

# ステップ 1-3-1: EC2 管理ページを開く

| aws サービス▼ Q ec                           | 2 1                                           | × D &           | ▼ グロ·       |
|------------------------------------------|-----------------------------------------------|-----------------|-------------|
|                                          | 「ec2」の検索結果                                    |                 |             |
| サービス (6) (25) (2)                        | サービス                                          | ¢               | 6件の結果をすべて表示 |
| ドキュメンテーション (161,74)<br>Marketplace (995) | <ul> <li>EC2</li> <li>クラウド内の仮想サーバー</li> </ul> |                 |             |
|                                          | EC2 Image Builder<br>OS イメージの構築、カスタマイス        | 、デプロイを自動化するマネーシ | ド型サービス      |

- 1. 「**EC2**」を入力します。
- 2. 「**EC2**」をクリックします。

# ステップ 1-3-2: EC2 インスタンスの作成

| New EC2 Experience<br>Tell us what you think | インスタンス 情報             |           | 2         | _      |
|----------------------------------------------|-----------------------|-----------|-----------|--------|
| EC2 ダッシュボード New                              | C 接続 インスタンスの状態        | ▼ アクション ▼ | インスタンスを起助 | *      |
| イベント                                         | Q. インスタンスをフィルタリング     |           | <         | 1 > @  |
| タグ                                           |                       |           |           |        |
| 制限                                           | Name 🗸                | インスタンス ID | インスタンス マ  | インスタン、 |
| ▼ インスタンス                                     | このリージョンにはインスタンスがありません | Úa        |           |        |
| インスタンス (1)                                   |                       |           |           |        |
| インスタンスタイプ                                    |                       |           |           |        |

Web サーバーの作成を行います。

- 1. 「インスタンス」をクリックします。
- 2. 「インスタンスを起動」をクリックします。

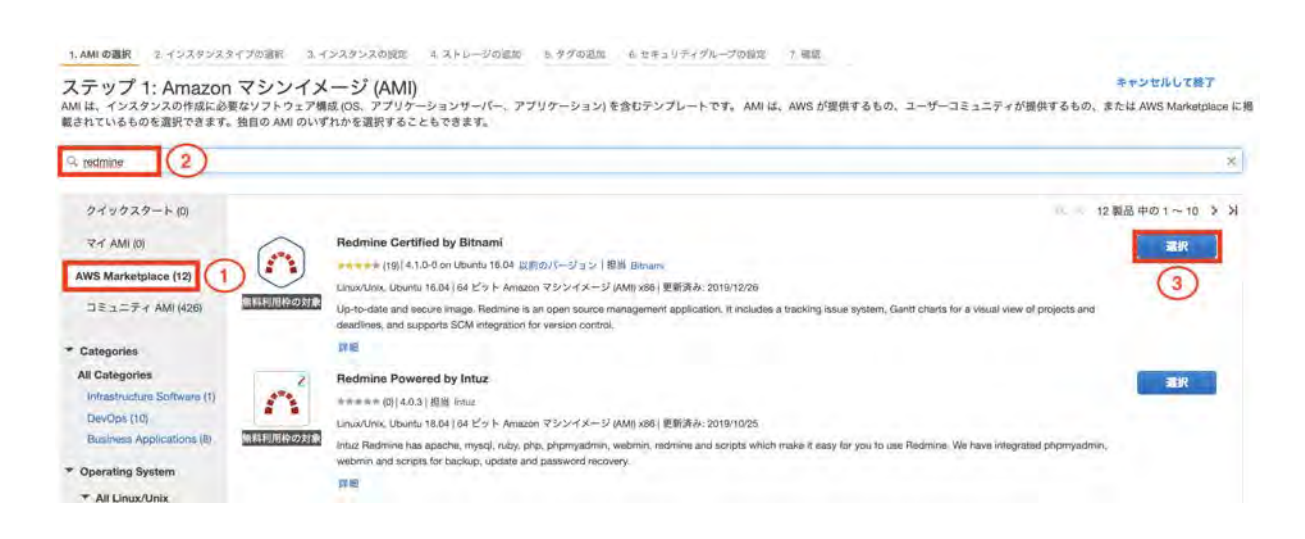

- 1. 「AWS Marketplace」をクリックします。
- 2. 「redmine」と入力しエンターを押す。
- 3. 「Redmine Certified by Bitnami」を選択します。

|                                                                                                    | Redmine Certi                                                                                                    | fied by Bitnami |        |         |                |
|----------------------------------------------------------------------------------------------------|----------------------------------------------------------------------------------------------------|-----------------|--------|---------|----------------|
| Re                                                                                                    | dmine Certified by Bitnami                                                                                                    | 料金に関する詳細情報      |        |         |                |
| Rec<br>trac                                                                                                    | trnine is a project management and issue<br>king platform. It enables teams to manage<br>tiple projects from a single user interface. This | 時間料金            |        |         |                |
| solu                                                                                                    | tion provides enterprise-grade features such as                                                                                            | インスタンスタイプ       | ソフトウェア | EC2     | 合計             |
| LD/                                                                                                    | AP user access management, multiple database<br>port, and bug tracking tools. It is fully integrated                                       | t2.micro        | \$0.00 | \$0.015 | \$0.015/時      |
| 無料利用枠の対象 with                                                                                                    | Git and Mercurial.                                                                                                    | t2.small        | \$0.00 | \$0.03  | \$0.03/時間      |
| This                                                                                                    | s image is configured                                                                                                    | t2.medium       | \$0.00 | \$0.061 | \$0.061/時<br>問 |
| AW                                                                                                    | 詳細<br>/S Marketplace での詳細の表示                                                                                                    | t2.large        | \$0.00 | \$0.122 | \$0.122/時間     |
| 製品の詳細                                                                                                    |                                                                                                    | t2.xlarge       | \$0.00 | \$0.243 | \$0.243/時間     |
| 担当<br>お客様による評価                                                                                                    | Bitnami (19)                                                                                                    | t2.2xlarge      | \$0.00 | \$0.486 | \$0.486/時<br>間 |
| 最新バージョン<br>基本オペレーティングシステム                                                                                                    | 4.1.0-0 on Ubuntu 16.04<br>Linux/Unix, Ubuntu 16.04                                                                                        | t3a.micro       | \$0.00 | \$0.012 | \$0.012/時<br>間 |
| 実施形式<br>ライセンス契約                                                                                                    | 64 ピット Amazon マシンイメージ (AMI) x86<br>エンドユーザーライゼンス契約                                                                                          | t3a.small       | \$0.00 | \$0.025 | \$0.025/時間     |
| Marketplace での使用開始日                                                                                                    | 2016/10/28                                                                                                    | t3a.medium      | \$0.00 | \$0.049 | \$0.049/時<br>問 |
| ハイライト                                                                                                    |                                                                                                    | t3a.large       | \$0.00 | \$0.098 | \$0.098/時      |
| <ul> <li>Manage and track multiple project<br/>calendar, Gantt charts, forums, and<br/>fields by project for bugs, time traditional transitions.</li> </ul> | ts, with a separate document manager, wiki,<br>nd time tracking for each one. Create custom<br>icking, and users.                          | t3a.xlarge      | \$0.00 | \$0.196 | \$0.196/町(1    |
|                                                                                                    |                                                                                                    |                 |        | キャンセル   | Continue       |

1. 「Continue」をクリックします。

#### ステップ 2: インスタンスタイプの選択

Amazon EC2 では、異なるユースケースに合わせて最適化されたさまざまなインスタンスタイプが用意されています。インスタンスとは、アプリケーションを実行できる 仮想サーパーです。インスタンスタイプはさまざまな CPU、メモリ、ストレージ、ネットワークキャパシティの組み合わせによって構成されているため、使用するアプリ ケーションに合わせて適切なリソースの組み合わせを柔軟に選択できます。インスタンプタイプおよびそれをコンピューティングのニーズに適用する方法に関する 詳細は こちら。

| フィルター  | 条件: すべてのイン             | スタンスファミリー *             | 現行世代           | * 列の表示/      | 非表示                   |           |           |         |
|--------|------------------------|-------------------------|----------------|--------------|-----------------------|-----------|-----------|---------|
| 現在選択中  | Þ: t3a.small (- ECU, 2 | vCPU, 2.2 GHz, -, 2 GiB | メモリ, EBS のみ)   |              |                       |           |           |         |
| 注: ベンダ | ーは、この製品を使用             | 目して最良の結果を得るため           | めに t3a.small 個 | のインスタンス      | 、(またはそれ以上) を使         | 明することを推奨し | ています。     | IDv6 th |
|        | ファミリー                  | タイプ・                    | VCPU (1) -     | メモリ<br>(GiB) | インスタンス スト<br>レージ (GB) | EBS 最適化利用 | ネットワークパフォ | ボート     |
| 0      | t2                     | t2.nano                 | 1              | 0.5          | EBS のみ                |           | 低から中      | 40      |
| 1      | t3                     | t3.nano                 | 2              | 0.5          | EBS のみ                | はい        | 最大5 ギガビット | はい      |
|        | t3                     | t3.micro                | 2              |              | EBSのみ                 | はい        | 最大5 ギガビット | はい      |
| Call I | 13                     | t3.small                | 2              | 2            | EBSのみ                 | はい        | 最大500 ット  | はい      |

- 1. 「t3.micro」を選択します。
- 2. 「次のステップ: インスタンスの詳細の設定」をクリックします。

1. AMI の選択 2. インスタンスタイプの選択 3. インスタンスの設定 4. ストレージの追加 5. タグの追加 6. セキュリティグループの設定 7. 確認

ステップ 3: インスタンスの詳細の設定

and the second second

要件に合わせてインスタンスを設定します。同じ AMI からの複数インスタンス作成や、より低料金を実現するためのスポットインスタンスのリクエスト、インスタンスへのアクセス管理ロール割り 当てなどを行うことができます。

-----

| イジスタジス数        | 0                         | 1 Auto Scaling                                             | クルーンに作成する(1)                                     |
|----------------|---------------------------|------------------------------------------------------------|--------------------------------------------------|
| 購入のオプション       | 1                         | □ スポットインスタンスのリクエスト                                         |                                                  |
| ネットワーク         | 1                         | vpc-03308f52025f13277   handson-user1                      | <ul> <li>         (1) UN VPC の作成     </li> </ul> |
| サブネット          |                           | subnet-05d668f524017631b   パブリックサブネ<br>251 個の JP アドレスが利用可能 | ネット                                              |
| 自動割り当てパブリック IP | <b>(i</b> )               | 有効                                                         | • 3                                              |
| 配置グループ         | 1                         | □ インスタンスをプレイスメントグループに追                                     | 加します。                                            |
| キャパシティーの予約     | 1                         | 開く                                                         | •                                                |
| ドメイン結合ディレクトリ   | ( <b>J</b> )              | ディレクトリなし                                                   | <ul> <li>ご 新しいディレクトリの作</li> </ul>                |
|                |                           | 成                                                          |                                                  |
| IAM ロール        | 1                         | なし                                                         | <ul> <li>G 新しい IAM ロールの作成</li> </ul>             |
| CPU オプション      | (j)                       | □ CPU オプションを指定                                             |                                                  |
| シャットダウン動作      | 1                         | 停止                                                         | \$                                               |
| 停止 - 休止動作      | 1                         | □停止動作に休止動作を追加する                                            |                                                  |
| 終了保護の有効化       | 1                         | □ 誤った終了を防止します                                              |                                                  |
| モニタリング         | $(\overline{\mathbf{i}})$ | □ CloudWatch 詳細モニタリングを有効化                                  | 4                                                |
|                |                           |                                                            | キャンセル 戻る 確認と作成 次のステップ:ストレージ(                     |

インスタンスの詳細設定を行います。VPC を選択するところでは、フェーズ1-1-5で作成した VPC を選択してください。

- 1. フェーズ1-1-5で作成した VPC を選択します。
- 2. 「10.0.0.0/24 | パブリックサブネット | ap-northeast-1a」を選択します。 ※ プライベートサブネットと間違えないこと
- 3. 「有効」を選択します。
- 4. 「次のステップ:ストレージの追加」をクリックします。

| 1. AMI の選択                                   | 2.インスタ                             | ンスタイプの選択                                        | 3. インスタンスの設定                                     | 4. ストレージの追加                              | 5. タグの追                         | 加 6.セキュリティ                        | グループの設           | 定 7.確認                   |
|----------------------------------------------|------------------------------------|-------------------------------------------------|--------------------------------------------------|------------------------------------------|---------------------------------|-----------------------------------|------------------|--------------------------|
| <b>ステップ</b><br>インスタンスは<br>レートボリュー<br>ストアボリュー | 4:スト<br>次のストレー<br>ムの設定を編<br>ムはアタッチ | レージの追り<br>ジデバイス設定を使<br>集することができま<br>できません。Amazo | 加<br>用して作成されます。<br>す。また、インスタン:<br>on EC2 のストレージオ | インスタンスに追加の<br>スを作成してから追加(<br>プションに関する 詳細 | EBS ボリュー<br>D EBS ボリュ<br>はこちらをこ | ムやインスタンスス<br>ームをアタッチする。<br>覧ください。 | トアボリュー<br>こともできま | -ムをアタッチするか<br>Eすが、インスタンス |
| ポリューム<br>タイプ ①                               | 7/17<br>()                         | スナップショッ                                         | ト ① サイズ<br>(GiB) ①                               | ポリュームタイプ                                 | () IOPS                         | スループッ<br>() ト (MB/秒)<br>()        | 終了時間             | 暗号化(〕                    |
| ルート                                          | /dev/xvda                          | snap-<br>0a3a21e764482                          | ce15 8                                           | 汎用 SSD (gp2)                             | \$ 100/                         | 3000 該当なし                         |                  | 暗号化t 👻                   |
| 新しいポリュ                                       | ームの追加                              |                                                 |                                                  |                                          |                                 |                                   |                  | 1                        |
|                                              |                                    |                                                 |                                                  |                                          | キャンセル                           | 戻る 確認と作り                          | 或 次の:            | ステップ: タグの追加              |

ストレージは変更せずに、次に進みます。

### 1. 「次のステップ:タグの追加」をクリックします。

| +-   | (最大 128 文字) | (2) | 值 (最大 256 文字)     | (3) | 172972 | #J1-4 |   |
|------|-------------|-----|-------------------|-----|--------|-------|---|
| Name |             |     | webserver#1-user1 |     | 8      |       | 0 |

インスタンスを区別できるようにタグに名前を設定します。(webserver#1-user1 等ユーザー名を付けます。)

1. 「タグの追加」をクリックします。

- 2. キーに「Name」と入力します。
- 「webserver#1-ユーザー名」とします。
   例)[webserver#1-user1]
- 4. 「次のステップ: セキュリティグループの設定」をクリックします。

1. AMIの選択 2. インスタンスタイプの選択 3. インスタンスの設定 4. ストレージの追加 5. タグの追加 6. セキュリティグループの設定 7. 確認

#### ステップ 6: セキュリティグループの設定

セキュリティグループは、インスタンスのトラフィックを制御するファイアウォールのルールセットです。このページで、特定のトラフィックに対してインスタンスへの到達を許可するルールを追 加できます。たとえば、ウェブサーバーをセットアップして、インターネットトラフィックにインスタンスへの到達を許可する場合、HTTP および HTTPS ボートに無制限のアクセス権限を与えま す。新しいセキュリティグループを作成するか、次の既存のセキュリティグループから選択することができます。Amazon EC2 セキュリティグループに関する 詳細はこちら。

| tz      | キュリティグループ名: Wel | o-user1 |                    |                          |
|---------|-----------------|---------|--------------------|--------------------------|
|         | 説明: wel         | o-user1 | C                  |                          |
| アイプ ①   | プロトコル ①         | ポート範囲 ① | ν- <b>λ</b> -Λ     | 説明 (1)                   |
| ssh 🗸   | TCP             | 22      | カスタム - 0.0.0.0/0   | 例: SSH for Admin Desktop |
| HTTP 🗸  | TCP             | 80      | [カスタム ~] 0.0.0.0/0 | 例: SSH for Admin Desktop |
| HTTPS V | TCP             | 443     | カスタム 🗸 0.0.0/0     | 例: SSH for Admin Desktop |

「新しいセキュリティグループを作成する」を選択します。

- 1. 「新しいセキュリティグループを作成する」を選択します。
- セキュリティグループ名は web-ユーザー名としてください。説明にも同じ値を入力します。
   例) web-user1
- 3. タイプが「HTTPS」のルールを削除する。

#### 1. AMI の選択 2. インスタンスタイプの選択 3. インスタンスの設定 4. ストレージの追加 5. タグの追加 **5. セキュリティグループの設定** 7. 確認

| 人丁ツノ 0: ビヤユリナイクルーノ | キュリティクルーノの設定 |
|--------------------|--------------|
|--------------------|--------------|

| te     | ・キュリティグループ名: w                        | eb-user1                      |                           |                              |
|--------|---------------------------------------|-------------------------------|---------------------------|------------------------------|
| タイプ ①  | 説明: w<br>プロトコル ①                      | eb-user1<br>ポート範囲 (j)         | (j)                       | 脱明 ①                         |
| SSH ¥  | TCP                                   | 22                            | カスタム 🖌 0.0.0.0/0          | 例: SSH for Admin Desktop     |
| HTTP 🗸 | TCP                                   | 80                            | カスタム 🖌 0.0.0/0            | 例: SSH for Admin Desktop     |
| ルールの追加 | 0.0.0/0 のルールを指定すると、<br>アクセスできるようにすること | すべての IP アドレスからインス<br>をお勧めします。 | 、タンスにアクセスすることが許可されます。セキ : | ュリティグループのルールを設定して、既知の IP アドレ |

ルールタイプがsshとhttpの2つ設定されていることを確認し、確認と作成ボタンをクリックします。「新しいセキュリティグループを作成する」を選択します。

1. 「確認と作成」をクリックする。

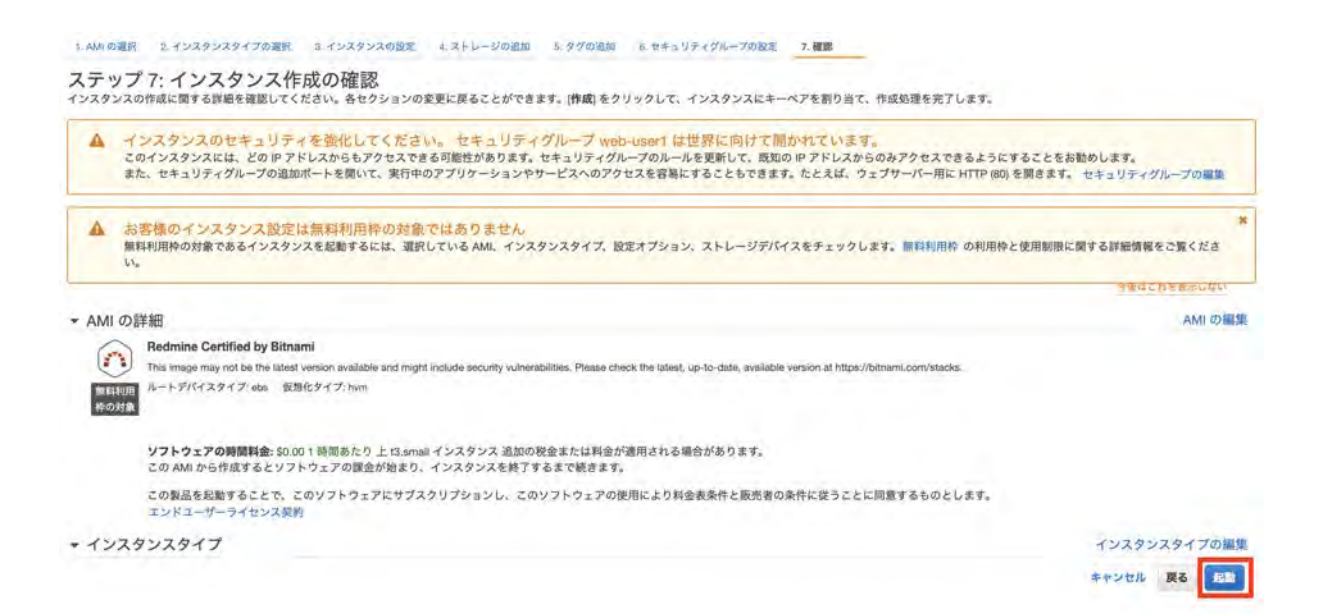

画面を下にスクロールさせて設定内容を確認してから作成します。

1. 「起動」をクリックします。

ステップ 1-3-3: キーペアを選択する

## 既存のキーペアを選択するか、新しいキーペアを作成します。

キーペアは、AWS が保存する**パブリックキー**とユーザーが保存する**プライベートキーファイル**で構成さ れます。組み合わせて使用することで、インスタンスに安全に接続できます。Windows AMI の場合、プ ライベートキーファイルは、インスタンスへのログインに使用されるパスワードを取得するために必要 です。Linux AMI の場合、プライベートキーファイルを使用してインスタンスに SSH で安全に接続でき ます。

注: 選択したキーペアは、このインスタンスに対して権限がある一連のキーに追加されます。「パブリック AMI から既存のキーペアを削除する」の詳細情報をご覧ください。

| 3                          | ୬୮             | +-~)                 | 09990-             |
|----------------------------|----------------|----------------------|--------------------|
| <sup>、(*.pen</sup><br>能な場所 | oem ファ<br>易所に保 | ァイル) を<br>な<br>存します。 | ダウンロードす。<br>。一度作成さ |
| :くなり                       | います。           | 0                    | -                  |
| :くなり                       | います。           | 0                    |                    |

新しいキーペアを作成します。

- 1. 「新しいキーペアの作成」を選択します。
- 「handson-今日の日付」と入力します。
   例) handson-2021xxxx
- 3. 「キーペアのダウンロード」をクリックして、ファイルをダウンロードします。ダウンロードしたファイ ルは今後の作業で使うため大事に保管します。
- 4. 「インスタンスの作成」をクリックします。

X

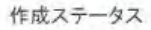

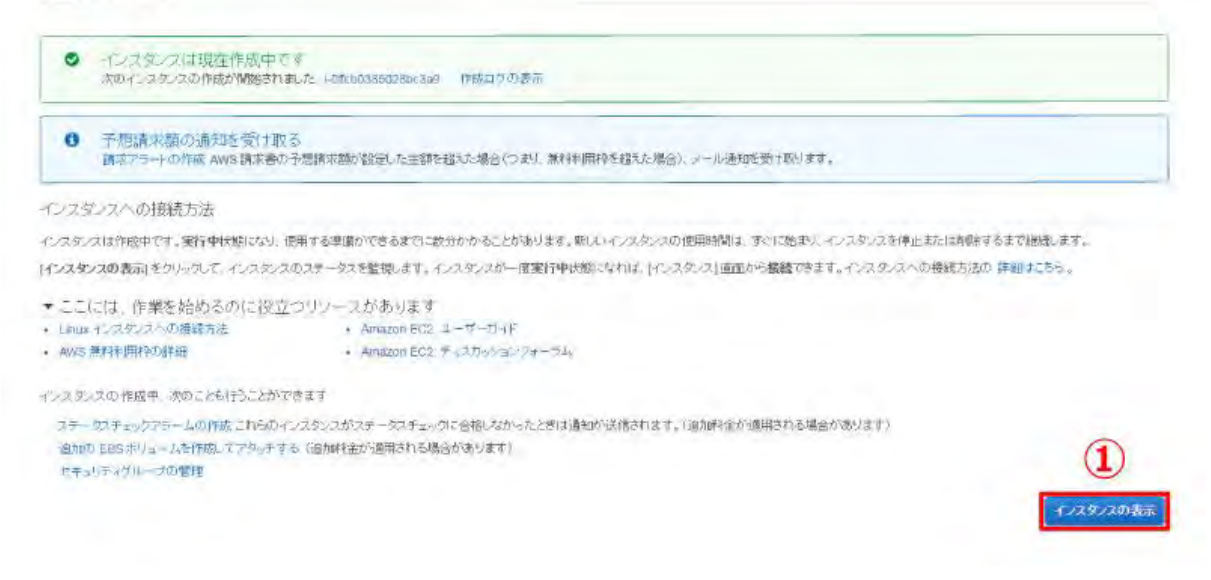

## EC2 インスタンスが作成されました。

1. 「インスタンスの表示」をクリックします。

# ステップ 1-3-4:作成した EC2 インスタンスを確認

| EC2 ダッシュボード                                 | 10   | スタッスの作成 長統            | 75232 *          | 1            |               |                     | 🏓 pending        | ※ 初期化しています                |
|---------------------------------------------|------|-----------------------|------------------|--------------|---------------|---------------------|------------------|---------------------------|
| 1754<br>55                                  | Q    | -search : user1       |                  |              |               |                     |                  | ◎ IC < 1個中                |
| レポート                                        |      | Nama                  | - 102502         | ID .         | インスタンスタイン・    | アベイデリティーン・          | インスタンスの状         | ステータスチェック                 |
| NUTUR .                                     |      | webserver#1-user1     | i-bffcb03850     | 28bc3a9      | 12 micro      | ap-northeast-1a     | running          | ◎ 22のチェックに合格しました          |
| インスタンス<br>スポットリウエスト<br>リザーデド・シスタンス<br>専有ホスト | <br> | スタンス:    i-0ffcb03850 | 28bc3a9 (webserv | ren#1-user1) | パブリック DNS: ec | 2-52-198-102-83.ap- | northeast-1.comp | 作成完了<br>ute.amazonaws.com |

ユーザー名等で絞込を行うと便利です。インスタンス作成完了には数分かかります。

ユーザー名を入れてリターンを押すことで表示を絞り込むことができます。
 例)user1

## ▼フェーズ 1-4: Elastic IP(固定 IP)の割り当て

「サービス」→「ec2」の画面を表示します。

# ステップ 1-4-1: Elastic IP (EIP) を取得

| Tell us what you think                                                 | EC2 〉 Elastic IP アドレ                               | z                                         |                           | 0                                               |
|------------------------------------------------------------------------|----------------------------------------------------|-------------------------------------------|---------------------------|-------------------------------------------------|
| ELASTIC BLOCK<br>STORE<br>ポリューム<br>スナップショット                            | Elastic IP アドレ:<br>Elastic IP アドレスは、<br>スできます。詳細はこ | <b>ス</b> (1)<br>ユーザーが AWS アカウント<br>ちら [2] | C アクション<br>に割り当てる静的なパブリック | Elastic IP アドレスの動り当て<br>IPv4 アドレスで、インターネットからアクセ |
| ライフサイクルマネージャー                                                          | Q                                                  |                                           |                           | < 1 > @                                         |
| ネットワーク & セキュリ<br>ティ<br>セキュリティグループ<br>Elastic IP Haw<br>ブレイスメントグループ Haw | D Name                                             | パブリック IPv4 ア<br>ドレス                       | 割り当て」ロ                    | 関連付けられたインスタン プ <sup>・</sup><br>ス ドレ             |
| キーペア Manw                                                              |                                                    |                                           |                           |                                                 |
| ネットワークインターフェイ<br>ス                                                     |                                                    |                                           |                           |                                                 |
| ロードバランシング<br>ロードバランサー _                                                |                                                    |                                           |                           |                                                 |
| ターゲットグループ                                                              |                                                    |                                           |                           |                                                 |

- 1. 「Elastic IP」をクリックします。
- 2. 「Elastic IP アドレスの割り当て」をクリックします。

| EC2 > | Elastic IP 7 | Pドレス > | Elastic IP ア | ドレスの割り当て |
|-------|--------------|--------|--------------|----------|
|-------|--------------|--------|--------------|----------|

## Elastic IP アドレスの割り当て

パブリック IPv4 アドレスプールから Elastic IP アドレスを割り当てるか、AWS Global Accelerator からのグローバル IP アドレス を使用します。実行中のインスタンスに 1 つの Elastic IP を無料で関連付けることができます。インスタンスに関連付けられて いる 2 つ目以上の Elastic IP、停止したインスタンスやアタッチされていないネットワークインターフェイスに関連付けられてい る Elastic IP、および関連付けられていない Elastic IP に対して料金が発生します。詳細はこちら

| <b>ネットワークボーダーグループ</b><br>ネットワークボーダーグループは、パブリック IPv4 アドレスが<br>IPv4 アドレスを Network Border Group のゾーンに制限します。  | アドバタイズされるゾーンの論理グループです。このパラメータを設定して、                                          |
|----------------------------------------------------------------------------------------------------|------------------------------------------------------------------------------|
| Q ap-northeast-1                                                                                          | ×                                                                            |
| <b>パブリック IPv4 アドレスプール</b><br>パブリック IP アドレスは、Amazon のパブリック IP アドレスの<br>て引き続きアドバタイズするプールから割り当てられます。.        | つプール、顧客が所有してアカウントに持ち込むプール、または顧客が所有し                                          |
| O Amazon の IPv4 アドレスプール                                                                                   |                                                                              |
| <ul> <li>AWS アカウントに持ち込むパブリック IPv4 アドレ<br/>にオプションが無効化されています) 詳細はこちら</li> </ul>                             | ス (プールが見つからなかったため<br>2                                                       |
| 顧客所有の IPv4 アドレスのブール (顧客所有のブーンは無効です) 詳細はこちら?                                                               | -ルが見つからないため、オプショ                                                             |
| グローバル静的 IP アドレス                                                                                           |                                                                              |
| AWS Global Accelerator は、AWS エッジロケーションからのエ<br>供するため、Amazon のグローバルネットワークを使用すること<br>ができます。 <b>詳細はこちら [2</b> | ニーキャストを使用して世界中で発表されたグローバル静的 IP アドレスを提<br>とで、ユーザートラフィックの可用性を向上しレイテンシーを低減させること |
| Accelerator の作成 IC                                                                                        |                                                                              |

1. 「割り当て」をクリックします。

# ステップ 1-4-2: Elastic IP (EIP) をインスタンスに紐付け

| Elastic IP アドレスが割<br>Elastic IP アドレス 18.17 | <b>り当てられました。</b><br>76.78.173               |                        | この Elastic IP アドレスを関連付ける                                                                                                    |
|--------------------------------------------|---------------------------------------------|------------------------|----------------------------------------------------------------------------------------------------|
| EC2 > Elastic IP アド                        | レス > 18.176.78.173                          |                        | 0                                                                                                    |
| Elastic IP アドレ                             | · <b>ス</b> (1)                              | C アクション ▼              | Elastic IP アドレスの割り当て                                                                                                    |
| スできます。 詳細は                                 | 75612                                       |                        |                                                                                                    |
| Q                                          |                                             |                        | < 1 > ©                                                                                                    |
| Q<br>パブリック IPv4 ア                          | ドレス: 18.176.78.173 ×                        | フィルターをクリアする            | < 1 > @                                                                                                    |
| Q<br>パブリック IPv4 ア<br>✓ Name                | ドレス: 18.176.78.173 ×<br>パブリック IPv4 ア<br>ドレス | フィルターをクリアする<br>割り当て ID | (1 ) ③     「     「     「     「     「     」     「     」     「     」     「     」     「     」     「     」     「     」     「     」     「     」     」     「     」     」     「     」     」     「     」     」     」     」     」     」     」     」     」     」     」     」     」     」     」     」     」     」     」     」     」     」     」     」     」     」     」     』     言     」     言     二     」     』     言     二     』     言     二     二 |

先ほど割り当てられたEIPをインスタンスに関連付けます。

1.「このElastic IPアドレスを関連付ける」をクリックします。

| Elastic IP アドレスに関連付けるインスタンスまたはネットワークイン                                                                                                    | ターフェイスを選択します (18.178.232.102)                                      |
|----------------------------------------------------------------------------------------------------|--------------------------------------------------------------------|
| Elastic IP アドレス: 18.178.232.102                                                                                                    |                                                                    |
| <b>リソースタイプ</b><br>Elastic IP アドレスを関連付けるリソースのタイプを選択します。                                                                                                    |                                                                    |
| <ul><li>インスタンス</li></ul>                                                                                                    |                                                                    |
| ネットワークインターフェイス                                                                                                    |                                                                    |
| ▲ すでに Elastic IP アドレスが関連付けられているインスタンスに<br>付けられていた Elastic IP アドレスの関連付けが解除されますが<br>細はこちら.                                                                                                    | Elastic IP アドレスを関連付けると、前に関連<br>、アカウントへの割り当ては維持されます。<br>1           |
| ▲ すでに Elastic IP アドレスが関連付けられているインスタンスに<br>付けられていた Elastic IP アドレスの関連付けが解除されますが<br>細はこちら.<br>インスタンス<br>Q user1                                                                                                    | Elastic IP アドレスを関連付けると、前に関連<br>、アカウントへの割り当ては維持されます。<br>1<br>X C    |
| ▲ すでに Elastic IP アドレスが関連付けられているインスタンスに<br>付けられていた Elastic IP アドレスの関連付けが解除されますが<br>細はこちら。 インスタンス Q user1<br>i-0e57c47d806af0edd (webserver#1-user1) - running                                                                                                    | Elastic IP アドレスを関連付けると、前に関連<br>、アカウントへの割り当ては維持されます。<br>1<br>X<br>C |
| <ul> <li>▲ すでに Elastic IP アドレスが関連付けられているインスタンスに<br/>付けられていた Elastic IP アドレスの関連付けが解除されますが<br/>細はこちら.</li> <li>インスタンス</li> <li>Q user1 </li> <li>i-0e57c47d806af0edd (webserver#1-user1) - running</li> <li>Elastic IP アドレスを関連付けるプライペート IP アドレスです。</li> </ul>                                                                                                    | Elastic IP アドレスを関連付けると、前に関連<br>、アカウントへの割り当ては維持されます。<br>1<br>X<br>C |
| <ul> <li>▲ すでに Elastic IP アドレスが関連付けられているインスタンスに<br/>付けられていた Elastic IP アドレスの関連付けが解除されますが<br/>細はこちら.</li> <li>インスタンス</li> <li>Q user1</li> <li>i-0e57c47d806af0edd (webserver#1-user1) - running</li> <li>Elastic IP アドレスを関連付けるプライペート IP アドレスです。</li> <li>Q プライベート IP アドレスを選択します</li> </ul>                                                                                | Elastic IP アドレスを関連付けると、前に関連<br>、アカウントへの割り当ては維持されます。<br>1<br>X<br>C |
| <ul> <li>▲ すでに Elastic IP アドレスが関連付けられているインスタンスに<br/>付けられていた Elastic IP アドレスの関連付けが解除されますが<br/>細はこちら.</li> <li>インスタンス</li> <li>Q user1</li> <li>i-0e57c47d806af0edd (webserver#1-user1) - running</li> <li>Elastic IP アドレスを関連付けるプライベート IP アドレスです。</li> <li>Q プライベート IP アドレスを選択します</li> <li>再関連付け</li> <li>Elastic IP アドレスがすでにリソースに関連付けられている場合に、そのアドレスを<br/>定します。</li> </ul> | Elastic IP アドレスを関連付けると、前に関連<br>、アカウントへの割り当ては維持されます。                |

取得した EIP を EC2 インスタンスに紐付けます。フェーズ1-3 で作成した EC2 インスタンスを選択して ください。

- クリックすると候補が表示されます 自分の名前(例. user1) 等を入力しフェーズ1-3 で作成 した EC2 インスタンスを選択してください。
   例)[webserver#1-user1]等
- 2. 「関連付ける」をクリックします。

| New EC2 Experience<br>Tell us what you think X<br>EC2 ダッシュボード uma | Elastic IP アドレス (1/1)                         |                                       | C         | アクション マ             | Elastic IP アドレスの割り当て         |  |
|-------------------------------------------------------------------|-----------------------------------------------|---------------------------------------|-----------|---------------------|------------------------------|--|
| イベント                                                              | Q Elattic 18 . P. F. L. 2. 8. 7 + 1. 4 U.S. 0 |                                       |           |                     |                              |  |
| <b>タ</b> グ<br>制限                                                  | パブリック IPv4 アドレス: 13.112                       | 2.104.143 × フィル                       | ターをクリア    |                     |                              |  |
| ▼ インスタンス                                                          | Name.                                         | マ 割り当て                                | 6れた IPv マ | タイプ                 | マ 割り当て ロ マ                   |  |
| インスタンス                                                            | <b>2</b> -                                    | 13.112.1                              | 04.143    | パブリック IP            | eipalloc-06596884b5257d5bb   |  |
| インスタンスタイプ                                                         |                                               |                                       |           |                     |                              |  |
| テンプレートの起動                                                         |                                               |                                       |           |                     |                              |  |
| スポットリクエスト                                                         | 13.112.104.143                                |                                       |           |                     |                              |  |
| Savings Plans                                                     |                                               |                                       |           |                     |                              |  |
| リザーブドインスタンス                                                       | 概要 タグ                                         |                                       |           |                     |                              |  |
| 専有ホスト ハー                                                          |                                               |                                       |           |                     |                              |  |
| キャパシティーの予約                                                        | 概要                                            |                                       |           |                     |                              |  |
| ▼ イメージ                                                            |                                               |                                       |           |                     |                              |  |
| AMI                                                               | 割り当てられた IPv4 アドレス                             | タイプ                                   | 割り当て!     | D                   | アソシエーション ID                  |  |
| Elastic Block Store                                               | D 13.112.104.143                              | <b>ロ</b> パブリック IP                     | 🗗 eipallo | c-06596884b5257d5bb | D eipassoc-07f9eca91dc7190c9 |  |
| ボリューム                                                             | スコープ                                          | 関連付けられたインスタンス                         | スID プライベー | トIPアドレス             | ネットワークインターフェイス ID            |  |
| スナップショット                                                          | D VPC                                         | i-08684383ac0a66b83                   | 1 10.0.0. | 243                 | eni-0d8437026c3a30661        |  |
| ライフサイクルマネージャー                                                     | ネットワークインターフェイス所<br>有者のアカウント ID                | パブリック DNS                             | NAT ゲー }  | ウェイ ID              | アドレスブール<br>ロ Amazon          |  |
| ▼ ネットワーク&セキュリテ<br>イ                                               | <b>560620688551</b>                           | northeast-<br>1.compute.amazonaws.com | 1         |                     | -10.000                      |  |
| セキュリティグループ                                                        | ネットワークボーダーグループ                                |                                       |           |                     |                              |  |
| Elastic IP New                                                    | D ap-northeast-1                              |                                       |           |                     |                              |  |

正しくEC2 インスタンス紐付けられていることを確認します。EIP は後で使用するため、メモしておきます。

1. 関連付けられたインスタンスIDをクリックし、フェーズ1-3 で作成した EC2 インスタンス画面 に移動することを確認します。

# ステップ 1-4-3: Elastic IPアドレスをメモ

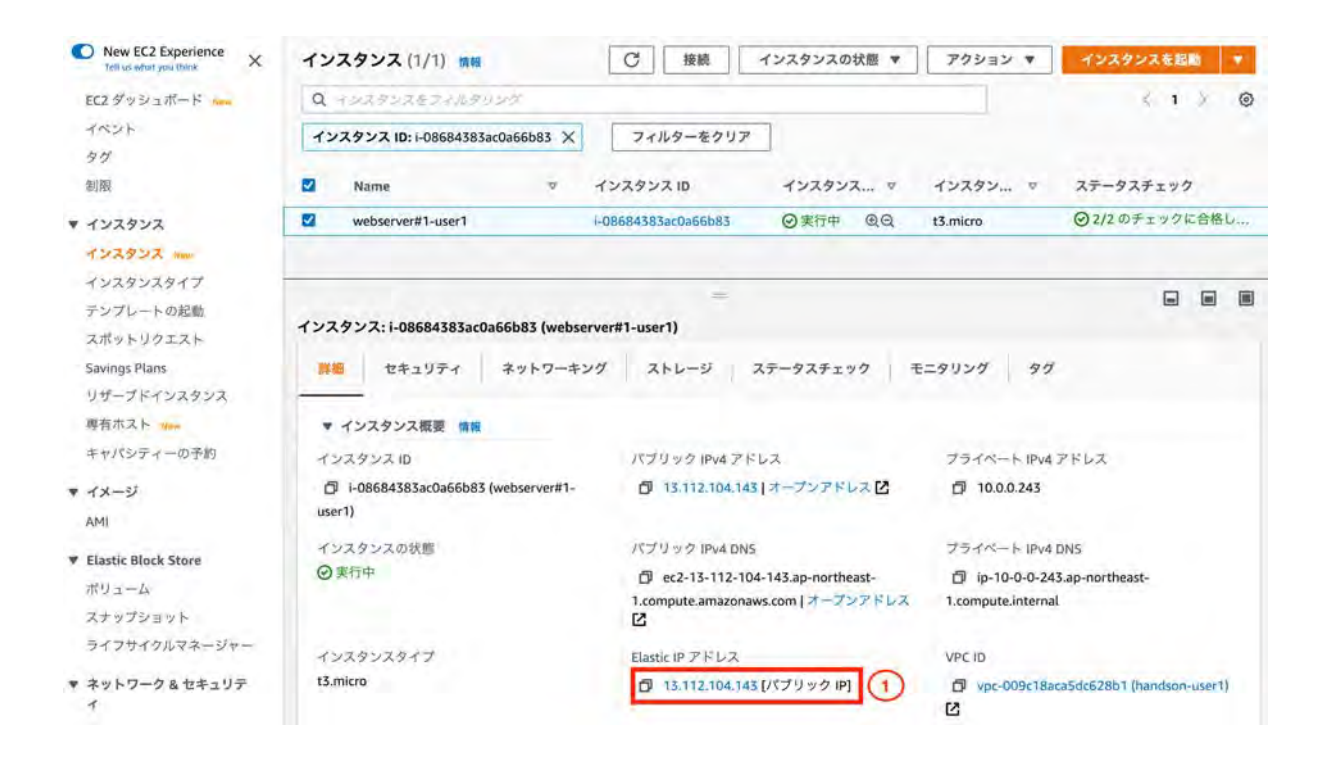

1. 作成したインスタンスを選択して、「Elastic IPアドレス」をメモする。

ステップ 1-4-4: Redmineにアクセス
|     | \$          |
|-----|-------------|
|     | ログイン 登録する   |
| 検索: | プロジェクトへ移動 😪 |
|     |             |
|     |             |
|     | 校兼:         |

先ほどメモした EIP にアクセスし、redmineが表示されることを確認します。

- 1. ブラウザでhttp://<Elastic IPアドレス>/ にアクセスします。
- 2. redmineが表示されることを確認します。

[フェーズ 2] ~拡張性を向上しつつDB 運用負荷を軽減する構成を構築~

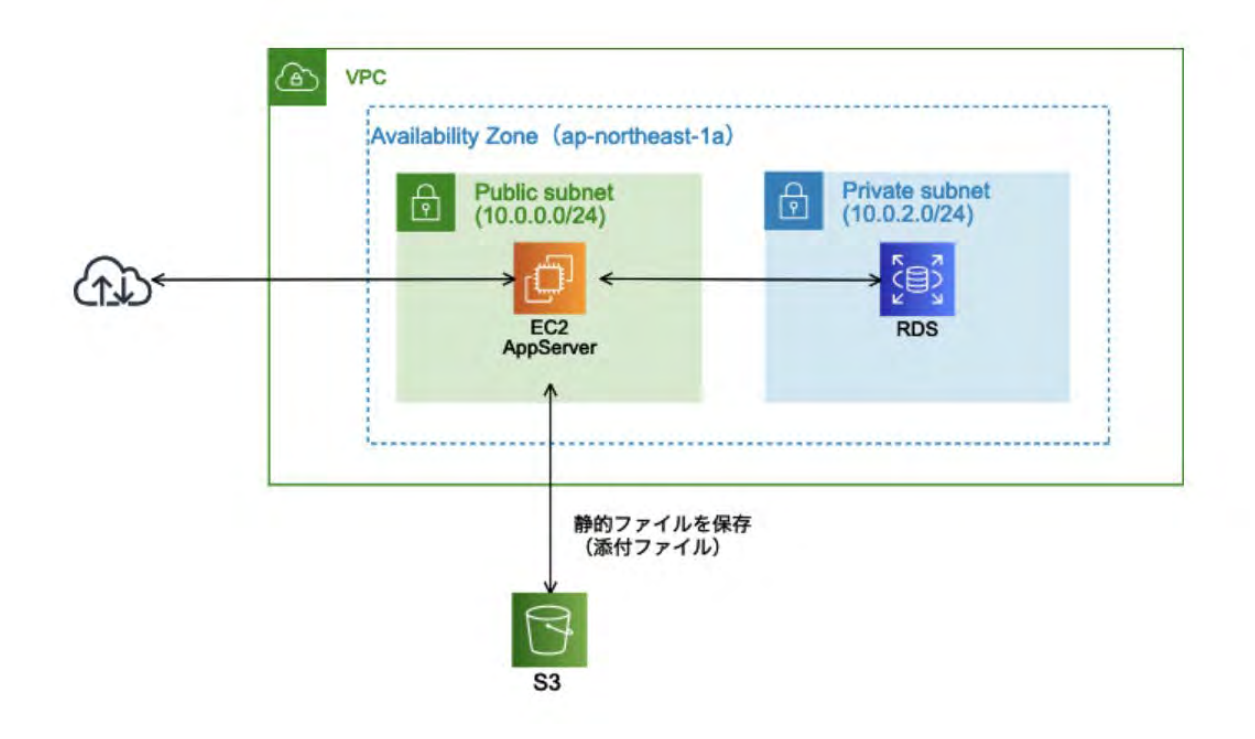

▼フェーズ 2-1: Amazon RDS のセキュリティグループを作成

# ステップ 2-1-1: DB 用セキュリティグループを作成

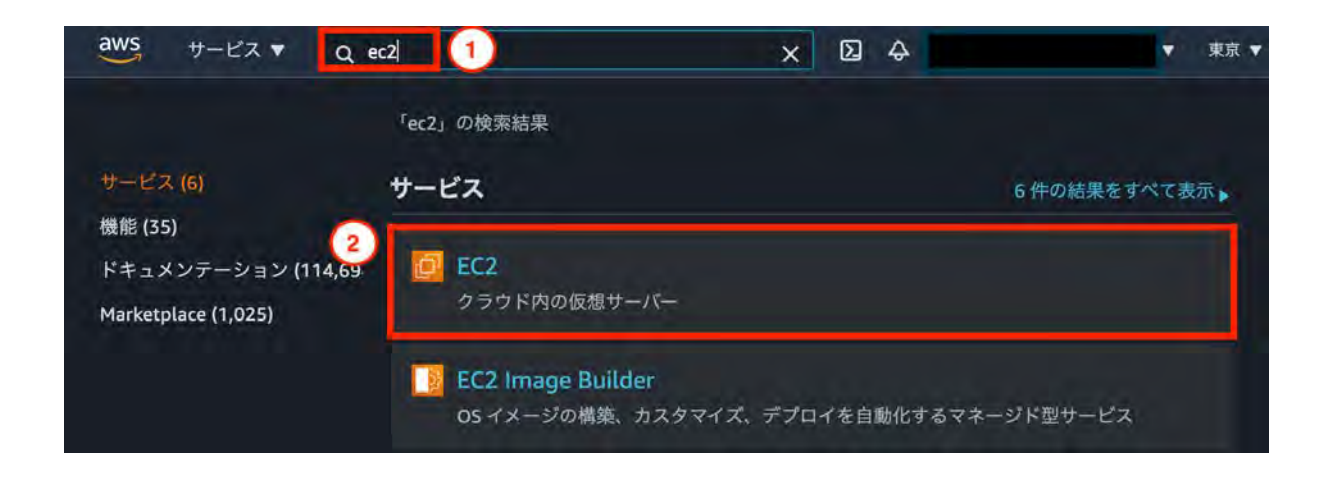

1. 「ec2」を入力します。

2. 「EC2」をクリックします。

| 4W3 サ−ビス V Q                          | サービス、機能、マーケ [Option+S] 込 &                                               | ▼ 東京 ▼ サホート ▼      |
|---------------------------------------|--------------------------------------------------------------------------|--------------------|
| ・イメージ                                 | セキュリティグループ(4) 情報                                                         |                    |
| ・Elastic Block Store<br>・ネットワーク&セキュリテ | C         アクション ▼         セキュリティク           Q         セキュリティグループをフィルタリング | 1ループを作成 2          |
| イ<br>セキュリティグループ (1)                   |                                                                          | < 1 > ©            |
| Elastic IP New<br>プレイスメントグループ         | □ Name マ セキュリティ                                                          | グループ ▽ セキュリティグルー ▽ |
| キーペア<br>ネットワークインターフェイ<br>ス            |                                                                          |                    |

- 1. 「セキュリティグループ」をクリックします。
- 2. 「セキュリティグループの作成」をクリックします。

| EC2 > | セキュリティ | グループ > | セキュリティグループを作成 |
|-------|--------|--------|---------------|
|-------|--------|--------|---------------|

#### セキュリティグループを作成

セキュリティグループは、インスタンスの仮想ファイアウォールとして機能し、インパウンドトラフィックとアウトパウンドトラフィックをコントロール します。新しいセキュリティグループを作成するには、以下のフィールドに入力してください。

| セキュリティグループ名 情報                |                   |               |  |
|-------------------------------|-------------------|---------------|--|
| db-user1                      |                   | (1)           |  |
| 年成後に名前を福集することはできません           | 8                 |               |  |
| 说明 情報                         |                   |               |  |
| RDS for MySQL                 |                   | (2)           |  |
| /PC 情報                        |                   |               |  |
| vpc-0edcc812ddfb7e67e (handso | n-user1)          | • 3           |  |
|                               |                   |               |  |
| インバウンドルール 🐅                   |                   |               |  |
| ~                             | このセキュリティグループにはインパ | ウンドルールがありません。 |  |
| (4)                           |                   |               |  |

1. 「db-ユーザー名」を入力します。 例)db-user1

- 2. 「RDS for MySQL」など説明を入力します。
- 3. フェーズ1-1-5 で作成したVPC を選択してください。 例) handson-user1 を選択
- 「ルールの追加」をクリックします。
   ※ インバウンドルールであることを確認

| インバウンドル・     | -JL 188 |               |          |          |                               |              |               |    |
|--------------|---------|---------------|----------|----------|-------------------------------|--------------|---------------|----|
| タイプ 情報       | 1       | プロトコル<br>1955 | ポート範囲 情報 | ソース 情報   | 3                             |              | 説明 - オプション 情報 |    |
| MYSQL/Aurora |         | TCP           | 5306     | 2 hスタム 🔻 | Q, web                        | ×            |               | 削除 |
| ルールを追加       |         |               |          |          | セキュリティグル                      | -7           |               |    |
| IN INCLEIM   |         |               |          |          | web-user1   se<br>079d07f7950 | g-<br>58b2de |               |    |

- 1. 「MySQL/Aurora」を選択します。
- 2. 「カスタム」を選択します。
- 「Web」と入力して候補を表示させます。
   Webと入力しても補完されない場合には、該当するセキュリティグループの ID (sg-xxxxx) を入力します。
- 4. 「候補」をクリックします。

| Tags - optional                                          |                                      |               |
|----------------------------------------------------------|--------------------------------------|---------------|
| タグは、AWS リソースに割り当てるラベルです。各タグはキーとオブションの値で構成されています。タグは、リソース | スの検索とフィルタリング、および AWS のコストの過跡に使用できます。 |               |
| リソースにタダが間違付けられていません。                                     |                                      |               |
| 新規タグを追加                                                  |                                      |               |
| 最大 50 個のタダを追加できます                                        |                                      | 0             |
|                                                          |                                      | 0             |
|                                                          | キャンセル                                | 2キュリティグループを作成 |

5. 「セキュリティグループを作成」をクリックします。

## ステップ2-2-1: Amazon RDS 管理ページを開く

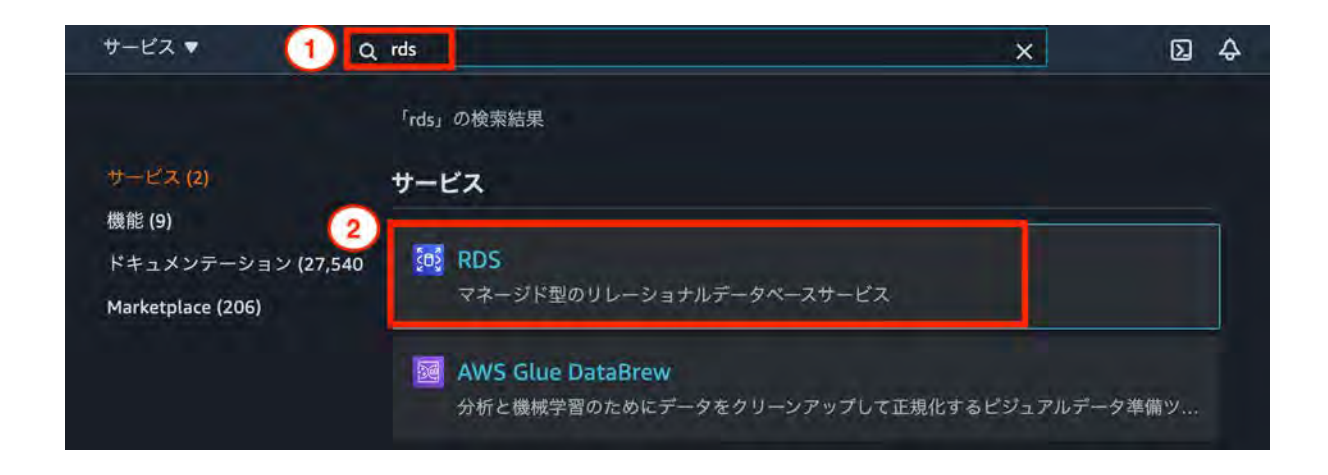

- 1. 「**rds**」を入力します。
- 2. 「**RDS**」をクリックします。

### ステップ 2-2-2: DB サブネットグループを作成

| サブネットグループ (2)   | C IIIA MAN               | DB サブネットグループの作成           |
|-----------------|--------------------------|---------------------------|
| Q フィルタサブネットグループ |                          | < 1 > @                   |
| 日 名前            | ▲ 説明                     | ♥ ス <del>テ</del> ータス ♥    |
|                 |                          |                           |
|                 |                          |                           |
|                 | Q フィルタサブネットガループ<br>〇 24前 | Q. フィルタサブネットグループ       名前 |

プライベートサブネット内に DB サブネットグループを作成します。

- 1. 「サブネットグループ」をクリックします。
- 2. 「**DB** サブネットグループの作成」をクリックします。

| 新しいサブネットグループを作成するには、名前と説明を入力し、既存の VPC を選択しま<br>するサブネットを追加できます。<br>サブネットグループの詳細<br>名前<br>サブネットグループの作成後に名前を変更することはできません。<br>db subnet user1 1<br>1~255 文字にする必要があります。英数字、スペース、ハイフン、アンダースコア、ビリオドを使用<br>説明 | す。その後、その VPC に関       |
|----------------------------------------------------------------------------------------------------|-----------------------|
| <b>サブネットグループの詳細</b><br>名前<br>サブネットグループの作成後に名前を変更することはできません。<br><b>db subnet user1</b> 1<br>1〜255 文字にする必要があります。英数字、スペース、ハイフン、アンダースコア、ピリオドを使用<br>説明                                                     |                       |
| 名前<br>サブネットグループの作成後に名前を変更することはできません。<br>db subnet user1 1<br>1〜255 文字にする必要があります。英数字、スペース、ハイフン、アンダースコア、ピリオドを使用<br>説明                                                                                   |                       |
| db subnet user1 1<br>1~255 文字にする必要があります。英数字、スペース、ハイフン、アンダースコア、ピリオドを使用<br>説明                                                                                                    |                       |
| 説明                                                                                                    | できます。                 |
| RDS for MySOL (2)                                                                                                    |                       |
| VPC<br>DB サブウットグリーブに使用するサブウットに対応する VDC 語別スを運行します。サブウットグリ                                                                                                    | _ プポルボさなた後、別の いの 薄    |
| bb リジネットジルーンに使用するリンネットに対応する VFC init/JFを選択することはできません。<br>handson-user1 (vpc-0edcc812ddfb7e67e) 3                                                                                                    | - フルギド成されいと後、加切り VPに調 |

- 1. 「**db subnet** ユーザー名」を入力します。 例) db subnet user1
- 2. 「RDS for MySQL」などと入力します。
- 3. フェーズ1-1-5 で作成した VPCを選択します。 例)[handson-user1]

| サブネットを追加                             |                          |             |
|--------------------------------------|--------------------------|-------------|
| アベイラビリティーゾーン                         | 1                        |             |
| アペイラビリティーソーンを選択                      | ーソーンを選択します。              |             |
| ap-northeast-1a X ap-northea         | ast-1c X                 |             |
| <b>サブネット</b><br>追加するサブネットを選択します。リストに | は、選択したアペイラビリティーゾーンのサブネッ  | トが含まれます。    |
| サブネットを選択                             |                          | 2           |
| subnet-059a79fa8c3ccbd5b (10.0.2     |                          |             |
| subnet-0c2f8a0ca84f2f452 (10.0.3.    | 0/24) ×                  | 2 m         |
| 選択したサブネット (2)                        |                          |             |
| アベイラビリティーゾーン                         | サブネット ID                 | CIDR プロック   |
| ap-northeast-1a                      | subnet-059a79fa8c3ccbd5b | 10.0.2.0/24 |
| ap-northeast-1c                      | subnet-0c2f8a0ca84f2f452 | 10.0.3.0/24 |
|                                      |                          |             |

ap-northeast-1a のプライベートサブネット (10.0.2.0/24) とap-northeast-1cのプライベートサブネット (10.0.3.0/24)を追加します。

- 1. 「ap-northeast-1a」、「ap-northeast-1c」を選択します。
- 2. 「プライベートサブネット(10.0.2.0/24)」、「プライベートサブネット(10.0.3.0/24)」を選択しま す。
- 3. 「作成」をクリックします。

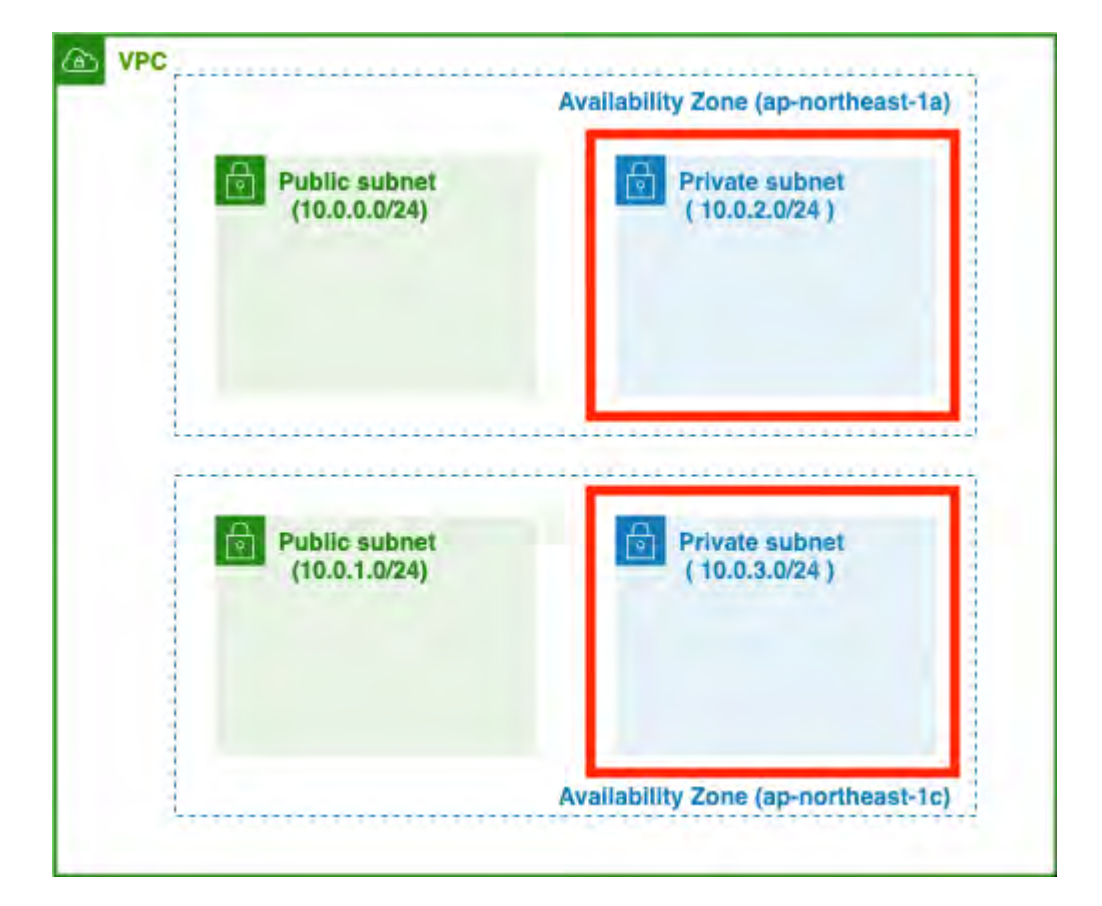

| サブネットグループ (2)   | C 編集 削除 DB サ    | ブネットグループの作成 |
|-----------------|-----------------|-------------|
| Q フィルタサブネットグループ |                 | < 1 > @     |
| □ 名前            | ▲ 説明            | マ ステータス マ   |
| db subpet user1 | db subnet user1 | ⊘ 完了        |

DBサブネットが作成されました。

▼フェーズ 2-3: Amazon RDS インスタンスを作成

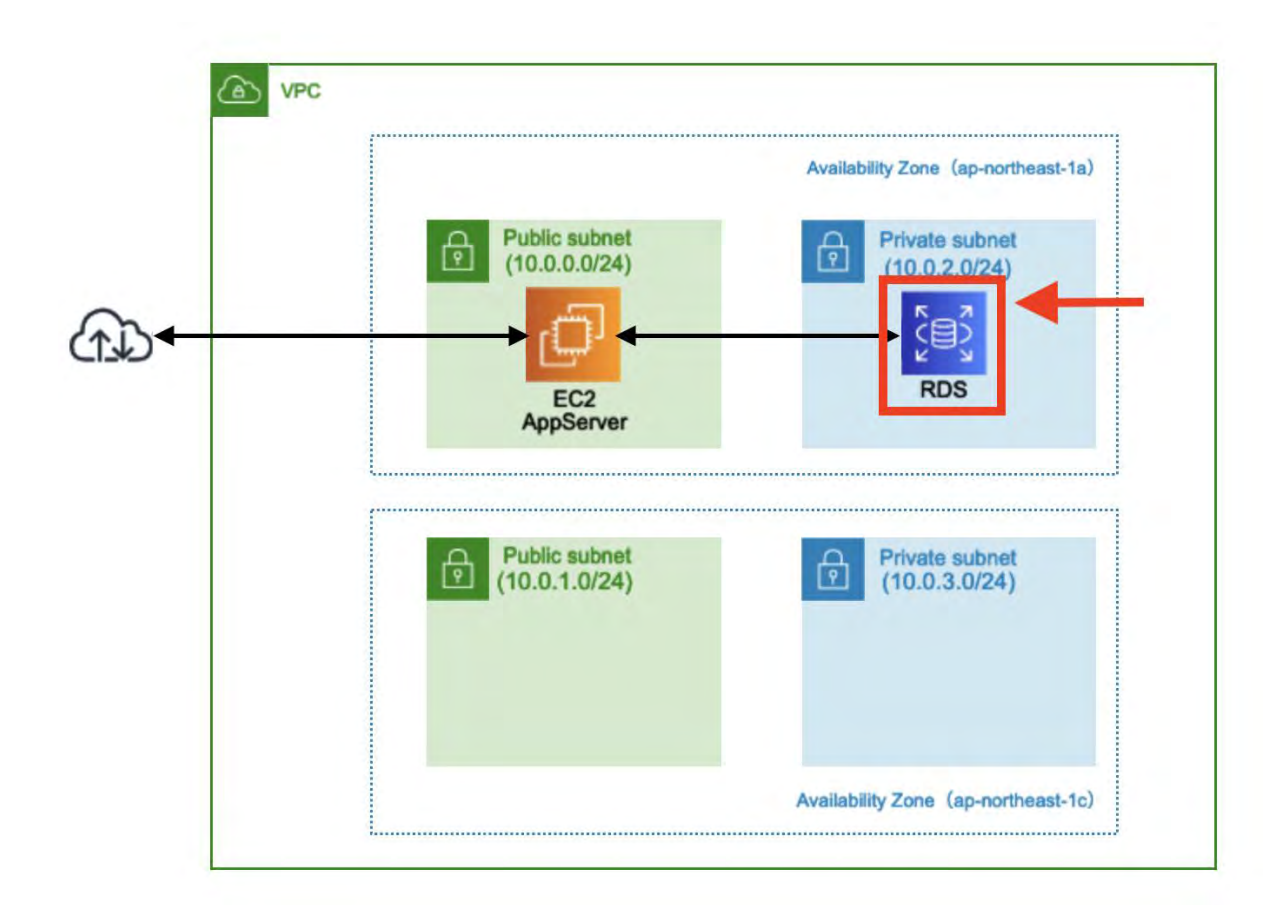

# ステップ 2-3-1: データベースの作成

| Amazon RDS ×                                                                                                    | リソース                                                                                                    | 更新                                                                                                    |
|----------------------------------------------------------------------------------------------------|----------------------------------------------------------------------------------------------------|----------------------------------------------------------------------------------------------------|
| ダッシュボード<br>データベース<br>Query Editor<br>パフォーマンスインサイト<br>スナップショット<br>Automated backups<br>リザーブドインスタンス<br>Proxies<br>サブネットグループ<br>パラメータグループ<br>オプショングループ | Asia Pacific (Tokyo) リージョンで、以て<br>(使用した量/クォータ)<br>DB インスタンス (1/40)<br>ストレージ割り当て (0 バイ<br>ト/100.00 TB)<br>DB インスタンス上限を引き上げる<br>には、こちらをクリックしてくだ<br>さい<br>リザーブドインスタンス (0/40)<br>スナップショット (60)<br>手動 (7/100)<br>自動 (0)<br>最近のイベント (5)<br>イベントサブスクリプション (0/20) | Fの Amazon RDS リソースを使用します<br>パラメータグループ (9)<br>デフォルト (6)<br>カスタム (3/100)<br>オプショングループ (5)<br>デフォルト (5)<br>カスタム (0/20)<br>サブネットグループ (2/50)<br>サポートされているプラットフォーム<br>VPC<br>デフォルトネットワーク vpc-<br>775b0510 |
| イベント<br>イベントサブスクリプション<br>Recommendations ①<br>Certificate update                                                                                    | <b>データベースの作成</b><br>Amazon Relational Database Service(<br>ーショナルデータベースを簡単にセット<br><b>53 から復元</b><br>注: DB インスタンスは以下で作成されま                                                                                                    | (RDS)を使用すると、クラウド上でリレ<br>、アップ、運用、スケーリングできます。<br>の作成<br>ます Asia Pacific (Tokyo) リージョン                                                                                                    |

- 1. 「ダッシュボード」をクリックします。
- 2. 「データベースの作成」をクリックします。

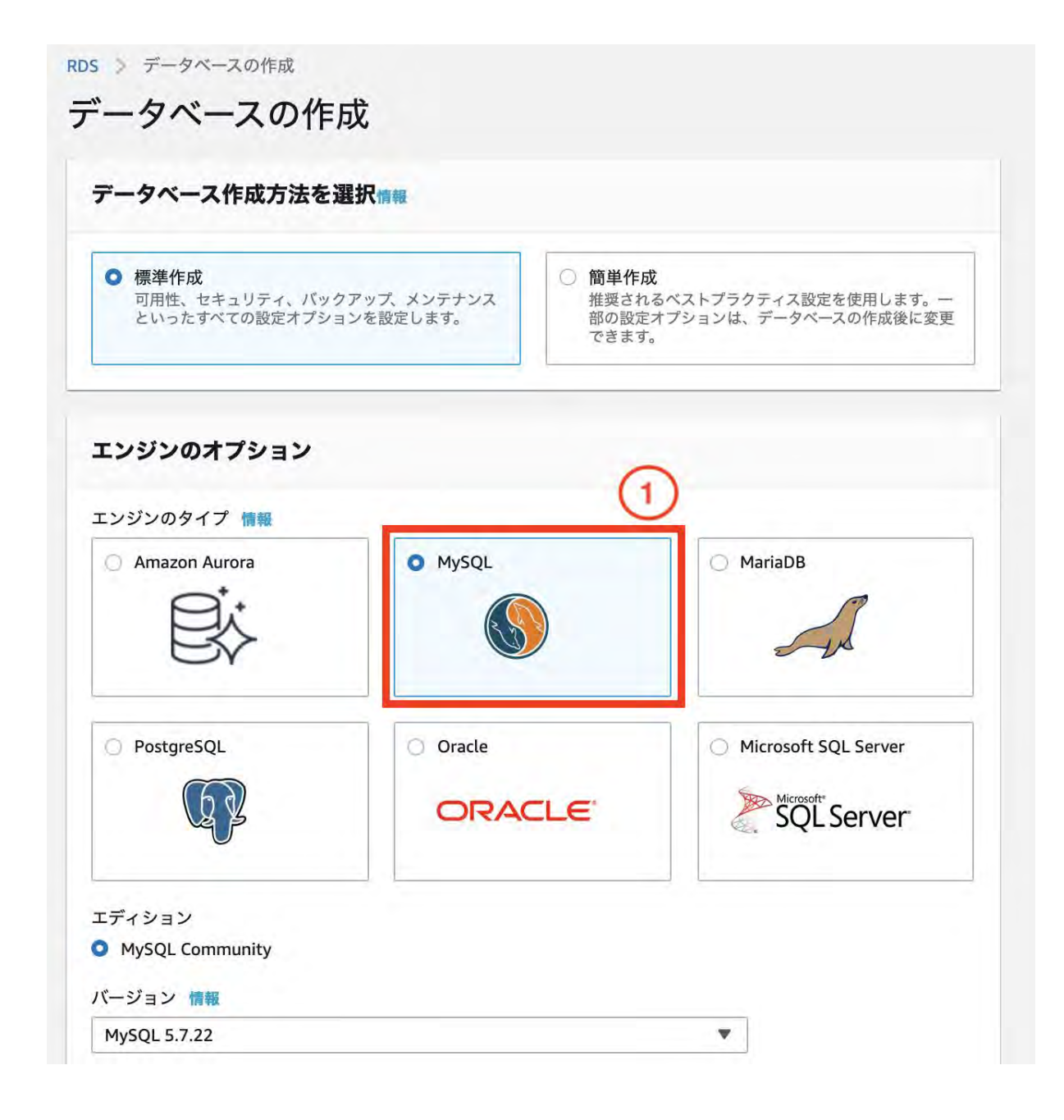

[エンジンのオプション]

1. 「**MySQL**」を選択します。

| 本番稼働用<br>高い可用性と、高速で安定したパ<br>マンスのためには、デスナ                                                                                                    | ○ 開発/テスト<br>このインスタンスは本番稼働環境<br>つけたい問題では中します。                                                                                         | <ul> <li></li></ul>                                                                                       |
|----------------------------------------------------------------------------------------------------|----------------------------------------------------------------------------------------------------|----------------------------------------------------------------------------------------------------|
| リオーマリスのためには、ナリオ<br>ルト値を使用します。                                                                                                    | ではない開売 C使用します。                                                                                                    | 新じいアクリケーションの開発、<br>既存のアプリケーションのテス<br>ト、Amazon RDS の実践経験の<br>蓄積が可能です。情報                                    |
| 没定                                                                                                    |                                                                                                    |                                                                                                    |
| <b>DB インスタンス識別子 情報</b><br>DB インスタンスの名前を入力します。この<br>スにおいて一意である必要があります。                                                                                                    | 名前は、AWS アカウントが現在の AWS リー                                                                                                    | ジョンで所有しているすべての DB インスタン                                                                                   |
| redmine-user1                                                                                                    |                                                                                                    | (2)                                                                                                    |
| 2B インスダンス識別子は大文字と小文字を<br>きるのは 1~60 文字以内で英数字または八-<br>た、ハイフンを連続で 2 つ使ったり、最後0                                                                                                    | 区別しませんが、すべて小文字で保存されま<br>イフンのみです (SQL Server は 1〜15 文字)。<br>り文字をハイフンにしたりすることはできま                                                      | す (例: "mydbinstance")。制約として、使用で<br>1字目は英文字でなければなりません。ま<br>ざん。                                             |
| 20日インスダンス識別子は大文字と小文字を<br>きるのは 1~60 文字以内で英数字または八-<br>た、ハイフンを連続で 2 つ使ったり、最後の<br>▼ 認証情報の設定<br>マスターユーザー名 情報<br>20日インスタンスのマスターユーザーのログ                                                                                                    | 区別しませんが、すべて小文字で保存されま<br>イフンのみです (SQL Server は 1〜15 文字)。<br>D文字をハイフンにしたりすることはできま<br>イン ID を入力します。                                     | す (例: "mydbinstance")。制約として、使用で<br>1字目は英文字でなければなりません。ま<br>ざん。                                             |
| DB インスタンス識別子は大文字と小文字を<br>きるのは 1~60 文字以内で英数字または八-<br>た、ハイフンを連続で 2 つ使ったり、最後の<br>▼ 認証情報の設定<br>マスターユーザー名 情報<br>DB インスタンスのマスターユーザーのログ<br>admin                                                                                                    | 区別しませんが、すべて小文字で保存されま<br>イフンのみです (SQL Server は 1〜15 文字)。<br>D文字をハイフンにしたりすることはできま<br>イン ID を入力します。                                     | す (例: "mydbinstance")。制約として、使用で<br>1 字目は英文字でなければなりません。ま<br>さん。                                            |
| 208 インスタンス識別子は大文字と小文字を<br>きるのは 1~60 文字以内で英数字または八-<br>た、ハイフンを連続で 2 つ使ったり、最後の<br>マスターユーザー名 情報<br>28 インスタンスのマスターユーザーのログ<br>admin<br>1~16 文字の英数字。1 字目は文字であるの                                                                                                    | 区別しませんが、すべて小文字で保存されま<br>イフンのみです (SQL Server は 1〜15 文字)。<br>り文字をハイフンにしたりすることはできま<br>イン ID を入力します。                                     | す (例: "mydbinstance")。制約として、使用で<br>1 字目は英文字でなければなりません。ま<br>さん。                                            |
| <ul> <li>18 インスタンス識別子は大文字と小文字を<br/>きるのは 1~60 文字以内で英数字またはハ-<br/>と、ハイフンを連続で 2 つ使ったり、最後の</li> <li>▼ 認証情報の設定</li> <li>マスターユーザー名 情報<br/>OB インスタンスのマスターユーザーのログ</li> <li>admin</li> <li>~16 文字の英数字。1 字目は文字である返<br/>パスワードの自動生成<br/>Amazon RDS がパスワードを生成するか<br/>ます</li> </ul>                                                                            | 区別しませんが、すべて小文字で保存されま<br>イフンのみです (SQL Server は 1〜15 文字)。<br>り文字をハイフンにしたりすることはできま<br>イン ID を入力します。<br>S要があります<br>か、お客様がご自身でパスワードを指定する。 | す (例: "mydbinstance")。制約として、使用で<br>1 字目は英文字でなければなりません。ま<br>さん。<br>3                                       |
| DB インスタンス識別子は大文字と小文字を<br>きるのは 1~60 文字以内で英数字または八-<br>た、ハイフンを連続で 2 つ使ったり、最後の<br>▼ 認証情報の設定<br>マスターユーザー名 情報<br>DB インスタンスのマスターユーザーのログ<br>admin<br>~16 文字の英数字。1 字目は文字である返<br>□ パスワードの自動生成<br>Amazon RDS がパスワードを生成するか<br>ます<br>マスターパスワード 情報                                                                                                    | 区別しませんが、すべて小文字で保存されま<br>イフンのみです (SQL Server は 1〜15 文字)。<br>り文字をハイフンにしたりすることはできま<br>イン ID を入力します。<br>が要があります<br>か、お客様がご自身でパスワードを指定する。 | す (例: "mydbinstance")。制約として、使用で<br>1 字目は英文字でなければなりません。ま<br>さん。<br>3                                       |
| DB インスタンス識別子は大文字と小文字を<br>きるのは 1~60 文字以内で英数字または八-<br>た、ハイフンを連続で 2 つ使ったり、最後の<br>マスターユーザー名 情報<br>DB インスタンスのマスターユーザーのログ<br>admin<br>1~16 文字の英数字。1 字目は文字であるの<br>□ パスワードの自動生成<br>Amazon RDS がパスワードを生成するか<br>ます<br>マスターパスワード 情報                                                                                                    | 区別しませんが、すべて小文字で保存されま<br>イフンのみです (SQL Server は 1〜15 文字)。<br>り文字をハイフンにしたりすることはできま<br>イン ID を入力します。<br>*要があります<br>か、お客様がご自身でパスワードを指定する。 | す (例: "mydbinstance")。制約として、使用で<br>1 字目は英文字でなければなりません。ま<br>さん。<br>3<br>ことができ                              |
| <ul> <li>○DB インスダンス識別子は大文字と小文字を<br/>きるのは 1~60 文字以内で英数字またはハ・<br/>た、ハイフンを連続で 2 つ使ったり、最後の</li> <li>▼ 認証情報の設定</li> <li>マスターユーザー名 情報</li> <li>○DB インスタンスのマスターユーザーのログ</li> <li>admin</li> <li>1~16 文字の英数字。1 字目は文字である返<br/>パスワードの自動生成<br/>Amazon RDS がパスワードを生成するが<br/>ます</li> <li>マスターパスワード 情報</li> <li>・・・・・・・・・・・・・・・・・・・・・・・・・・・・・・・・・・・・</li></ul> | 区別しませんが、すべて小文字で保存されま<br>イフンのみです (SQL Server は 1〜15 文字)。<br>り文字をハイフンにしたりすることはできま<br>イン ID を入力します。<br>必要があります<br>か、お客様がご自身でパスワードを指定する。 | す (例: "mydbinstance")。制約として、使用で<br>1 字目は英文字でなければなりません。ま<br>さん。<br>3<br>ことができ<br>はできません: / (スラッシュ)、" (二重引用 |
| DB インスタンス識別子は大文字と小文字を<br>きるのは 1~60 文字以内で英数字またはハ・<br>た、ハイフンを連続で 2 つ使ったり、最後の<br>マスターユーザー名 情報<br>DB インスタンスのマスターユーザーのログ<br>admin<br>1~16 文字の英数字。1 字目は文字である必<br>パスワードの自動生成<br>Amazon RDS がパスワードを生成するが<br>ます<br>マスターパスワード 情報<br>・・・・・・・・・・・・・・・・・・・・・・・・・・・・・・・・・・・・                                                                                  | 区別しませんが、すべて小文字で保存されま<br>イフンのみです (SQL Server は 1〜15 文字)。<br>り文字をハイフンにしたりすることはできま<br>イン ID を入力します。<br>う要があります<br>か、お客様がご自身でパスワードを指定する。 | す (例: "mydbinstance")。 制約として、使用で<br>1 字目は英文字でなければなりません。ま<br>さん。                                           |

[テンプレート]

1. 「開発/テスト」を選択します。

[設定]

DBインスタンス識別子とパスワードは、redmine-自分の名前とします。

2. 「redmine-自分の名前」と入力します。 例) redmine-user1

- 3. 「admin」と入力します。
- 4. admin のパスワード「**redmine-xxxx**」(xxxxはユーザー名など任意の文字列)を入力します。 例)redmine-user1
- 5. 再度パスワードを入力します。

| DB インス                     | スタンス・                      | ナイズ                                     |                   |              |              |        |        |          |      |
|----------------------------|----------------------------|-----------------------------------------|-------------------|--------------|--------------|--------|--------|----------|------|
| B インスタ<br>U理能力とメ<br>ニエンジンで | マンスクラス<br>モリの要件に<br>サポートされ | <mark>情報</mark><br>合った DB イン<br>ているものに制 | スタンスクラス<br>限されます。 | 、を選択しま       | す。以下のDE      | インスタンス | スクラスオフ | ションは、上記で | で選択し |
| 標準クラ                       | ラス (m クラ                   | スを含む)                                   |                   |              |              |        |        |          |      |
| ) メモリ量                     | 最適化クラン                     | (rクラスと                                  | x クラスを含           | む)           |              |        |        |          |      |
| ) バースト                     | 、可能クラス                     | 、(t クラスを含                               | 含む) (1)           |              |              |        |        |          |      |
| db.t3.mic<br>2 vCPUs       | ro<br>1 gib Ram            | Network: 2,08                           | 35 Mbps           |              | • 2          |        |        |          |      |
| (i) New                    | v instance c               | lasses are ava                          | ilable for spe    | ecific engli | ne versions. | 情報     |        |          |      |
|                            | い世代のク=                     | フを今める                                   |                   |              |              |        |        |          |      |

[DBインスタンスサイズ]

- 1. 「バースト可能クラス(tクラスを含む)」をクリックします。
- 2. 「**db.t3.micro**」を選択します。

| ルチ AZ 配                        | 置情報                                                       |                                                      |                            |  |
|--------------------------------|-----------------------------------------------------------|------------------------------------------------------|----------------------------|--|
| ) スタンハ<br>データの5<br>急上昇を1<br>す。 | イインスタンスを作成する (2<br>ご長性を提供し、I/O のフリーズを<br>最小限に抑えるために、別のアペイ | <b>S稼働環境向けに推奨)</b><br>防ぎ、システムバックアッ<br>ラビリティーゾーン (AZ) | プの間のレイテンシーの<br>にスタンバイを作成しま |  |

[可用性と耐久性]

3. 「スタンバイインスタンスを作成しないでください」を選択します。

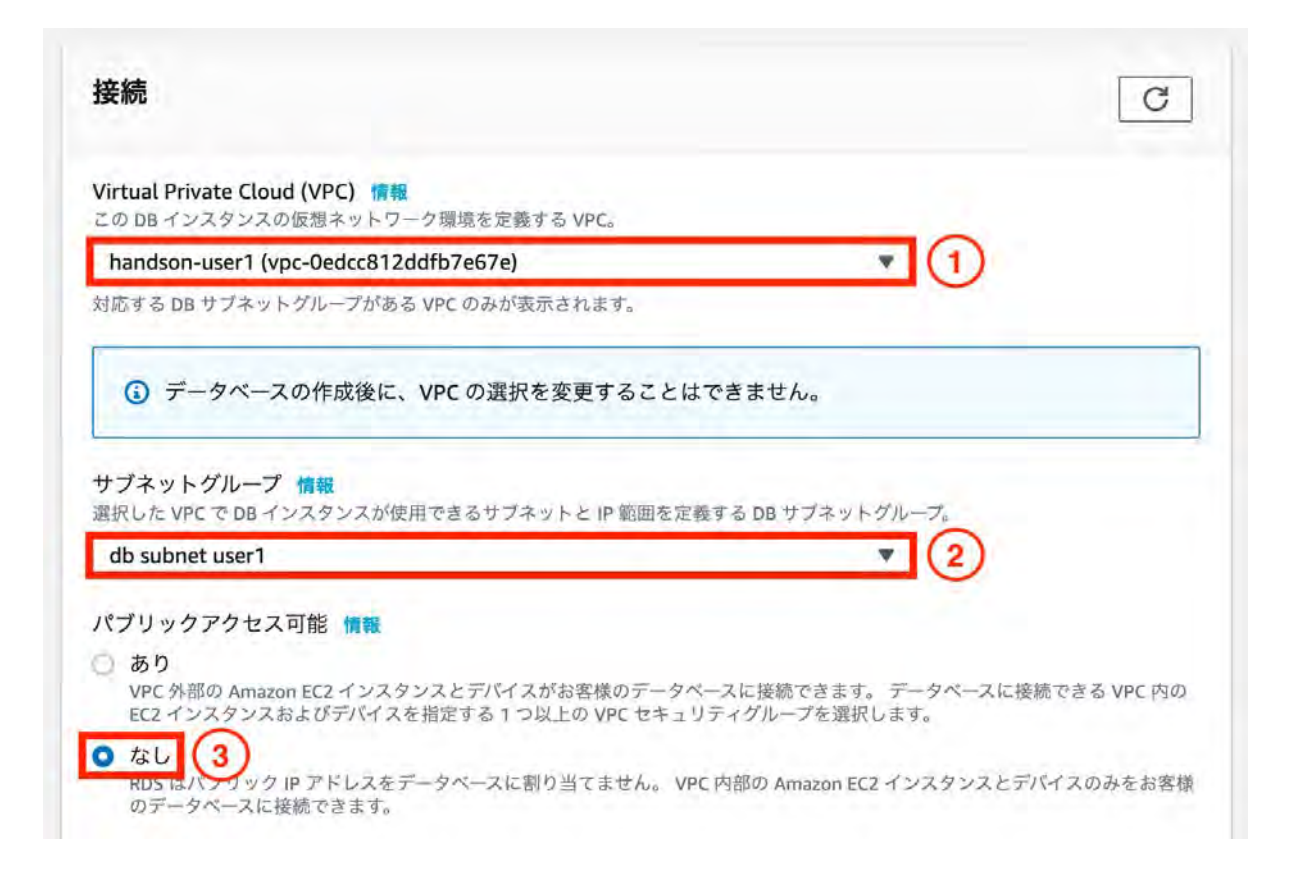

#### [接続]

- 1. フェーズ1-1-5で作成したVPCを選択します。例) handson-user1
- 2. 自動的に RDS サブネットグループが選択されます。
- 3. 「なし」を選択します。

| 既存の選択<br>既存の VPC セキュリティグループの<br>選択 | <ul> <li>新規作成<br/>新しい VPC セキュリティグループの<br/>作成</li> </ul> |   |
|------------------------------------|---------------------------------------------------------|---|
|                                    | 既存の VPC セキュリティグループ                                      |   |
| 与の VPC セキュリティグループ                  | VPCセキュリティグループを運営します                                     |   |
|                                    | Q db-user1 (5)                                          | × |
| 中に セ 4 ティクルー を選択します                | db-user1                                                |   |
| efault                             |                                                         |   |
|                                    |                                                         |   |
| ペイラビリティーゾーン 情報                     |                                                         |   |
|                                    |                                                         |   |

- 4. 既存のVPCセキュリティグループでdefaultが選択されている場合は、「×」で外します。
- 5. 「ステップ 1: DB 用セキュリティグループを作成」で作成したセキュリティグループを選択しま す。 例)db-user1
- 6. 「ap-northeast-1a」を選択します。

データベース認証 データベース認証オプション 情報 ○ パスワード認証 データベースのパスワードを使用して認証します。 パスワードと IAM データベース認証 AWS IAM ユーザーとロールを介して、データベースパスワードとユーザー認証情報を使用して 認証します。 パスワードと Kerberos 認証 (このバージョンでは使用できません) 承要されたユーザーに、Kerberos 認証を使ってこの DB インスタンスで他証を行うことを許可 するディレクトリを選択します。 1 ▶ 追加設定 データベースオプション, 暗号化 が有効, バックアップ が有効, バックトラック が無効, 拡張モニタリング が有効, メンテナンス, CloudWatch Logs, 削除保護 が無効

| データベースの選択肢                                                                                                    |                                                           |
|----------------------------------------------------------------------------------------------------|-----------------------------------------------------------|
| 最初のデータベース名 情報                                                                                                 |                                                           |
| データベース名を指定しないと、Amazon RDS はデータベースを作                                                                           | 作成しません。                                                   |
| DB パラメータグループ 情報                                                                                               |                                                           |
| default.mysql8.0                                                                                              | •                                                         |
| オプショングループ 情報                                                                                                  |                                                           |
| default:mysql-8-0                                                                                             | •                                                         |
|                                                                                                    |                                                           |
| バックアップ                                                                                                    |                                                           |
| <b>バックアップ</b><br>データベースのポイントインタイムスナップショットを作成します                                                               | Ť                                                         |
| バックアップ<br>データペースのポイントインタイムスナップショットを作成します<br>✓ 自動バックアップの有効化<br>バックアップを有効にすると、特定の時間枠でデータペース0<br>アップが自動的に作成されます。 | す                                                         |
| <ul> <li>バックアップ</li> <li>データペースのポイントインタイムスナップショットを作成します</li> <li></li></ul>                                   | す<br>のバック<br>?ジンでのみサポートされていることに注意してくださ<br>こはこちらを参照してください。 |
| <ul> <li>バックアップ</li> <li>データペースのポイントインタイムスナップショットを作成します</li> <li> <b>自動バックアップの有効化</b></li></ul>               | す<br>のバック<br>マジンでのみサポートされていることに注意してくださ<br>こはこちらを参照してください。 |
| <ul> <li>バックアップ</li> <li>データペースのポイントインタイムスナップショットを作成します</li> <li> <b>自動バックアップの有効化</b></li></ul>               | す<br>のバック<br>^ジンでのみサポートされていることに注意してくださ<br>こはこちらを参照してください。 |

[追加設定]

- 1. 「追加設定」はデフォルトでは折りたたまれているため、クリックして設定を表示します。
- 2. バックアップ保持期間で「0日間」を選択します。
- 3. 「データベースの作成」をクリックします。

## ステップ 2-4-1:作成した RDS インスタンスを確認

「サービス」→「RDS」画面を表示します。

| Amazon RDS                          | K RDS > データペース                        |     |         |                 |        |
|-------------------------------------|---------------------------------------|-----|---------|-----------------|--------|
| ダッシュポード<br>データベース 1<br>Query Editor | <b>データベース</b> 〇 グループリソース  〇  変更  アクショ | 2 * | 53 から復元 | データベースの作成       |        |
| パフォーマンスインサイト                        | Q データベース のフィルタリング                     |     |         | < 1 >           | 0      |
| Automated backups                   | DB 識別子                                |     | ロールマ    | エンジン マ          | リージ    |
| リザーブドインスタンス<br>Proxies              | redmine-user1 2                       |     | インスタンス  | MySQL Community | ар-поі |

- 1. 「データベース」をクリックします。
- 2. フェーズ2-3-1で作成した RDS インスタンスをクリックします。

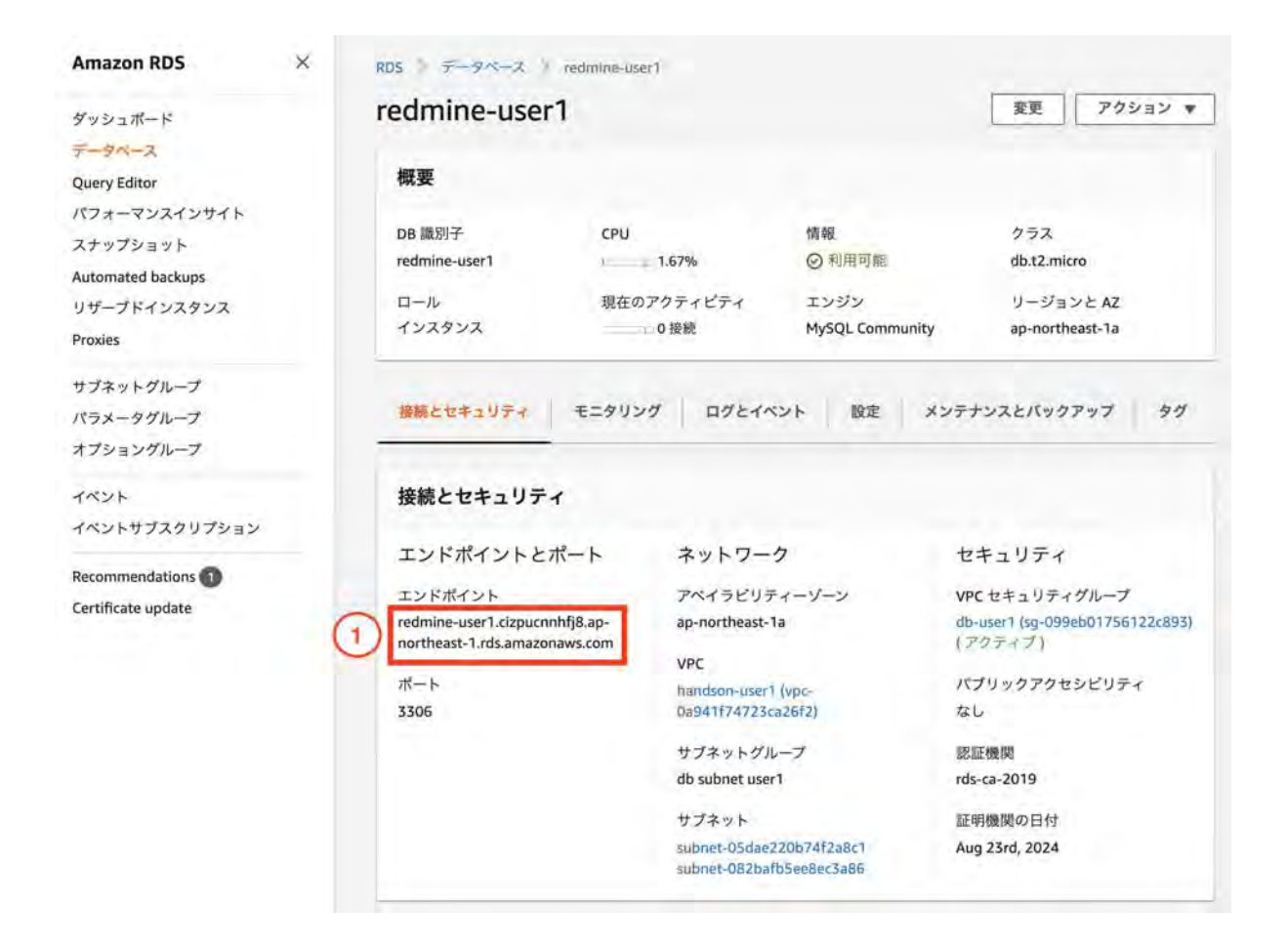

RDS の各インスタンスにはエンドポイント(Endpoint)と呼ばれるホスト名が設定されます。エンドポイントをメモします。

表示されない場合は画面をリロードしてください。 ※ 作成されるまで時間がかかります

1. エンドポイントをメモします。

### ステップ 2-4-2: database.ymlをバックアップ

作成したインスタンスに接続します。

今回はsshで接続するため手元のターミナルを開きます。

1. EC2インスタンス作成時にダウンロードした「プライベートキーファイル( handson-2021xxxx.pem)」があるか確認する

ls ~/Downloads/handson-2021xxxx.pem

2. プライベートキーファイル(handson-2021xxxx.pem)をわかりやすいところに移動させる

mv ~/Downloads/handson-2021xxxx.pem [ディレクトリ名]/handson-2021xxxx.pem

3. 以下のコマンドを実行して権限を変更する

cd [ ディレクトリ ] chmod 400 handson-2021xxxx.pem

4. インスタンス作成後にメモしたEIPを使用してインスタンスに接続する (yes と入力)

ssh -i "handson-2021xxxx.pem" bitnami@[ webserver#1のElastic IPアドレス ]

接続ができたら、以下のコマンドを実行してMySQLのdatabase.ymlをバックアップする。

sudo su # redmineのディレクトリに移動 cd /opt/bitnami/apps/redmine/htdocs/ # database.ymlをバックアップ cp config/database.yml config/database\_bk.yml

#### ステップ 2-4-3: RDSに接続

引き続きターミナルで作業します。

以下のコマンドを実行してdatabase.ymlの以下の箇所を編集します。

# database.ymlを編集 vi config/database.yml

production: adapter: mysql2 database: rds\_redmine host: [メモしたRDS Endpoint] username: admin password: [redmine-自分の名前(例:redmine-user1)] encoding: utf8

以下のコマンドを実行します。 databaseを作成、マイグレーションをします。

#databaseを作成 bundle exec rake db:create RAILS\_ENV=production #マイグレーション bundle exec rake db:migrate RAILS\_ENV=production

設定が終了したらApacheを再起動して設定を反映させます。

#apacheの停止 /opt/bitnami/apache2/scripts/ctl.sh stop #apacheの起動 /opt/bitnami/apache2/scripts/ctl.sh start #apacheのステータス確認 /opt/bitnami/apache2/scripts/ctl.sh status

以下のコマンドを実行し、mysqlを停止します。 mysql停止後も**redmine**にアクセスできることを確認してください。

/opt/bitnami/mysql/scripts/ctl.sh stop

#### ステップ 2-5-1: Redmineにダミーデータを登録

引き続きインスタンスに接続してコマンドを実行し、ダミーデータを登録します。 以下のコマンドを実行する事でredmineにダミーのデータが登録され、動作検証がスムーズに行えま す。

1. 以下のコマンドを実行します。

RAILS\_ENV=production bundle exec rake db:fixtures:load

#### ステップ 2-5-2: Redmineにファイルをアップロード

ブラウザでhttp://<Elastic IPアドレス>/ にアクセスしてredmineを表示し、ファイルをアップロードします。

| ホーム プロジェクト ヘルプ |     | ログイン 登録する  |
|----------------|-----|------------|
| Redmine        | 檢測: | プロジェクトへ移動1 |
| ホーム            |     |            |

- 1. ブラウザでhttp://<Elastic IPアドレス>/ にアクセスしてredmineを表示します。
- 2. Redmine画面右上の「ログイン」をクリックします。

| ホーム プロジェクト ヘルプ |        |           | ログイン 聖師   | 45 |
|----------------|--------|-----------|-----------|----|
| Redmine        |        | 検索:       | プロジェクトへ移動 | ×  |
|                |        |           |           |    |
|                |        |           |           |    |
|                | ログインID |           |           |    |
|                | admin  | 1         |           |    |
|                | パスワード  | パスワードの再設定 |           |    |
|                |        | (2)       |           |    |
|                | L      | 3         |           |    |
|                |        |           |           |    |

先ほどfixtures:loadを実行しダミーのユーザが作成されているため、adminでログインします。

- 1. ログインIDに「admin」を入力します。
- 2. パスワードに「admin」を入力します。
- 3. ログインをクリックします。

| Home My page Projects Administration Help | Logged in as user My account Sign |                     |  |  |  |  |  |
|-------------------------------------------|-----------------------------------|---------------------|--|--|--|--|--|
| Redmine                                   | Search:                           | Jump to a project 😽 |  |  |  |  |  |
| Home                                      |                                   |                     |  |  |  |  |  |

Homeが表示されたらログイン成功です。

| Redmine     Search:     Jump to a project.       Projects     Activity Issues     Spent time     Gantt     Calendar     News       Projects     Issues     Status     Issues     active     Issues     Add filter       Options     Apply     Clear     Save     Save | ount Sign out  |
|----------------------------------------------------------------------------------------------------|----------------|
| Projects     Activity     Issues     Spent time     Gantt     Calendar     News       Projects     Is     active     Is     Add filter       Is     active     Is     Add filter       Options     Apply     Clear     Save                                           |                |
| Projects Save                                                                                                    |                |
| Filters     Status     Is     active     Add filter     Add filter     Add filter                                                                                                    | Administration |
| Options     Add filter       Apply     Clear                                                                                                    |                |
| Options     Apply ② Clear 🔒 Save                                                                                                    | *              |
| 🖌 Apply 🤰 Clear 🔒 Save                                                                                                    |                |
|                                                                                                    |                |
| eCookbook 2 OnlineStore                                                                                                    |                |
| Recipes management application E-commerce web site                                                                                                    |                |
| Private child of eCookbook                                                                                                    |                |
| This is a private subproject of a public project                                                                                                    |                |
| Child of private child                                                                                                    |                |
| This is a public subproject of a private project                                                                                                    |                |
| eCookbook Subproject 1                                                                                                    |                |
| eCookBook Subproject 1                                                                                                    |                |
| eCookbook Subproject 2                                                                                                    |                |
| eCookbook Subproject 2                                                                                                    |                |
|                                                                                                    |                |
|                                                                                                    | My projects    |

Also available in: 🔝 Atom

Redmineにログイン後、以下の手順でファイルをアップロードします。

- 1. 「projects」をクリックします。
- 2. 「eCookbook」をクリックします。

| Home My page Projects | s Administrat | ion Help  |        |              |         |           |      |             |           |               |           | Logge           | d in as admin My  | account Sign out |   |
|-----------------------|---------------|-----------|--------|--------------|---------|-----------|------|-------------|-----------|---------------|-----------|-----------------|-------------------|------------------|---|
| eCookbook             |               |           |        |              |         |           |      |             |           | Search        | 14        | _               | eCookbook         | ~                | 1 |
| + Overview A          | ctivity Ro    | admap     | Issues | Spent time   | Gantt   | Calendar  | News | Documents   | Wiki      | Forums        | Files     | Repository      | Settings          |                  |   |
| Files                 |               |           |        |              |         |           |      |             |           |               | 1         |                 |                   | New file         | 1 |
|                       | File          |           |        | Date         | e       | Size      | D/L  |             |           | 0             | hecksu    | m               |                   | (2)              |   |
| dummy.png             |               |           |        | 02/10/2020 0 | 5:28 AM | 2.16 MB   | 0    | SHA256: 4a5 | 9992c57c9 | 189b017f54ffe | 1f2e37dd  | 3d07a1165a36f60 | a980b1819434dc11  | 2 1              |   |
| project_file.zip      |               |           |        | 07/19/2006 0 | 7:07 PM | 320 Bytes | 0    |             | MD        | 5: b91e08d0d  | 1966d5c6f | 7411bd8c4cc3a2  |                   | ± 12             |   |
| redmine_logo.al.u     | Inknown       |           |        | 04/30/2019 1 | 2:23 AM | 4.88 KB   | 0    | SHA256: 68d | 90c016f08 | 06d88234a6f1  | 16530fdf0 | b7f1d2481354798 | flaSfd165dca6b04f | 2.0              |   |
| スクリーンショット             | 2020-02-04    | 9.37.05.p | ng     | 02/10/2020 0 | 5:36 AM | 544 KB    | 0    | SHA256: 69a | 3f74ac542 | da02e606e8fe  | 55f4f3cad | 7e10418e605d83  | ea4dab8ec1541fdea | 1.0              |   |
| 0.1                   |               |           |        |              |         |           |      |             |           |               |           |                 |                   |                  |   |
| version_file.zip      |               |           |        | 07/19/2006 0 | 7:07 PM | 452 Bytes | 0    |             | MD        | 5: b91e08d0d  | 1966d5c6f | f411bd8c4cc3a2  |                   | 1. 17            |   |
| version_file.zlp      |               |           |        | 07/19/2006 0 | 7:07 PM | 452 Bytes | 0    |             | MD        | 5: b91e08d0c  | 1966d5c6f | 1411bd8c4cc3a2  |                   | 4.12             |   |

- 1. 「Files」をクリックします。
- 2. 「New file」をクリックします。

| Home | e My page Pro | jects Admini | stration Help |        |            |            |          |      |           |      |        |       | Logge      | d in as <b>admin</b> | My account Sign out |
|------|---------------|--------------|---------------|--------|------------|------------|----------|------|-----------|------|--------|-------|------------|----------------------|---------------------|
| eC   | ookbool       | ĸ            |               |        |            |            |          |      |           |      | Search |       | _          | eCookbook            | ~ ~                 |
| +    | Overview      | Activity     | Roadmap       | Issues | Spent time | Gantt      | Calendar | News | Documents | Wiki | Forums | Files | Repository | Settings             |                     |
| Ne   | w file        |              |               |        |            |            |          |      |           |      |        |       |            |                      |                     |
|      |               | Version      | -             | -      |            |            |          |      |           |      |        |       |            |                      |                     |
|      |               | Files        | ファイル選択        | (D The | 1th (N     | aximum siz | e: 5 MB) |      |           |      |        |       |            |                      |                     |
| Add  | 2             |              |               |        |            |            |          |      |           |      |        |       |            |                      |                     |

- 1. 「ファイルを選択」をクリックして、アップロードするファイルを選択します。
- 2. 「Add」をクリックします。

| Home My page Projects Administration Help |                     |           |      |               |            |              |           | Logge           | ed in as <b>admin</b> | ly account | Sign out |
|-------------------------------------------|---------------------|-----------|------|---------------|------------|--------------|-----------|-----------------|-----------------------|------------|----------|
| eCookbook                                 |                     |           |      |               |            | Search       | 1:        |                 | eCookbook             |            | ÷        |
| + Overview Activity Roadmap Issues        | Spent time Gantt    | Calendar  | News | Documents     | Wiki       | Forums       | Files     | Repository      | Settings              |            |          |
| 🖋 File added                              |                     |           |      |               |            |              |           |                 |                       |            |          |
| Files                                     |                     |           |      |               |            |              |           |                 |                       | 0          | New file |
| File                                      | Date                | Size      | D/L  |               |            | c            | hecksu    | n               |                       |            |          |
| dummy.png                                 | 02/10/2020 05:28 AM | 2.16 MB   | 0    | SHA256: 4a59  | 992c57c9ft | 89b017f54ffe | 1f2e37dd3 | d07a1165a36f60  | a980b1819434dc1       | 1 2        | 0.3      |
| project_file.zip                          | 07/19/2006 07:07 PM | 320 Bytes | 0    |               | MDS        | : b91e08d0c  | 1966d5c6f | 411bd8c4cc3a2   |                       | 1          | 0        |
| redmine_logo.ai.unknown                   | 04/30/2019 12:23 AM | 4.88 KB   | 0    | SHA256: 68d9  | 0c016f080  | 6d88234a6f1  | 6530fdf08 | 7f1d2481354798  | f1a5fd165dca6b04      | e d        | 0        |
| スクリーンショット 2020-02-04 9.37.05.png          | 02/10/2020 05:36 AM | 544 KB    | 0    | 5HA256: 69a3  | f74ac542d  | a02e606e8fe  | 55f4f3cad | 7e10418e605d83e | a4dab8ec1541/de       | a _        | 0        |
| スクリーンショット 2020-02-06 9.15.42.png          | 02/10/2020 05:44 AM | 602 KB    | 0    | SHA256: 28e2f | 631ce3e78  | 6abcd63f7fbe | edd035e49 | bd785e162050d3  | b8b227869828a2        | 81 2       | 0.3      |
| 0.1                                       |                     |           |      |               |            |              |           |                 |                       |            |          |
| version_file.zip                          | 07/19/2006 07:07 PM | 452 Bytes | 0    |               | MD5        | : b91e08d0c  | 1966d5c6f | 411bd8c4cc3a2   |                       | 4          | 10.      |
| version_file.zlp                          | 07/19/2006 07:07 PM | 452 Bytes | 0    |               | MD5        | : b91e08d0c  | 1966d5c61 | 411bd8c4cc3a2   |                       | 2          | 10       |

redmineの画面に「File added」というアラートが表示されたら、ファイルのアップロードができています。

#### ステップ 2-5-3: ファイルのアップロード確認

ファイルがアップロードされているかをec2の中で確認します。

以下のコマンドを実行して、先ほどアップロードしたファイルがあることを確認します。

cd /opt/bitnami/apps/redmine/htdocs # ファイルがあることを確認 ls files/20xx(年)/xx(月)/ → xxxxxxx.png などと表示されればOK

# ステップ 2-5-4: S3アクセス用のユーザーの作成

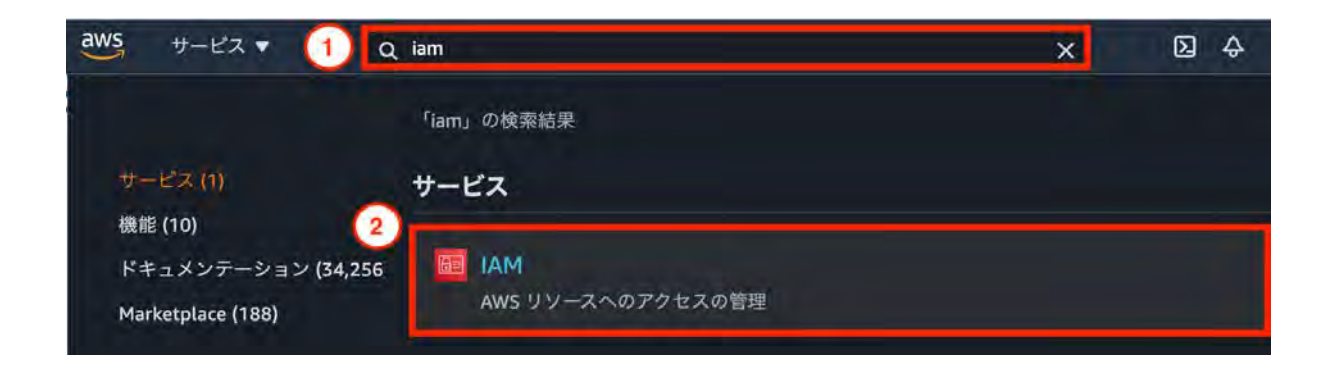

サービス検索窓でIAMを検索し選択します。

- 1. 「iam」を入力します。
- 2. 「IAM」をクリックします。

| Identity and Access<br>Management (IAM) | ユーザーを追加 ユーザーの間除       |           | 2 0      | 0 |
|-----------------------------------------|-----------------------|-----------|----------|---|
| ダッシュボード                                 | Q ユニー名またはアクセスキーでユーザーを | 検索        |          |   |
| ▼ アクセス管理                                | ユーザー名 - グループ          | アクセスキーの古さ | バスワードの古さ | 1 |
| グループ<br>ユーザー<br>ロール                     |                       |           |          |   |
| ポリシー                                    |                       |           |          |   |
| ID プロバイダー                               |                       |           |          |   |
| アカウント設定                                 |                       |           |          |   |

「ユーザーを追加」画面へ移動します。

1. 「ユーザー」をクリックします。

2. 「ユーザーを追加」をクリックします。

|                                         | 使用して複数のユーザーを一度に追加できます。 詳細はこちら                                                                                                    |
|-----------------------------------------|----------------------------------------------------------------------------------------------------|
| ユーザー名*                                  | s3access-20200228                                                                                                    |
|                                         | ○ 別のユーザーの追加                                                                                                    |
| いいの マクセスの孫新た 溜石                         |                                                                                                    |
| AWSプラセスの種類を選択                           |                                                                                                    |
| TOCOT TOCALLO TOTA                      | $I A \perp b \Delta b A I A I A I A I A I A I A I A I A I A$                                                                                                    |
| これらのユーザーから AWS にアクセ.<br>アクセスの通知*        | スタる方法を選択します。アクセスキーと自動生成ハスワートは前のステップで提供されています。 詳細はこちも                                                                                                    |
| これらのユーザーから AWS にアクセ.<br><b>アクセスの種類*</b> | スする方法を選択します。アクセスキーと自動生成ハスワートは前のステックで提供されています。詳細はこちで<br>プログラムによるアクセス<br>AWS API、CLI、SDK などの開発ツールの アクセスキー ID と シークレットアクセスキ                                                                                                   |
| これらのユーザーから AWS にアクセ.<br><b>アクセスの種類・</b> | スする方法を選択します。アクセスキーと自動生成パスワートは前のステックで提供されています。 詳細はとちゃ<br>プログラムによるアクセス<br>AWS API、CLI、SDK などの開発ツールの アクセスキー ID と シークレットアクセスキ<br>2 ー を有効にします。                                                                                  |
| これらのユーザーから AWS にアクセ.<br><b>アクセスの種類・</b> | スタる方法を選択します。アクセスキーと自動生成パスワートは前のステックで提供されています。詳細はとちゃ<br>プログラムによるアクセス<br>AWS API、CLI、SDK などの開発ツールの アクセスキー ID と シークレットアクセスキ<br>ー を有効にします。<br>AWS マネジメントコンソールへのアクセス<br>ユーザーに ANS フネジメントコンソールへのアクセス                             |
| これらのユーザーから AWS にアクセ.<br><b>アクセスの種類・</b> | スタる方法を選択します。アクセスキーと目動生成ハスウートは前のステックで提供されています。 詳細はこちを<br>プログラムによるアクセス<br>AWS API、CLI、SDK などの開発ツールの アクセスキー ID と シークレットアクセスキ<br>ー を有効にします。<br>AWS マネジメントコンソールへのアクセス<br>ユーザーに AWS マネジメントコンソールへのサインインを許可するための パスワード<br>を有効にします。 |
| これらのユーザーから AWS にアクセ.<br><b>アクセスの種類・</b> | スタる方法を選択します。アクセスキーと自動生成パスリートは前のステックで提供されています。詳細はとちゃ<br>プログラムによるアクセス<br>AWS API、CLI、SDK などの開発ツールの アクセスキー ID と シークレットアクセスキ<br>ー を有効にします。<br>AWS マネジメントコンソールへのアクセス<br>ユーザーに AWS マネジメントコンソールへのサインインを許可するための パスワード<br>を有効にします。  |

- 1. ユーザ名に「**s3access-2021xxxx**」と入力します。
- 2. 「プログラムによるアクセス」にチェックを入れます。
- 3. 「次のステップ: アクセス権限」をクリックします。

| ユーザーを追加             |                         |                    | 1 2                              | 3     | 4 5     |  |  |  |
|---------------------|-------------------------|--------------------|----------------------------------|-------|---------|--|--|--|
| ▼ アクセス許可の設定         |                         | 1                  |                                  |       |         |  |  |  |
| 2-ザーをグループに追加<br>加   | アクセス権限を既存のユ<br>ーザーからコピー | 既存のポリシーを直接ア<br>タッチ | 7                                |       |         |  |  |  |
| ポリシーの作成             |                         |                    |                                  |       | 2       |  |  |  |
| ポリシーのフィルタ ~ Q Amazo | nS3FullAccess           | 2                  |                                  | 1件    | の結果を表示中 |  |  |  |
| ポリシー名 🔹             |                         | タイプ                | 次として個                            | 問     |         |  |  |  |
| AmazonS3FullAccess  |                         | AWS による管理          | AWS による管理 Permissions policy (9) |       |         |  |  |  |
| 3                   |                         |                    |                                  | 4     | 1       |  |  |  |
|                     |                         | キャンセル              | 戻る 次                             | のステッフ | 1:97    |  |  |  |

- 1. 「既存のポリシーを直接アタッチ」を選択します。
- 2. ポリシーのフィルタで「AmazonS3FullAccess」と入力して検索します。
- 3. 表示された「AmazonS3FullAccess」ポリシーにチェックを入れます。
- 4. 「次のステップ: タグ」をクリックします。

| ユーザーを進                        | 1<br>2<br>0                                                    | 1 2                             | 3 4 5      |
|-------------------------------|----------------------------------------------------------------|---------------------------------|------------|
| タグの追加 (オン                     | <sup>ゲ</sup> ション)                                              |                                 |            |
| IAM タグは、ユーザー に<br>できます。タグを使用し | 追加できるキーと値のペアです。タグには、E メールアドレス<br>C、この ユーザー のアクセスを整理、追跡、制御できます。 | 、などのユーザー情報を含めるか、役職などの<br>詳細はこちら | D説明文とすることが |
| +-                            | 値 (オプション)                                                      |                                 | 削除         |
| Name                          | iam-user1                                                      | )                               | ×          |
| 新しいキーを追加                      |                                                                |                                 |            |
| さらに 49 個のタグを追                 | 加できます。                                                         |                                 | 3          |
|                               |                                                                | キャンセル 戻る 次のス                    | テップ:確認     |

- 1. キーに「Name」を入力します。
- 2. 値に「iam-ユーザー名」を入力します。例) iam-user1
- 3. 「次のステップ: 確認」をクリックします。

| ユーザーを追加                           |                                                                      |         | 1   | 2 | 3           | 4    | 5 |
|-----------------------------------|----------------------------------------------------------------------|---------|-----|---|-------------|------|---|
| 確認                                |                                                                      |         |     |   |             |      |   |
| 選択内容を確認します。ユーザーを作成<br>ユーザー詳細      | こした後で、自動生成パスワードとアクセスキーを確認してダ                                         | ウンロードでき | ます。 |   |             |      |   |
| ユーザー名<br>AWS アクセスの種類<br>アクセス権限の境界 | s3access-20200228<br>プログラムによるアクセス - アクセスキーを使用<br>アクセス権限の境界が設定されていません |         |     |   |             |      |   |
| アクセス権限の概要                         |                                                                      |         |     |   |             |      |   |
| 次のボリシー例は、上記のユーザーにフ                | <sup>2</sup> タッチされます。                                                |         |     |   |             |      |   |
| タイプ 名前                            |                                                                      |         |     |   |             |      |   |
| 管理ポリシー AmazonS3Fu                 | llAccess                                                             |         |     |   |             |      |   |
| タグ                                |                                                                      |         |     |   |             |      |   |
| 新しい ユーザー は次のタグを受け取り               | ます                                                                   |         |     |   |             |      |   |
| *-                                | 値.                                                                   |         |     |   |             |      |   |
| Name                              | iam-user1                                                            |         |     |   | (           | 1    |   |
|                                   |                                                                      | キャンセル   | 戻   | 3 | <b>ユ</b> -サ | 一の作成 |   |

設定確認&ユーザーの作成をします。

1. 設定内容を確認し「ユーザーの作成」をクリックします。

| 0    | 成功<br>以下に示すユーザーを正常に作成しました。ユーザーのセキュリティ認証情報を<br>ソールへのサインイン手順を E メールでユーザーに送信することもできます。<br>会です。ただし、新しい認証情報はいつでも作成できます。 | を確認してダウンロードでき<br>今回が、これらの認証情報4        | ます。<br>ミダウン | AWS マネ<br>ロードでき | ジメント<br>きる最後(  | コン<br>の機 |
|------|----------------------------------------------------------------------------------------------------|---------------------------------------|-------------|-----------------|----------------|----------|
|      |                                                                                                    |                                       |             |                 |                |          |
|      | AWS マネジメントコンソールへのアクセス権を持つユーザーは「https://53338<br>できます                                                               | 4410763.signin.aws.amazo              | n.com/d     | console1        | でサイン・          | イン       |
| .CSV | AWS マネジメントコンソールへのアクセス権を持つユーザーは「https://53338できます vのダウンロード 1                                                        | 4410763.signin.aws.amazo              | n.com/d     | console_        | でサイン・          | イン       |
| .CSV | AWS マネジメントコンソールへのアクセス権を持つユーザーは「https://53338<br>できます<br>v のダウンロード 1<br>ユーザー                                        | 4410763.signin.aws.amazo<br>アクセスキー ID | n.com/o     | -クレット           | でサイン・<br>トアクセン | 72<br>72 |

アクセスキーやシークレットアクセスキーが書かれているcsvをダウンロードする。 ※後ほど使用するので大切に保管すること

- 1. 「.csvのダウンロード」をクリックします。
- 2. ダウンロードしたcsvは後ほど使用するため、大切に保管する。

## ステップ 2-5-5: S3 バケット作成

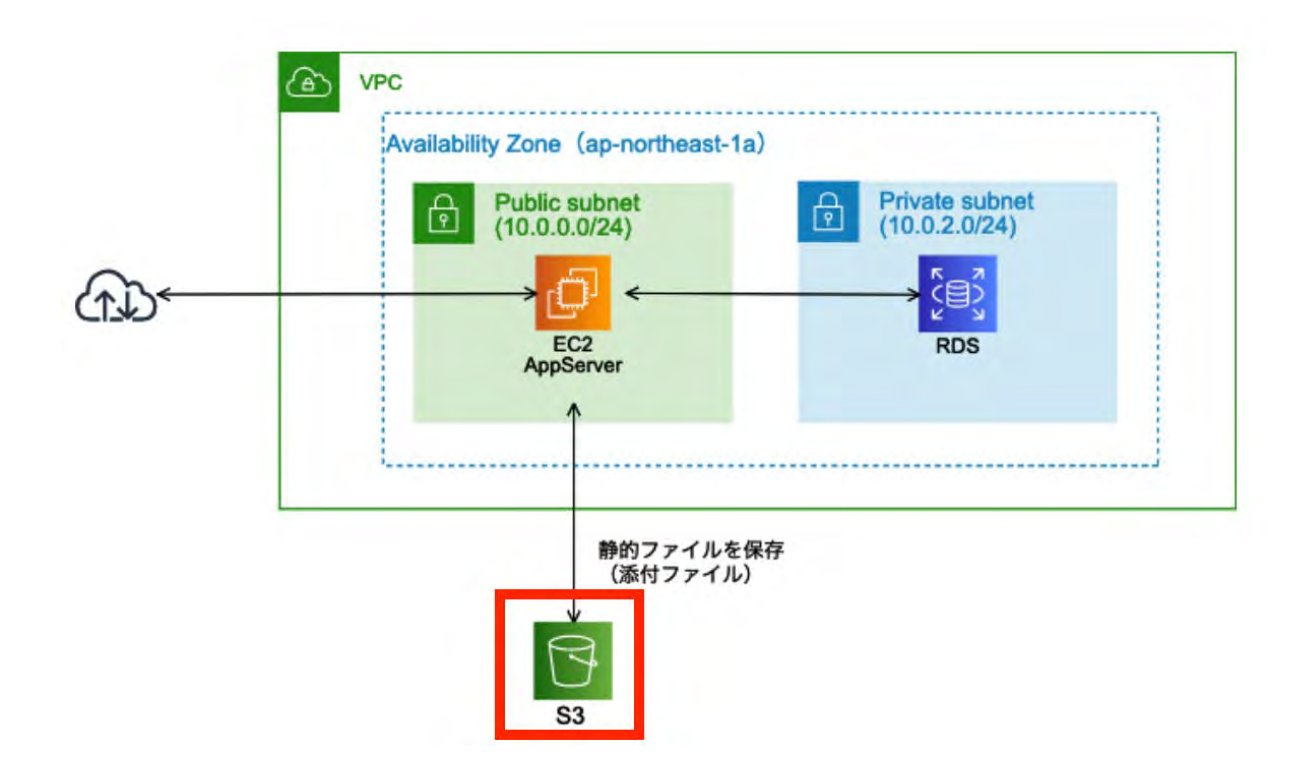

| aws +-ビス • 1 0                                     | ∖ s3                            | ×     | <b>D</b> \$ |
|----------------------------------------------------|---------------------------------|-------|-------------|
| サービス (7)                                           | 「s3」の検索結果<br>サービス               | 7 件の結 | 果をすべて表示♪    |
| 機能 (10)<br>ドキュメンテーション (249,95<br>Marketplace (509) | <b>53</b><br>クラウド内のスケーラブルなストレージ |       |             |
|                                                    | S3 Glacier<br>クラウド内のアーカイブストレージ  |       |             |

サービス検索窓でS3を検索し選択します。

- 1. 「**S3**」を入力します。
- 2. 「S3」をクリックします。

| Amazon S3 ×                                             | Amazon S3                                                 |                         |                    |   |         |    |     |   |
|---------------------------------------------------------|-----------------------------------------------------------|-------------------------|--------------------|---|---------|----|-----|---|
| パケット<br>アクセスポイント<br>バッチオペレーション<br>S3 のアクセスアナライザー        | パケット (2)<br>パケットは 53 に保存されたデ<br>で の ARN をコ<br>Q パケットを名向で勝 | ータのためのコンテ<br>ビー 空に<br>豪 | 777. <b>## 1</b> 7 |   | 「ケットを作成 |    |     |   |
| プロックパブリックアクセスのア<br>カウント設定                               |                                                           |                         |                    |   |         | <  | 1.2 | 0 |
| <b>Storage Lens</b><br>ダッシュボード<br>AWS Organizations の設定 | 名前                                                        | •                       | リージョン              | 4 | アクセス    | ₽. | 作成日 | 4 |
| 注目機能 (2)                                                |                                                           |                         |                    |   |         |    |     |   |

1. 「バケットを作成」をクリックします。

Amazon S3 > バケットを作成

#### バケットを作成

バケットは S3 に保存されたデータのためのコンテナです。詳細 🛂

| 一般的な設定                                                                                                    |                                             |                                        |                              |                                |
|----------------------------------------------------------------------------------------------------|---------------------------------------------|----------------------------------------|------------------------------|--------------------------------|
| 『ケット名                                                                                                    |                                             |                                        |                              |                                |
| redmine-user1-2020122                                                                                                    | 1                                           |                                        |                              |                                |
| ベケット名は一意である必要カ                                                                                                    | 「あり、スペース、または大文字を含め                          | ることはできません。 <b>バケ</b> ッ                 | トの命名規則をご参照。                  | ください 🖸                         |
| リージョン                                                                                                    |                                             |                                        |                              |                                |
| アジアパシフィック (東京                                                                                                    | हे) ap-northeast-1                          |                                        | •                            |                                |
|                                                                                                    |                                             |                                        |                              |                                |
| <b>既存のバケットから設定を</b><br>欠の設定のバケット設定のみか                                                                                                    | : コ <b>ピー - オプション</b><br>バコピーされます。          |                                        |                              |                                |
| バケットを選択する                                                                                                    | ]                                           |                                        |                              |                                |
|                                                                                                    |                                             |                                        |                              |                                |
|                                                                                                    |                                             |                                        |                              |                                |
| ブロックパブリック                                                                                                    | アクセスのバケット設定                                 |                                        |                              |                                |
| 『ブリックアクセスは、アクセ<br>Dすべてを介してパケットとオ                                                                                                    | スコントロールリスト (ACL、Access<br>ブジェクトに許可されます。このバク | Control List)、バケットボリミ<br>ットとそのオブジェクトへの | シー、アクセスボイントオ<br>の公開アクセスが確実にフ | ペリシー、またはそ<br>パロックされるよう         |
| こするには、[パブリックアク†<br>ます。AWS では [パブリックア                                                                                                    | セスをすべてブロック] を有効にします<br>クセスをすべてブロック] を有効にす   | 。これらの設定はこのパケッ<br>ることをお勧めしますが、こ         | ットとそのアクセスボイン<br>れらの設定を適用する前  | 、<br>トにのみ適用され<br>に、<br>アプリケーショ |
|                                                                                                    |                                             |                                        |                              |                                |
| バケットを作成したら     ボケットを作成したら     ボケット | 、バケットにファイルとフォル                              | 「をアップロードし、追加                           | ロのバケット設定を行                   | うことができま                        |
| 9 0                                                                                                    |                                             |                                        |                              | (3)                            |
|                                                                                                    |                                             |                                        |                              |                                |
|                                                                                                    |                                             |                                        | キャンセル                        | パケットを作成                        |

バケットを作成します。バケット名はグローバルで一意である必要があります。 xxxxは自分の名前等を入力し、他と被らないバケット名にしてください。

- 1. 「redmine-xxxx(自分の名前)-2021xxxx」と入力します。例) redmine-user1-20210210
- 2. 「アジアパシフィック(東京)」を選択します。
- 3. 「作成」をクリックします。

# ステップ 2-5-6: S3プラグインの導入

ssh接続した状態で以下のコマンドを実行します。

\$ sudo su
# redmineのディレクトリに移動
cd /opt/bitnami/apps/redmine/htdocs/
# Pluginのダウンロード
git clone https://github.com/redmica/redmica\_s3.git plugins/redmica\_s3

# Pluginの設定ファイルの作成 cp plugins/redmica\_s3/config/s3.yml.example config/s3.yml vi config/s3.yml

s3.ymlファイルを開いて、以下のように設定します。 「access\_key\_id」「secret\_access\_key」は先ほどダウンロードしたCSVの情報を入力します。 また、bucketには先ほど作成したバケット名を入力します。例)redmine-user1-2021xxxx

```
production:
access_key_id: CSVの情報を入力
secret_access_key: CSVの情報を入力
bucket: redmine-user1(自分の名前)-2021xxxx
folder: files
thumb_folder: tmp/thumbnails
import_folder: tmp/imports
region: ap-northeast-1
```

# 所有者の変更 chown -R bitnami:daemon plugins/redmica\_s3 chown -R bitnami:daemon config/s3.yml

# Gemfileに以下の1行を追記
echo gem \'zip\',\'2.0.2\' >> Gemfile.local
# 必要ライブラリーのインストール
bundle install --no-deployment
bundle exec rake redmine:plugins RAILS\_ENV=production

#### ステップ **2-5-7**: Apacheの再起動&設定を反映

2. 以下のコマンドでapacheを再起動し、設定を反映させます。

# apacheの停止 /opt/bitnami/apache2/scripts/ctl.sh stop

# apacheの起動 /opt/bitnami/apache2/scripts/ctl.sh start

3. 以下のコマンドでapacheのstatusを確認します。 「apache already running」と表示されることを確認します。

# apacheのステータスを確認 /opt/bitnami/apache2/scripts/ctl.sh status

ステップ 2-5-8: 再度Redmineにファイルをアップロード

redmineに再度ファイルをアップロードします。 今回アップロードしたファイルはS3にも保存されます。

| Home My page Projects Administration Help                                                  | 1977 B. 1988        | Logged in as admin My account Sign out |
|--------------------------------------------------------------------------------------------|---------------------|----------------------------------------|
| Redmine                                                                                    | Search:             | Jump to a project, 🗸 🗸                 |
| Projects Activity Issues Spenttlme Gantt Calendar News                                     |                     |                                        |
| Projects                                                                                   |                     | 🜍 New project 🥋 Administration         |
| <ul> <li>✓ Filters</li> <li>Ø Status</li> <li>is</li> <li>✓ active</li> <li>✓ 1</li> </ul> | a                   | Add filter 😒                           |
| > Options                                                                                  |                     |                                        |
| 🖌 Apply 🤰 Clear 🛃 Save                                                                     |                     |                                        |
| eCookbook 2                                                                                | OnlineStore         |                                        |
| Recipes management application                                                             | E-commerce web site |                                        |
| Private child of eCookbook                                                                 |                     |                                        |
| Child of private child                                                                     |                     |                                        |
| This is a public subproject of a private project                                           |                     |                                        |
| eCookbook Subproject 1                                                                     |                     |                                        |
| eCookBook Subproject 1                                                                     |                     |                                        |
| eCaakbook Subproject 2                                                                     |                     |                                        |
| eCookbook Subproject 2                                                                     |                     |                                        |
|                                                                                            |                     | A My projects                          |
|                                                                                            |                     | Also available in: Atom                |

Redmineにアクセスして以下の手順でファイルをアップロードします。

- 3. 「projects」をクリックします。
- 4. 「eCookbook」をクリックします。

| Home             | My page Pro      | jects Admini | istration Help |              |              |           |           |                                       |             |           | -             |            | Logge           | d in as admin Hy  | account Sign out |
|------------------|------------------|--------------|----------------|--------------|--------------|-----------|-----------|---------------------------------------|-------------|-----------|---------------|------------|-----------------|-------------------|------------------|
| eC               | ookbool          | 6            |                |              |              |           |           |                                       |             |           | Search        |            | _               | eCookbook         | ~                |
| +                | Overview         | Activity     | Roadmap        | Issues       | Spent time   | Gantt     | Calendar  | News                                  | Documents   | Wiki      | Forums        | Files      | Repository      | Settings          |                  |
| Fil              | es               |              |                |              |              |           |           |                                       |             |           |               | 1          |                 |                   | New file         |
|                  | File             |              |                |              | Date         | e         | Size      | D/L                                   | Checksum    |           |               |            |                 |                   | (2)              |
|                  | dummy.png        |              |                |              | 02/10/2020 0 | 5:28 AM   | 2.16 MB   | 0                                     | SHA256: 4a5 | 9992c57c9 | 189b017f54ffe | 1f2e37dd   | 3d07a1165a36f60 | 980b1819434dc11   | 2 12             |
|                  | project_file.zip | 2            |                |              | 07/19/2006 0 | 7:07 PM   | 320 Bytes | 0                                     |             | MD        | 5: b91e08d0c  | 1966d5c6f  | f411bd8c4cc3a2  |                   | 1 1              |
|                  | redmine_logo.    | al.unknown   |                |              | 04/30/2019 1 | 2:23 AM   | 4.88 KB   | 0                                     | SHA256: 68d | 90c016f08 | 306d88234a6f1 | 16530fdf0t | b7f1d2481354798 | rlaSfd165dca6b04f | 2.0              |
|                  | スクリーンショ          | > F 2020-02  | 2-04 9.37.05.  | png          | 02/10/2020 0 | 5:36 AM   | 544 KB    | 0                                     | SHA255: 69a | 3f74ac542 | da02e606e8fe  | 55f4f3cad  | 7e10418e605d83e | a4dab8ec1541fdea  | 1 1              |
| 34               | 0.1              |              |                |              |              |           |           |                                       |             |           |               |            |                 |                   |                  |
|                  | version_file.zi  | p            |                |              | 07/19/2006 0 | 7:07 PM   | 452 Bytes | 0                                     |             | MD        | 5: b91e08d0c  | 1966d5c6f  | f411bd8c4cc3a2  |                   | 2.12             |
| version_file.zlp |                  |              |                | 07/19/2006 0 | 7:07 PM      | 452 Bytes | 0         | MD5: b91e08dDcf966d5c6ff411bd8c4cc3a2 |             |           |               |            |                 | 4.9               |                  |

- 3. 「Files」をクリックします。
- 4. 「New file」をクリックします。

| Home My page Projects Administration Help Logged in as admin My account s |          |          |         |        |            |             |          |      |           |      |        |       | My account Sign out |           |   |
|---------------------------------------------------------------------------|----------|----------|---------|--------|------------|-------------|----------|------|-----------|------|--------|-------|---------------------|-----------|---|
| eC                                                                        | ookbool  | ĸ        |         |        |            |             |          |      |           |      | Search | -     |                     | eCookbook | ~ |
| +                                                                         | Overview | Activity | Roadmap | Issues | Spent time | Gantt       | Calendar | News | Documents | Wiki | Forums | Files | Repository          | Settings  |   |
| Ne                                                                        | w file   |          |         |        |            |             |          |      |           |      |        |       |                     |           |   |
|                                                                           |          | Version  |         |        |            |             |          |      |           |      |        |       |                     |           |   |
|                                                                           |          | Files    | ファイル選択  | 1) The | ぜん (1      | laximum siz | e: 5 MB) |      |           |      |        |       |                     |           |   |
| Ad                                                                        | 2        |          |         |        |            |             |          |      |           |      |        |       |                     |           |   |

- 3. 「ファイルを選択」をクリックして、アップロードするファイルを選択します。
- 4. 「Add」をクリックします。

### ステップ 2-5-9: S3アップロード確認

redmineにアップロードしたファイルがS3に保存されているか確認します。

AWSコンソールを開きます。

| aws +-ビス • 1 0                                                                | . s3∣                                 | ×     | <b>D</b> 4 |
|-------------------------------------------------------------------------------|---------------------------------------|-------|------------|
| <mark>サービス (7)</mark><br>機能 (10) 2<br>ドキュメンテーション (249,95<br>Marketplace (509) | 「s3」の検索結果<br>サービス                     | 7 件の結 | 果をすべて表示▶   |
|                                                                               | S3<br>クラウド内のスケーラブルなストレージ              |       |            |
|                                                                               | <b>S3 Glacier</b><br>クラウド内のアーカイブストレージ |       |            |

- 1. 「**s3**」を入力します。
- 2. 「**S3**」をクリックします。
| Amazon S3 ×                                      | Amazon S3                                                                     |                    |
|--------------------------------------------------|-------------------------------------------------------------------------------|--------------------|
| パケット<br>アクセスポイント<br>パッチオペレーション<br>53 のアクセスアナライザー | バケット (3)<br>パケットは 53 に保存されたデータのためのコンテナです。詳細 C<br>C ロ ARN をコピー 空にする 削除 パケットを作成 |                    |
| ブロックパブリックアクセスのア<br>カウント設定                        |                                                                               | × 1個の一致<br>《 1 》 ② |
| Storage Lens                                     | 2 名前 ▲ リージョン ▼ アクセス     redmine-user1- アジアパシフィック(庫克) 非公開のパケットと                | ▽ 作成日 ▽            |
| AWS Organizations の設定                            | 20210112 ap-northeast-1 オブジェクト                                                | 04:51:01 PM JST    |

先ほどフェーズ2-5-5で作成したバケット名をクリックします。自分の名前などで検索をかけると見つけや すいです。

- 1. 自分の名前などで検索します。(日付でも○)
- 2. フェーズ2-5-5で作成したバケット名をクリックします。

| パケット                                                                          | 01/ DI S3 URIをコピー                                                                                                    |
|-------------------------------------------------------------------------------|----------------------------------------------------------------------------------------------------|
| パッチオペレーション<br>53 のアクセスアナライザー                                                  | <b>オブジェクト</b> フォルダのプロバティ                                                                                                    |
|                                                                               | オブジェクト (1)                                                                                                    |
| ブロックパブリックアクセスのア<br>カウント設定                                                     | オブジェクトは、Amazon S3 に保存された基本的なエンティティです。他のコーザーを自分のオブジェクトにアクセスさせるには、明治的にアクセス許可を持ちする必要があります。詳細 C2                                                                       |
| ブロックパブリックアクセスのア<br>カウント限定<br>Storage Lens                                     | <ul> <li>オブジェクトは、Amazon S3 に保存された基本的なエンティティです。他のコーザーを自分のオブジェクトにアクセスさせるには、明治的にアクセス許可を持ちする必要があります。 評価 C</li> <li>アクジョン マ</li> <li>フォルダの作成</li> <li>アップロード</li> </ul> |
| プロックパブリックアクセスのア<br>カウント 収定<br>Storage Lens<br>ダッシュボード                         | オプジェクトは、AnuzonSSと保存された基本的なエンティティです。他のコーザーを自分のオプジェクトにアクセスさせるには、明示的にアクセス許可を付為する必要があります。詳細 2                                                                          |
| プロックパブリックアクセスのア<br>カウント設定<br>Storage Lens<br>ダッシュポード<br>W/S Organizations の設定 |                                                                                                    |

1. 「files」→「2021(年)」→「02(月)」をクリックして、先ほどredmineにアップロードしたファイルが保存されていることを確認します

### [フェーズ 3] ~ロードバランサーを使った負荷分散環境を構築~

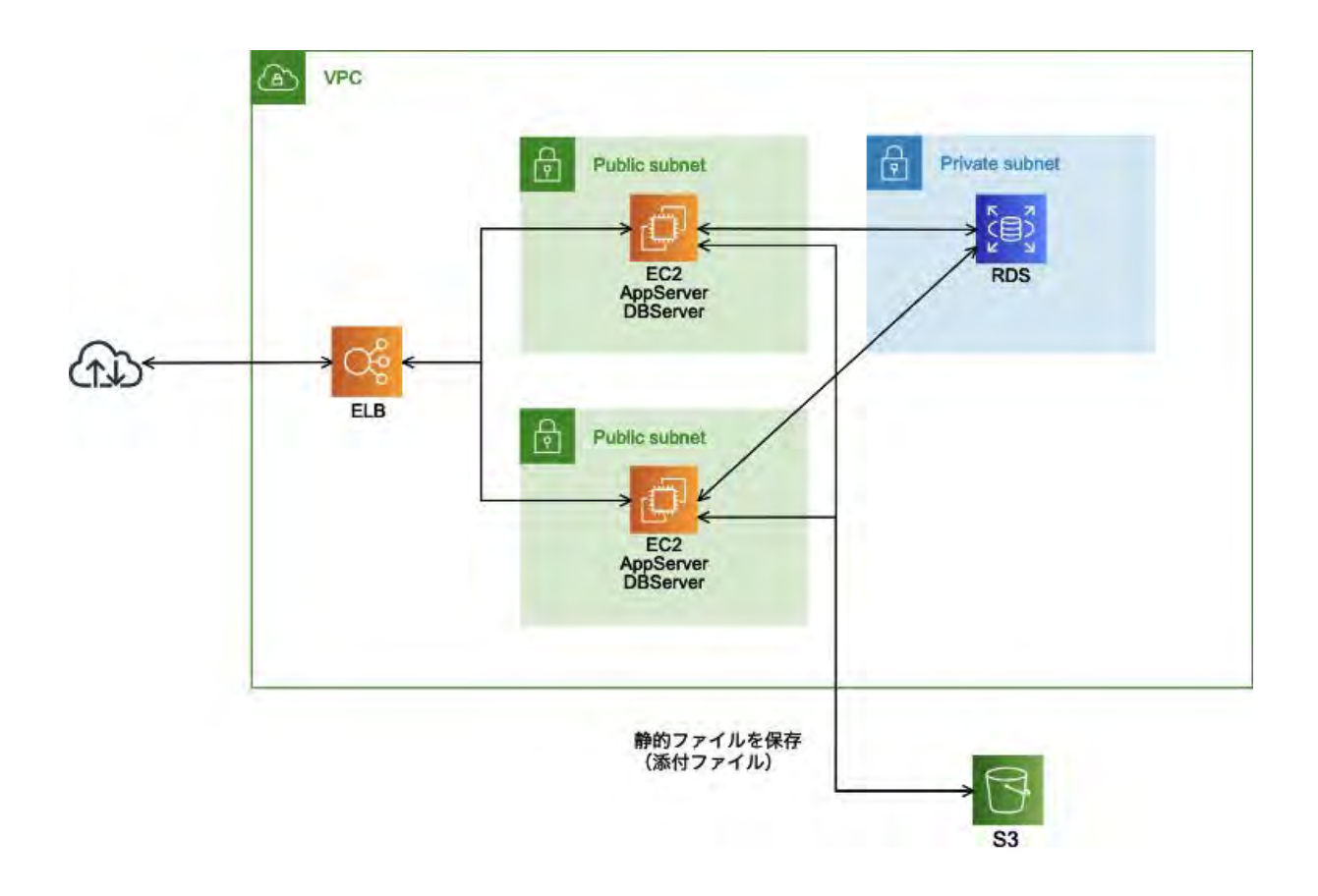

▼フェーズ 3-1: Web サーバーの AMI(パッケージ)を作成

ステップ 3-1-1: Amazon EC2 管理ページを開く

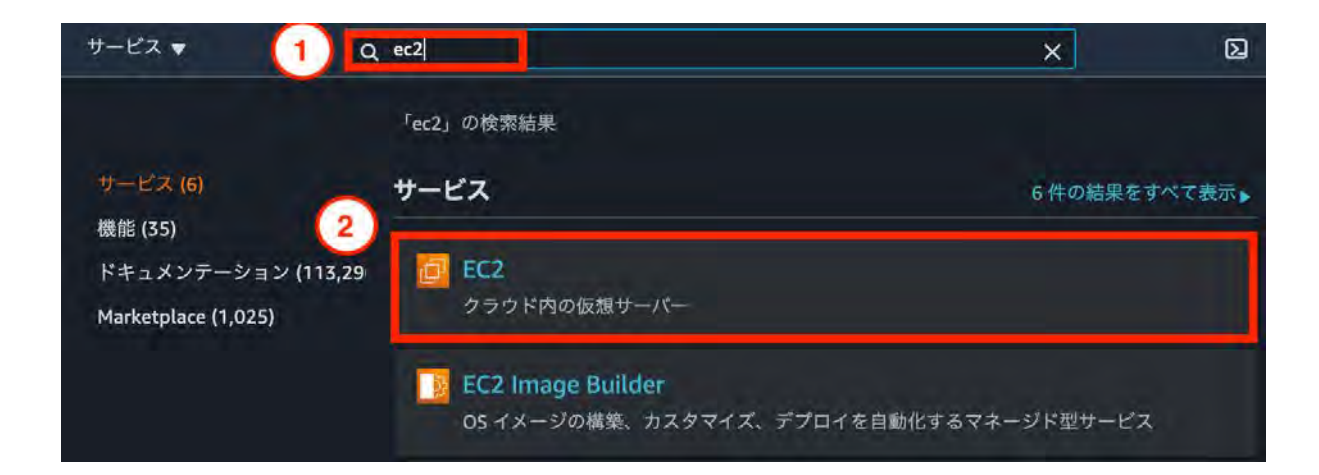

- 1. 「**ec2**」を入力します。
- 2. 「**EC2**」をクリックします。

### ステップ 3-1-2: Web サーバーの AMI を作成

| New EC2 Experience      | インスタンス (1/1)      |                 | 接続 インスタンスの状態 3               | アクション 🔺    | インスタンスを起 | D)        |      |
|-------------------------|-------------------|-----------------|------------------------------|------------|----------|-----------|------|
| EC2 ダッシュボード Mares       | Q イリスタンスをフィ       | ルタリング           |                              | インスタンスの状態を | 管理       |           | 0    |
| イベント                    | search: user1 ×   | フィルターをク         | 117                          | インスタンスの設定  |          | •         |      |
| 制限                      | Name              | v               | イメーンを作成<br>インスタンスからテンプレートを作成 | 4キュリティ     |          |           | タスチ  |
| ▼ インスタンス                | webserver#1-use   | er1             | 同様のものを起動                     | イメージとテンプレー | ۲.       | Þ         | のチェ. |
| インスタンス www<br>インスタンスタイプ | 2                 |                 |                              | モニタリングとトラブ | ルシューティング | <u>Þ.</u> |      |
| 起動テンプレート<br>スポットリクエスト   |                   |                 | =                            |            |          |           |      |
| Savings Plans           | インスタンス: i-0cb3745 | 13b86bcfe3 (web | oserver#1-user1)             |            |          |           |      |

- 1. 「インスタンス」をクリックします。
- 2. 「webserver#1-ユーザー名」をクリックします。
- 3. 「アクション」をクリックします。
- 4. 「イメージとテンプレート」-「イメージを作成」をクリックします。

| メージ (AMI とも           | <b>乍成 情報</b><br>(評議れます)は、ECI | インスタンスの記動時に適用されるプロ | グラムと設定を定                | 厳します。 成存のインスタンスの反                 | 定からイン | ×ージを作成でき          | ε.T.       |        |          |
|-----------------------|------------------------------|--------------------|-------------------------|-----------------------------------|-------|-------------------|------------|--------|----------|
| in the form of a      | Construction of the last     |                    | 1 P. P. S. S. BARL & P. | and a more that the street of the |       | or to realize the | - 0        |        |          |
| シスタンス 10              | -                            |                    |                         |                                   |       |                   |            |        |          |
| 5 i-Ocb3745           | 13b86bcfe3 (webs             | erver#1-user1)     |                         |                                   |       |                   |            |        |          |
| メージ名                  | _                            |                    |                         |                                   |       |                   |            |        |          |
| redmine user          | 1                            | 0                  |                         |                                   |       |                   |            |        |          |
| 5127文字。作              | 成後に変更すること(                   | はできません。            |                         |                                   |       |                   |            |        |          |
| メージの説明                | -オプション                       |                    |                         |                                   |       |                   |            |        |          |
| màge descrip          | tion                         |                    |                         |                                   |       |                   |            |        |          |
| 大 255 文字              |                              |                    |                         |                                   |       |                   |            |        |          |
|                       |                              |                    |                         |                                   |       |                   |            |        |          |
| 起動しない                 |                              |                    |                         |                                   |       |                   |            |        |          |
| 79,2016               |                              |                    |                         |                                   |       |                   |            |        |          |
| ンスタンスポ                | リューム                         |                    |                         |                                   |       |                   |            |        |          |
| リュームタ                 | デバイス                         | スナップショット           | サイズ                     | ポリュームタイプ                          |       | IOPS              | Throughput | 終了時に削除 | 暗号化済み    |
| EBS *                 | /dev/x =                     | ポリュームから新しい *       | 10                      | EBS 汎用 SSD = gp2                  |       | 100               |            | ☑ 有効化  | III WARK |
| ノースにタグが               | 側運付けられていま                    | せん。                |                         |                                   |       |                   |            |        |          |
|                       | 7                            |                    |                         |                                   |       |                   |            |        |          |
| be addressed as a set |                              |                    |                         |                                   |       |                   |            |        |          |
| タグを追加                 |                              |                    |                         |                                   |       |                   |            |        |          |

- "redmine ユーザー名"などのイメージ名を入力します。
   例) [redmine user1]
- 2. 「イメージを作成」をクリックします。

| リザーブドインスタンス             | and the second | EC2 In | nage Bui | lder 7     | クション  | **                   |    |                 |    |              |   |        |   | Δ      | 0   | \$ | 0    |
|-------------------------|----------------|--------|----------|------------|-------|----------------------|----|-----------------|----|--------------|---|--------|---|--------|-----|----|------|
| 専有ホスト Mew<br>キャパシティーの予約 | 白白             | 所有 👻   | Q 974    | や属性によ      | るフィルタ | ター、またはキーワード          | によ | る検索             |    |              |   | ØK     | 4 | 1 中の   | 1~1 | 2  | 24   |
| ▼ イメージ                  |                | Name   | - 1      | AMI名       |       | AMIID                | -  | ソース             |    | 所有者          | • | 可視性    | • | ステー    | -97 | *  | 作成   |
| AMI 1                   | 0              |        | ,        | edmine use | er1 a | ami-0bae2ab4ed60cce7 | e  | 560620688551/r. | i. | 560620688551 |   | プライベート | I | pendir | ng  |    | 2021 |

AMI の画面で AMI 作成を待ちます。完了するまで数分かかります。

「状態」欄が「available」となれば作成完了です。

「available」が表示されない場合は画面をリロードしてください。

▼フェーズ 3-2:2 個目の Amazon EC2 インスタンスを作成

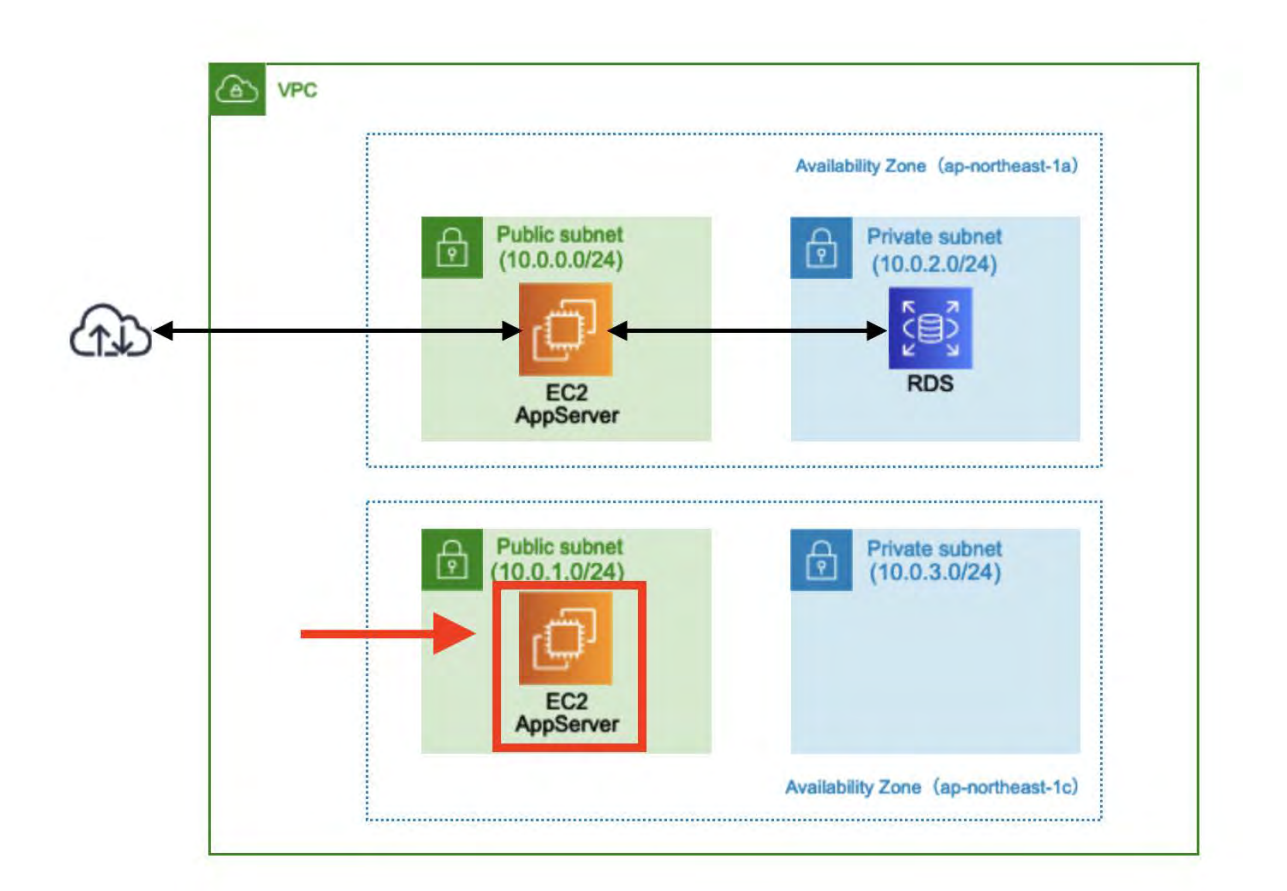

### ステップ 3-2-1:2 個目の Amazon EC2 インスタンス作成

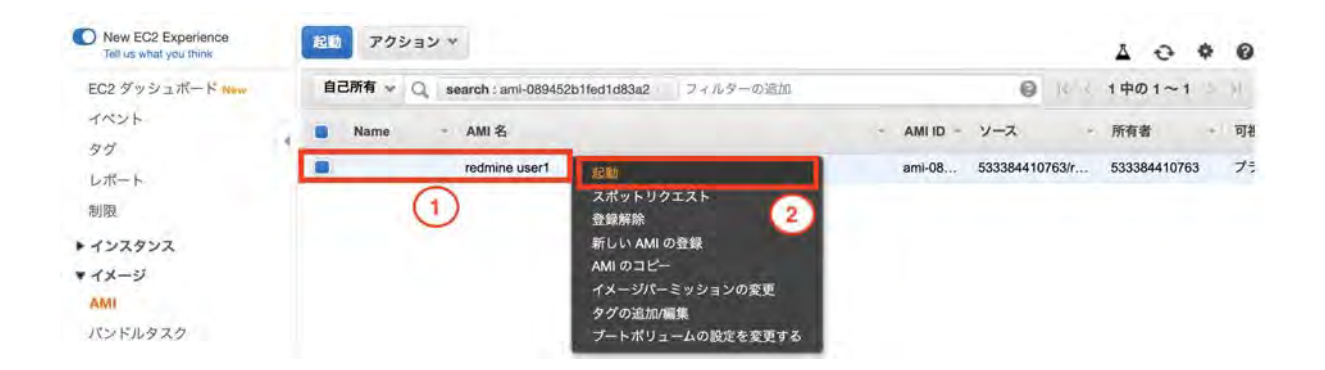

作成した AMI からインスタンスを作成します。

1. フェーズ3-1-2で作成した AMI を右クリックします。

例)redmine user1

2. 「起動」をクリックします。

1. AMIの選択 2. インスタンスタイプの選択 3. インスタンスの設定 4. ストレージの追加 5. タグの追加 6. セキュリティグループの設定 7. 確認

#### ステップ 2: インスタンスタイプの選択

Amazon EC2 では、異なるユースケースに合わせて最適化されたさまざまなインスタンスタイプが用意されています。インスタンスとは、アプリケーションを実行できる仮想サー パーです。インスタンスタイプはさまざまな CPU、メモリ、ストレージ、ネットワークキャパシティの組み合わせによって構成されているため、使用するアプリケーションに合わ せて適切なリソースの組み合わせを柔軟に選択できます。インスタンプタイプおよびそれをコンピューティングのニーズに適用する方法に関する 詳細はこちら。

| フィルター | -条件: すべてのイン             | スタンスファミリー 👻               | 現行世代 🗸                | 列の表示/非表:    | 示                       |                |                      |                     |
|-------|-------------------------|---------------------------|-----------------------|-------------|-------------------------|----------------|----------------------|---------------------|
| 現在選折  | 中: t3.micro (- ECU, 2 · | VCPU, 2.5 GHz, -, 1 GiB > | モリ, EBS のみ)           |             |                         |                |                      |                     |
|       | ファミリー -                 | タイプ                       | • vCPU ( <u>1</u> ) • | メモリ (GiB) - | インスタンス ストレ<br>ージ (GB) ① | EBS 最適化利用<br>① | ネットワークパフォー。<br>マンス ① | IPv6サ<br>ポート *<br>① |
|       | t2                      | t2.nano                   | 1                     | 0.5         | EBS のみ                  | 1.             | 低から中                 | はい                  |
| (1)   | t2                      | t2.2xlarge                | 8                     | 32          | EBS のみ                  | *              | 中                    | はい                  |
| 9     | t3                      | t3.nano                   | 2                     | 0.5         | EBSのみ                   | はい             | 最大 5 ギガビット           | はい                  |
|       | t3                      | t3.micro                  | 2                     | 1           | EBS のみ                  | はい             | 最大 5 ギガビット           | はい                  |
|       |                         | LA XIMUM                  |                       |             | キャンセル 戻る                | a: 2 次の:       | ステップ: インスタンスの言       | 単細の設定               |

- 3. 「t3.micro」を選択します。
- 4. 「次のステップ:インスタンスの詳細の設定」をクリックします。

1. AMIの選択 2. インスタンスタイプの選択 3. インスタンスの設定 4. ストレージの追加 5. タグの追加 6. セキュリティグループの設定 7. 確認

#### ステップ3:インスタンスの詳細の設定

要件に合わせてインスタンスを設定します。同じ AMI からの複数インスタンス作成や、より低料金を実現するためのスポットインスタンスのリクエスト、インスタンスへのアクセ ス管理ロール割り当てなどを行うことができます。

| インスタンス数              | $(\overline{\mathbf{I}})$ | 1 Auto Scaling                                             | グループに作成する ①        |                 |
|----------------------|---------------------------|------------------------------------------------------------|--------------------|-----------------|
| 購入のオプション             | 0                         | □スポットインスタンスのリクエスト                                          |                    |                 |
| ネットワーク               | (j)                       | vpc-06c666d0963d91afc   handson-user1                      | ◆ C 新しい VPC の作成    |                 |
| サブネット                | 0                         | subnet-0a02383c39ef8919b   パブリック サブ<br>251 個の IP アドレスが利用可能 | ネット◆ 2 新しいサブネットの作成 |                 |
| 自動割り当てパブリック IP       | ۲                         | 有効                                                         | <b>v</b> 3         |                 |
| 配置グループ               | (1)                       | <ul> <li>ロインスタンスをプレイスメントグループに追</li> </ul>                  | 別加します。             |                 |
| キャパシティーの予約           | 0                         | 開く                                                         | \$                 |                 |
| ドメイン結合ディレクトリ         | 0                         | ディレクトリなし                                                   | • C 新しいディレクトリの作    |                 |
|                      |                           | 成                                                          |                    |                 |
|                      | 0                         | なし                                                         | ◆ C 新しい IAM ロールの作成 |                 |
| CPU オプション            |                           | □ CPU オプションを指定                                             |                    |                 |
| シャットダウン動作            | 1                         | 停止                                                         | \$                 | (4)             |
| Main . Y ALL ANL MAL | -                         |                                                            |                    | 0               |
|                      |                           |                                                            | キャンセル 戻る 確認と作成     | 次のステップ:ストレージの追加 |

インスタンスは1個目と異なるアベイラビリティゾーンに作成します。

VPC とサブネットの選択に注意してください。

- 1. フェーズ1-1-5で作成した VPC を選択します。例) handson-user1
- 2. 「パブリックサブネット|ap-northeast-1c]」を選択します。
- 3.「有効」を選択します。
- 4. 「次のステップ:ストレージの追加」をクリックします。

| ステップ4:2<br>インスタンスは次のス<br>ルートポリュームの設<br>ストアポリュームはア | <b>ストレージの追</b><br>トレージデバイス設定を<br>定を編集することができ<br>タッチできません。Ama | 使用して作成されます。<br>ます。また、インスタン<br>zon EC2 のストレージァ | インスタンスに追加の EE<br>マスを作成してから追加の<br>†プションに関する 詳細 は | BS ポリュームやイ<br>EBS ポリュームを<br>こちらをご覧くり | インスタンススト<br>をアタッチするこ<br>ださい。 | アポリュ<br>ともでき | ームをアタッチするか<br>「ますが、インスタンス |
|---------------------------------------------------|--------------------------------------------------------------|-----------------------------------------------|-------------------------------------------------|--------------------------------------|------------------------------|--------------|---------------------------|
|                                                   |                                                              |                                               |                                                 |                                      |                              |              |                           |
| ボリューム デバイ<br>タイプ () ()                            | イス スナップショ                                                    | ット (1) サイズ<br>(GiB) (1)                       | ポリュームタイプ 👔                                      | IOPS ()                              | スループッ<br>ト (MB/秒)            | 終了に削し        | 暗号化 ()                    |
| ルート /dev/>                                        | kvda snap-<br>00e37af63af7                                   | 6d77c 8                                       | 汎用 SSD (qp2) ;                                  | 100 / 3000                           | 該当なし                         | 8            | 暗号化な 🔫                    |
| 新しいボリュームの                                         | 意为ロ                                                          |                                               |                                                 |                                      |                              |              |                           |

ストレージは変更せずに、次に進みます。

1. 「次のステップ:タグの追加」をクリックします。

| +- (很大 | 128 文字) | 2 | 值 (股大 256     | 3 文字) | <br>3 1 | リタンス | ボリューム |   |
|--------|---------|---|---------------|-------|---------|------|-------|---|
| Name   |         | 0 | webserver#2-L | Jser1 |         |      | 8     | C |

インスタンスを区別できるようにタグに名前を設定します。

- 1. 「タグの追加」をクリックします。
- 2. キーに「Name」と入力します。

- 「webserver#2-ユーザー名」とします。
   例)[webserver#2-user1]
- 4. 「次のステップ: セキュリティグループの設定」をクリックします。

| 1. AMI の選択                                            | 2. インスタンスタイプの選択                                                     | 3. インスタンスの設定                                                              | 4.ストレージの追加                               | 5.9グの追加                             | 6. セキュリティグループの設                                  | 定 7.確認                                  |                                              |
|-------------------------------------------------------|---------------------------------------------------------------------|---------------------------------------------------------------------------|------------------------------------------|-------------------------------------|--------------------------------------------------|-----------------------------------------|----------------------------------------------|
| ステップ(<br>セキュリティグル<br>るルールを追加て<br>限のアクセス権限<br>る 詳細はこちら | 6: セキュリティグ<br>レープは、インスタンスのトラ:<br>できます。たとえば、ウェブサ・<br>限を与えます。新しいセキュリ: | <b>ループの設定</b><br>フィックを制御するファ・<br>ーバーをセットアップし <sup>-</sup><br>ティグループを作成する: | イアウォールのルール1<br>て、インターネットト<br>か、次の既存のセキュ! | セットです。この^<br>ラフィックにインス<br>リティグループから | ページで、特定のトラフィック<br>くタンスへの到達を許可する<br>選択することができます。A | クに対してインス<br>場合、HTTP およ<br>vmazon EC2 セキ | タンスへの到達を許可す<br>び HTTPS ポートに無制<br>ュリティグループに関す |
| セキ                                                    | ュリティグループの割り当て:                                                      | ●新しいセキュリティク ● 既存のセキュリティク                                                  | パループを作成する<br>パループを選択する                   | 1                                   |                                                  |                                         |                                              |
| セキュリ                                                  | ティグループ ID                                                           |                                                                           | 名前                                       | 説明                                  |                                                  |                                         | アクション                                        |
| sg-0aabd2                                             | 2572a015ff88                                                        |                                                                           | db-user1                                 | RDS for MySO                        | 2L                                               |                                         | コピーして新規作成                                    |
| sg-024a52                                             | f3067fadd71                                                         |                                                                           | default                                  | default VPC s                       | ecurity group                                    |                                         | コピーして新規作成                                    |
| sg-00f3d0e                                            | e5d3fc12c43                                                         |                                                                           | web-user1                                | web-user1                           | 2                                                |                                         | コピーして新規作成                                    |
| sg-00f3d0e5d3                                         | ifc12c43 に関するインバウント                                                 | ・のルール (選択したセキ                                                             | ュリティグループ: sg-                            | 00f3d0e5d3fc12c                     | 43)                                              |                                         | 880                                          |
| 917 1                                                 | 701-3                                                               | л. ( <u>ī)</u>                                                            | ポート範囲                                    |                                     | /-z (1)                                          | 説明 ①                                    |                                              |
| HTTP                                                  | TCP                                                                 |                                                                           | 80                                       | Q                                   | 0.0.0/0                                          |                                         | 3                                            |
|                                                       |                                                                     |                                                                           |                                          |                                     |                                                  | キャンセル                                   | 戻る 確認と作成                                     |

既に作ったセキュリティグループを使用します。

- 1. 「既存のセキュリティグループを選択する」をクリックします。
- 2. フェーズ 1-3-4 で作成したセキュリティグループ(web-user1等)をクリックします。
- 3. 「確認と作成」をクリックします。

|                                                              | 2224200                                                                      | ler 3.7                                 |                                            | ALVEL D. SAMEDIN                                               | 0. 671974976 704                                              | AND TO PROPERTY                                         |
|--------------------------------------------------------------|------------------------------------------------------------------------------|-----------------------------------------|--------------------------------------------|----------------------------------------------------------------|---------------------------------------------------------------|---------------------------------------------------------|
| 人 テッノ 7:イン<br>インスタンスの作成に関する                                  | 人タン人                                                                         | 作成の                                     | )催認<br>、各セクションの3                           | を更に戻ることができます。[ <b>作成</b> ] をクリ                                 | リックして、インスタンスに                                                 | キーペアを割り当て、作成処理を完了しま                                     |
| <b>す</b> 。                                                   |                                                                              |                                         |                                            | an an an an an an an an an an an an an a                       |                                                               |                                                         |
| ▲ インスタンス<br>このインスタンス<br>きるようにする。<br>また、セキュリラ<br>HTTP (80)を開き | <mark>のセキュリ</mark><br>にには、どの IF<br>ことをお勧めし<br><sup>に</sup> ィグループの<br>ます。 セキュ | ティを強<br>アドレスか<br>ます。<br>追加ポート:<br>リティグル | 化してください<br>いらもアクセスでき<br>を開いて、実行中の<br>ープの編集 | 1。 セキュリティグループ web<br>る可能性があります。セキュリティグル<br>)アプリケーションやサービスへのアクセ | - <mark>user1 は世界に向け</mark><br>ーブのルールを更新して、F<br>zスを容易にすることもでき | で開かれています。<br>既知の IP アドレスからのみアクセスで<br>きます。たとえば、ウェブサーバー用に |
| ▼ AMI の詳細                                                    |                                                                              |                                         |                                            |                                                                |                                                               | AMI の編集                                                 |
| <b>wordpress</b><br>ルートデバイ                                   | user1 - ami-<br>スタイプ: ebs                                                    | <b>09120f428</b><br>仮想化タイ:              | <b>58f0b0d7</b><br>7: hvm                  |                                                                |                                                               |                                                         |
| ▼ インスタンスタイ                                                   | プ                                                                            |                                         |                                            |                                                                |                                                               | インスタンスタイプの編集                                            |
|                                                              |                                                                              | VCPU                                    | メモリ (GiB)                                  | インスタンス ストレージ (GR)                                              | EBS 最適化利用                                                     | ネットワークパフォーマンス                                           |
| インスタンスタイプ                                                    | ECU                                                                          |                                         | 5. 25. 40.00A                              | (                                                              |                                                               | arre men arre                                           |

設定内容を確認してから作成します。

キャンセル 戻る

1. 「起動」クリックします。

### ステップ 3-2-2: キーペアを選択する

### 既存のキーペアを選択するか、新しいキーペアを作成します。 ×

キーペアは、AWS が保存する**パブリックキー**とユーザーが保存する**プライベートキーファイル**で構成さ れます。組み合わせて使用することで、インスタンスに安全に接続できます。Windows AMI の場合、プ ライベートキーファイルは、インスタンスへのログインに使用されるパスワードを取得するために必要 です。Linux AMI の場合、プライベートキーファイルを使用してインスタンスに SSH で安全に接続でき ます。

注: 選択したキーペアは、このインスタンスに対して権限がある一連のキーに追加されます。「パブリック AMI から既存のキーペアを削除する」の詳細情報をご覧ください。

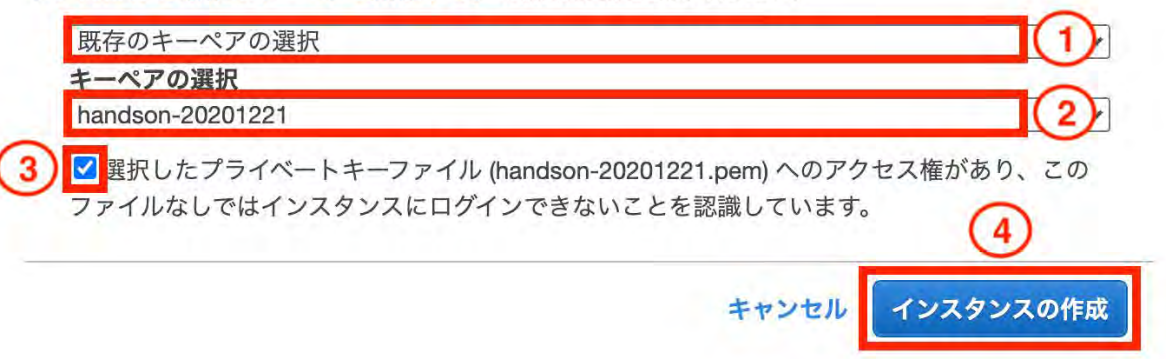

既存のキーペアを選択します。

- 1. 「既存のキーペアの選択」を選択します。
- 2. 先ほど作成した「handson-2021xxxx」を選択します。
- 3. チェックを入れます。
- 4. 「インスタンスの作成」をクリックします。

ステップ 3-2-3: 作成した 2 個目の EC2 インスタンスを確認

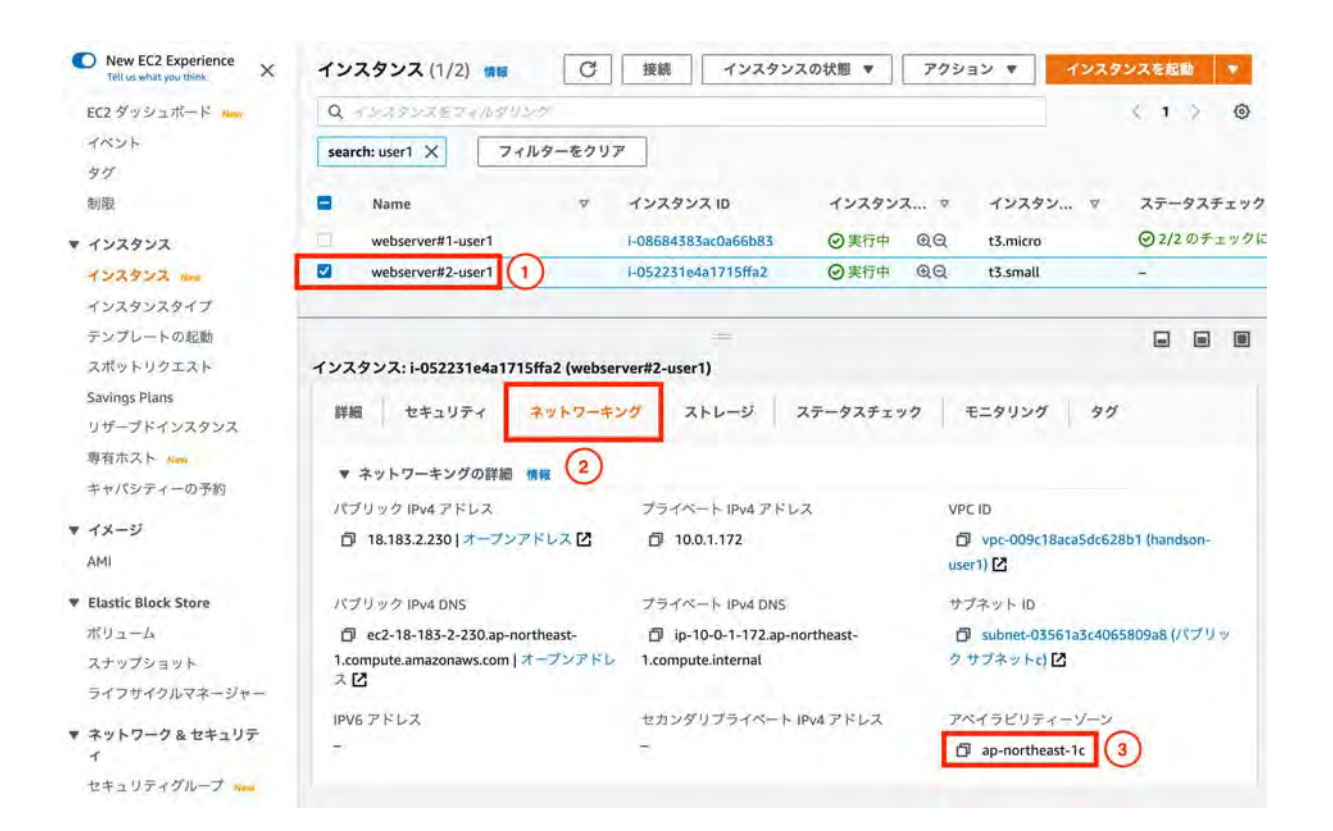

インスタンスの作成が完了するのに数分間かかります。

他ユーザのインスタンスが表示されている場合は上部の検索ボックスにユーザー名を入れて絞り込んでください。

webserver#2-ユーザー名、ap-northeast-1c に作成されていることを確認してくだい。

- 1. 2個目のインスタンスが作成されていることを確認する。
- 2. 2個目のインスタンスを選択し、「ネットワーキング」をクリックします。
- 3. アベイラビリティーゾーンが「ap-northeast-1c」であることを確認する。

## ステップ 3-2-4:2 個目の EC2 インスタンスのパブリックIPv4アドレス をメモ

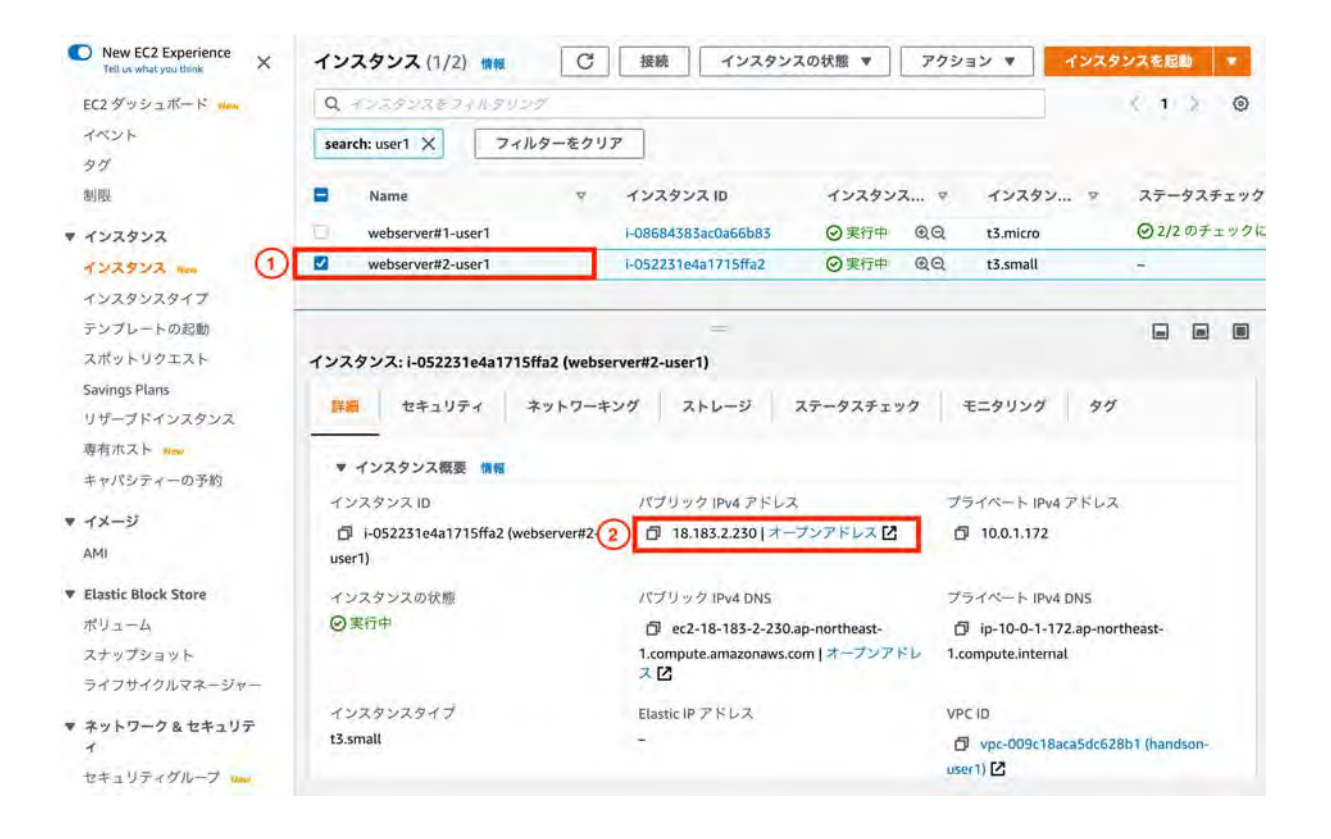

- 2個目のインスタンス「webserver#2-ユーザー名」を選択する 例)[webserver#2-user1]
- 2. 「パブリックIPv4アドレス」をメモする。

# ステップ 3-3-1: ELB を作成

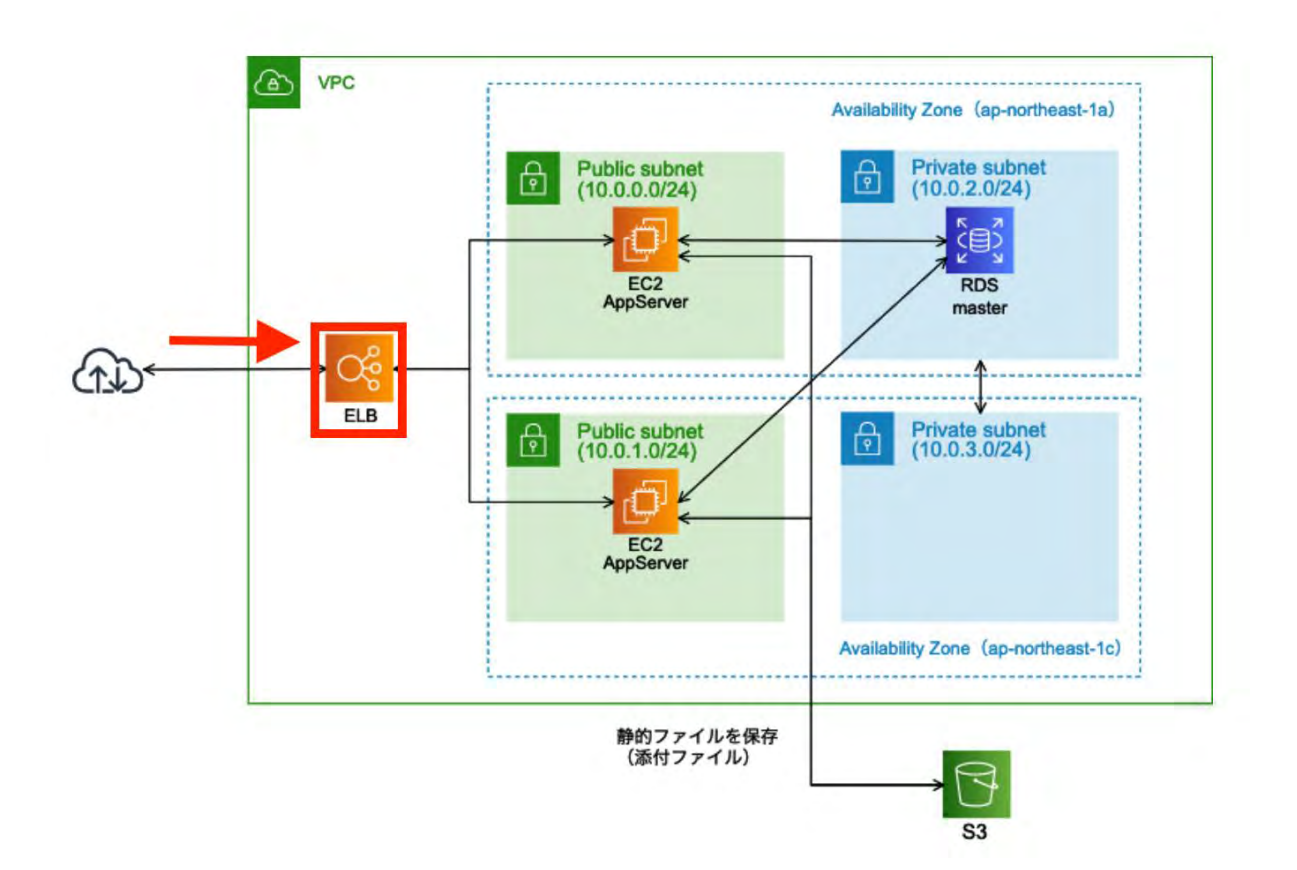

| New EC2 Experience<br>Tell us what you think | ロードバランサーの   | 作成 アクション マ    |                   |          | 0 0 0      |
|----------------------------------------------|-------------|---------------|-------------------|----------|------------|
| EC2 ダッシュボード New                              | Q. ダグや高性による | 52-、またはキーワードに | よる検索              | 14 C J   | つかりません 3 3 |
| イベント                                         | 名前          | → DNS名        | - 状態              | - VPC ID | · 74152    |
| タグ                                           |             |               |                   |          |            |
| レポート                                         |             | 20            | リージョンにはロードパランサーはな | ありません。   |            |
| 制限                                           |             |               |                   |          |            |
| ▶ インスタンス                                     |             |               |                   |          |            |
| ▶ イメージ                                       |             |               |                   |          |            |
| ELASTIC BLOCK                                |             |               |                   |          |            |
| ▶ ネットワーク & セキュリ<br>ティ                        |             |               |                   |          |            |
| <b>ロードバランシング</b><br>ロードバランサー<br>ターゲットグループ    | )           |               |                   |          |            |

2 台の Web サーバーへのアクセスを振り分ける ELB を作成します。

- 1. 「ロードバランサー」を選択します。(EC2のサイドメニュー)
- 2. 「ロードバランサーの作成」をクリックします。

ステップ 3-3-2: ALBを選択

#### ロードバランサーの種類の選択

Elastic Load Balancing は 3 種類のロードバランサー (Application Load Balancer, Network Load Balancer (新規), および Classic Load Balancer) をサポートします。お客様のニーズに合うロードバラ ンサーの種類を選択してください。 お客様に最適なロードバランサーの詳細

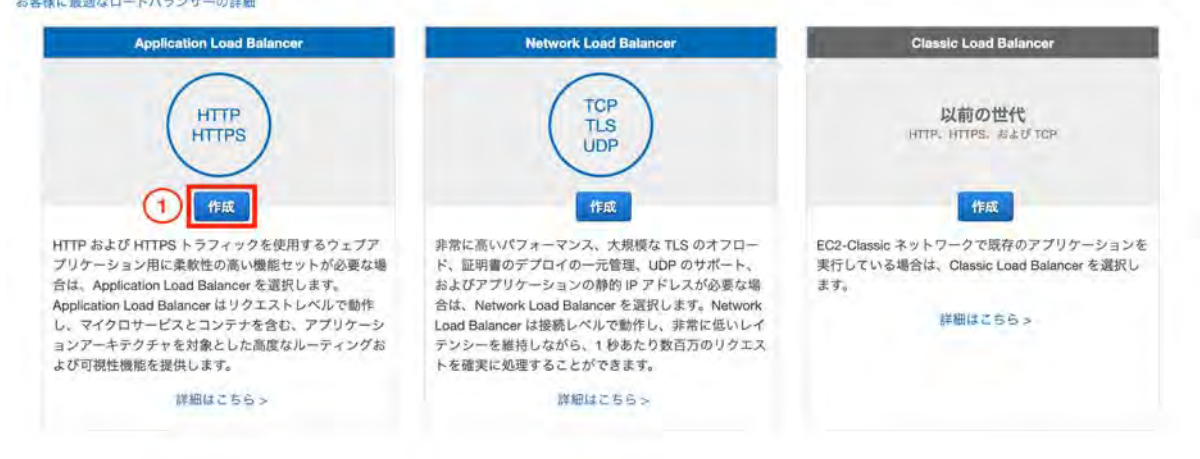

今回は「Application Load Balancer」を選択します。

# ステップ 3-3-3: ELB を作成(1)

| 1. ロードバランサーの設定                                                               | 2. セキュリティ放定の構成                                                               | 5.セキェリティグループの設定                    | 4 ルーティングの設定       | ※ キータントの登録  | 6. 推进-                            |     |
|------------------------------------------------------------------------------|------------------------------------------------------------------------------|------------------------------------|-------------------|-------------|-----------------------------------|-----|
| 手順 1: ロード/<br>基本的な設定                                                         | <b>ドランサーの設</b> 定                                                             |                                    |                   |             |                                   |     |
| ロードパランサーを設定す<br>リスナーを持つ、選択した<br>名前 (1)<br>スキーム (1)<br>IP アドレスタイプ (1)<br>リスナー | るには、名前を指定し、スキ<br>ネットワークのインターネ・<br>etb-user1<br>・<br>マンターネット向け<br>の内部<br>ipv4 | ームを選択して、1 つ以上のリ<br>ト 接続ロードバランサーです。 | はスナーを描定し、ネット<br>● | トワークを選択します。 | デフォルトの設定は、ボート 80 で HTTP トラフィックを受付 | 176 |
| リスナーとは、設定したプ                                                                 | ロトコルとポートを使用して                                                                | 接続リクエストをチェックする                     | <b>5プロセスです。</b>   |             |                                   |     |
| ロードバランサーのプロ                                                                  | トコル                                                                          |                                    | ロードバラ             | ンサーのボート     |                                   |     |
| HTTP<br>リスナーの追加                                                              | v                                                                            |                                    | 80                |             |                                   | 0   |

「elb-ユーザ名」と入力します。
 例)elb-user1

| ロードバランサーのアペイラ<br>1 つだけサブネットを指定で | ビリティーゾーン?<br>きます。ロードバラ | を指定します。ロードパラ<br>ランサーの可用性を高める | ンサーは、指定されたアペイラビ<br>には、2 つ以上のアペイラビリテ- | )ティーゾーンにのみトラフィックをルーティング<br>! ーゾーンからサブネットを指定する必要がありま | します。アペイラビリティーゾーンごとに<br>す。 |
|---------------------------------|------------------------|------------------------------|--------------------------------------|-----------------------------------------------------|---------------------------|
| VPC                             | vpc-0a9c06e1           | a7e78a21a (10.0.0.0/16)      | handson-user1                        | 6.21                                                |                           |
| アベイラビリティーソー<br>ン                | 🗹 ap-                  | subnet-08a4d9a7da93          | 78501b (パブリックサブネット�                  | (2)                                                 |                           |
|                                 | northeast-1a           | 1947 FLZ                     | AWS によって割り当て済み                       | $\sim$                                              |                           |
|                                 | 🖾 ap-                  | subnet-00601428dbat          | edee5f (パブリック サブネット�                 | 173                                                 |                           |
| L                               | northeast-1c           | IPV4 FFLZ                    | AWS によって割り当て済み                       |                                                     | 0                         |
|                                 |                        |                              |                                      |                                                     | (3)                       |

ELBを2つのパブリックサブネットに配置します。

利用可能なサブネット一覧からパブリックサブネット2つを「+」をクリックして選択してください。

- 1. VPCは「handson-user1」をクリックを選択します。
- 2. 「**ap-northeast-1a**」,「**ap-northeast-1c**」にチェックを入れ、それぞれ「パブリックサブネット」を選択します。
- 3. 「次の手順: セキュリティ設定の構成」をクリックします。

手順2:セキュリティ設定の構成

| ▲ ロードバランサーのセ<br>ロードバランサーへのトラフ<br>キュアなリスナーを追加/設定 | キュリティを向上させましょう。ロードバランサーは、いずれのイ<br>ィックを保護する必要がある場合は、フロントエンド接続に HTTPS プロトコルをお<br>Eすることができます。または現在の設定のまま続行することもできます。 | セキュアリスナー<br>使いください。最初の | も使用 | していません。<br>プに戻り、基本的な設定 セクションでセ |
|-------------------------------------------------|----------------------------------------------------------------------------------------------------|------------------------|-----|--------------------------------|
|                                                 |                                                                                                    |                        |     | 1                              |
|                                                 |                                                                                                    | キャンセル                  | 戻る  | 次の手順: セキュリティグループの設定            |

特に設定しないため、そのまま次の手順へ進みます。

4. 「次の手順: セキュリティグループの設定」をクリックします。

ステップ 3-3-4: ELB を作成(2)

| 1. ロードバラ>サーの設定                               | 2. セキュリティのス                      | 定の構成 3. セキュリティグル                         | ープの設定 4. ルーティングの設定                  | 5.マーゲットの翌線                 | 6. 調助               |                  |
|----------------------------------------------|----------------------------------|------------------------------------------|-------------------------------------|----------------------------|---------------------|------------------|
| 手順 3: セキュリ<br>セキュリティグループは、ロ<br>ールを追加できます。最初に | レティグルー<br>コードバランサーへ<br>に、新しいセキュリ | ープの設定<br>のトラフィックを制御するフ<br>ノティグループを作成するか、 | マイアウォールのルールセットで<br>既存のセキュリティグループから』 | す。このページで、特定<br>द択するかを決定します | のトラフィックに対してロート<br>。 | ドバランサーへの到達を許可するル |
| セキュリティグループ                                   | ブの割り当て 🢽                         | <b>新しい</b> セキュリティグルーフ<br>既存のセキュリティグルーフ   | を作成する 1                             |                            |                     |                  |
| セキュリティ                                       | ィグループ名 し<br>説明 し                 | elb-user1<br>elb-user1                   |                                     | 2                          |                     |                  |
| タイプ 1                                        |                                  | プロトコル ①                                  | ポート範囲 ①                             |                            | y-2 (4)             |                  |
| нттр 🗸 3                                     | )                                | TCP                                      | 80                                  |                            | 任意の場所 > 0.0.0.0/0,: | ./o              |
| ルールの追加                                       |                                  |                                          |                                     |                            |                     | 5                |
|                                              |                                  |                                          |                                     |                            | キャンセル 戻る            | 次の手順: ルーティングの設定  |

- 1. 「新しいセキュリティグループを作成する」を選択します。
- 2. セキュリティグループ名と説明に「elb-ユーザ名」名前を入力します。 例)elb-user1
- 3. 「**HTTP**」を選択します。
- 4. 「任意の場所」を選択します。
- 5. 「次の手順: ルーティングの設定」をクリックします。

### ステップ 3-3-5: ELB を作成(3)

| 1. ロードパランサーの設定 2.                                                                                                    | セキュリティ設定の構成 3. セキュリティグループの設定 4. ルーティングの設定 5. ターゲットの登録 6. 確認                                                                                                    |
|----------------------------------------------------------------------------------------------------|----------------------------------------------------------------------------------------------------|
| 手順 4: ルーティン<br>Your load balancer routes reque<br>target group you specify in this                                                                                                    | グの設定<br>sts to the targets in this target group using the protocol and port that you specify, and performs health checks on the targets using these health check settings. The<br>step will apply to all of the listeners configured on this load balancer; you can edit the listeners and add listeners after the load balancer is created. |
| ターゲットグループ                                                                                                    |                                                                                                    |
| ターゲットグループ (1)                                                                                                    | 新しいターゲットグループ ◆                                                                                                    |
| 名前 (1)                                                                                                    | elb-user1                                                                                                    |
| ターゲットの種類                                                                                                    | ● インスタンス<br>○ IP<br>◎ Lambda 関数                                                                                                    |
| 701-31 (j)                                                                                                    | HTTP                                                                                                    |
| ボート 1                                                                                                    | 80                                                                                                    |
| 1. ロードパランサーの設定 2. 世<br>FJ順 4: ルーティング<br>sur load balancer routes request<br>rget group you specify in this str<br>フーゲットグループ<br>ターゲットグループ<br>()<br>名前 ()<br>ターゲットの種類<br>プロトコル ()<br>ポート ()<br>プロトコル() | ● HTTP1<br>HTTP/1.1 を使用してターゲットにリクエストを送信します。これはリクエストプロトコルが HTTP/1.1<br>または HTTP/2 の場合にサポートされます。                                                                                                    |
|                                                                                                    | HTTP2<br>HTTP/2を成用してターゲットにリクエストを送信します。これはリクエストプロトコルがHTTP/2また<br>はgRPCの場合にサポートされますが、gRPC副有の機能は使用できますA。                                                                                                    |
|                                                                                                    | gRPC<br>gRPCを使用してターダットにリクエストを送替します。これはリウエストプロドゴルがgRPCの場合<br>にサポートされます。                                                                                                    |
|                                                                                                    |                                                                                                    |

新しいターゲットグループを作成します。

1. 「**elb-**ユーザ名」と名前を入力します。 例)elb-user1

## ステップ 3-3-6: ELB を作成(4)

| ヘルスチェック                       |                                            |     |          |                |
|-------------------------------|--------------------------------------------|-----|----------|----------------|
| プロトコル                         | HTTP                                       | *   |          |                |
| 17Z (                         | Aogin                                      |     |          |                |
| <ul> <li>ヘルスチェックの請</li> </ul> | 羊細設定                                       |     |          |                |
| ボート                           | <ul> <li>トラフィックボート</li> <li>上書き</li> </ul> |     |          |                |
| 正常のしきい値 ()                    | 5                                          |     |          |                |
| 非正常のしきい値 ()                   | 2                                          |     |          |                |
| タイムアウト ()                     | 5                                          | 秒   |          |                |
| (M196)                        | 30                                         | ₹2. |          | 0              |
| 成功コード                         | 200                                        |     |          | (2)            |
|                               |                                            |     | キャンセル 戻る | 次の手順: ターゲットの登録 |

ヘルスチェックの条件を変更します。

- 1. 「/login」に変更します。
- 2. 「次の手順:ターゲットの登録」をクリックします。

### ステップ 3-3-7: ELB を作成(5)

1. ロードパランサーの設定 2. セキュリティ設定の構成 3. セキュリティグループの設定 4. ルーティングの設定 5. ターゲットの登録 & 確認

#### 手順 5: ターゲットの登録

3 パット・グループにターゲットを登録します。有効にしたアベイラビリティーゾーンでターゲットを登録する場合、登録処理が完了し、ターゲットが最初のヘルスチェックに合格するとすぐに、ロードバランサーはターゲットへのリクエストのルーティングを開始します。

#### 登録済みターゲット

インスタンスを登録解除するには、1つ以上の登録インスタンスを選択し、[削除]をクリックします。

| Contract At a state                                                                                                    | 4.77                                                                                                    |                                                                                                    | 10.00                                    |                            | and the second second sec |                   |       |
|----------------------------------------------------------------------------------------------------|----------------------------------------------------------------------------------------------------|----------------------------------------------------------------------------------------------------|------------------------------------------|----------------------------|----------------------------------------------------------------------------------------------------|-------------------|-------|
| インスタンス                                                                                                    | - 名前                                                                                                    | - ポート                                                                                                    | + 状態                                     | セキ                         | ュリティグループ                                                                                                    | >                 |       |
|                                                                                                    |                                                                                                    |                                                                                                    | 利用可能なインスタ                                | タンスがありません。                 |                                                                                                    |                   |       |
| ンスタンス                                                                                                    |                                                                                                    |                                                                                                    |                                          |                            |                                                                                                    |                   |       |
| 加のインスタンスを登録する                                                                                                    | には、1つ以上の実行中の                                                                                                    | ロインスタンスを選択                                                                                                    | てし、ポートを指定して                              | て、[追加] をクリック               | します。デフォルトのポートは、                                                                                                    | ターゲットグループに対して指定され | ルたボート |
| and the state of the state of t | there will not show the table of the state of the state o | and a set of the set of the set o | A AN A AND AND AND AND AND AND AND AND A | the state and state of the |                                                                                                    |                   |       |
| す。指定されたボー20で                                                                                                    | にインスタンスが登録され                                                                                                    | 1ている場合は、別の                                                                                                    | Dポートを指定する必要                              | 要があります。                    |                                                                                                    |                   |       |
| す。指定されたボー2すで<br>登録済みに追加<br>ポート 80                                                                                                    | にインスタンスが登録され                                                                                                    | こている場合は、別の                                                                                                    | 0ポートを指定する必要                              | 要があります。                    |                                                                                                    |                   |       |
| す。指定されたボー2すで<br>登録済みに追加<br>スインスタンスを検索                                                                                                    | にインスタンスが登録され<br>                                                                                                    | れている場合は、別の                                                                                                    | Dボートを指定する必引                              | 更があります。                    |                                                                                                    |                   |       |
| <ul> <li>特・指定されたボ(2)すで</li> <li>登録済みに追加</li> <li>ポート 80</li> <li>Qインスタンスを検索</li> <li>インスタンス ・</li> </ul>                                                                                                    | にインスタンスが登録され<br>X<br>名前                                                                                                    | れている場合は、別の<br><b>大艇</b>                                                                                                    | ロボートを指定する必引<br>セキュリティグ -                 | 要があります。<br><b>ソーン</b>      | ታプネット ID                                                                                                    | サブネット CIDR        |       |

1. 「インスタンス」に表示されている2つのインスタンスを選択する。

E-0cb374513b86b... webserver#1-user1 
Inuning web-user1 ap-northeast-1a subnet-08a4d9a7da978501b 10.0.0.0/24

2. 「登録済みに追加」をクリックする。

1. ロードバランサーの設定 2. セキュリティ設定の構成 3. セキュリティグループの設定 4. ルーディングの設定 5. ターゲットの登録 6. 専務

#### 手順 5: ターゲットの登録

→「NR 3. 2 2 2 7 0 2 30X ターゲットグループにターゲットを登録します。有効にしたアベイラビリティーゾーンでターゲットを登録する場合、登録処理が完了し、ターゲットが最初のヘルスチェックに合格するとすぐに、ロ ードバランサーはターゲットへのリクエストのルーティングを開始します。

#### 登録済みターゲット

インスタンスを登録解除するには、1つ以上の登録インスタンスを選択し、[削除]をクリックします。

| シスタンス             | - | 名前                | <br>ボート | 4 | 状態        | 5 | セキュリティグループ | - | ソーン             |
|-------------------|---|-------------------|---------|---|-----------|---|------------|---|-----------------|
| 0b2df657a8fd0348a |   | webserver#2-user1 | 80      |   | running   |   | web-user1  |   | ap-northeast-1c |
| 0cb374513b86bcfe3 |   | webserver#1-user1 | 80      |   | 🥌 running |   | web-user1  |   | ap-northeast-1a |

#### インスタンス

通加のインスタンスを登録するには、1 つ以上の実行中のインスタンスを選択し、ボートを指定して、[追加] をクリックします。デフォルトのボートは、ターゲットグループに対して指定されたポート です。指定されたボートですでにインスタンスが登録されている場合は、別のボートを指定する必要があります。

| Q1: | シスタンスを検索         | ×                 |           |             |                 |                          |              |            |
|-----|------------------|-------------------|-----------|-------------|-----------------|--------------------------|--------------|------------|
|     | 122922           | 名前                | 状態        | - セキュリティグ - | y-y -           | サブネット ID                 | - サブネット CIDR |            |
|     | i-0b2df657a8fd03 | webserver#2-user1 | 🥥 running | web-user1   | ap-northeast-1c | subnet-00601428dba9dee5f | 10.0.1.0/24  |            |
|     | i-0cb374513b86b  | webserver#1-user1 | 😦 running | web-user1   | ap-northeast-1a | subnet-08a4d9a7da978501b | 10.0.0/24    |            |
|     |                  |                   |           |             |                 |                          |              |            |
|     |                  |                   |           |             |                 |                          | (            | 2)         |
|     |                  |                   |           |             |                 |                          |              | ins re-set |

登録済みターゲットに2つのインスタンスが追加されていることを確認する。

- 1. 「登録済みターゲット」に2つのインスタンスが追加されていることを確認する。
- 2. 「次の手順:確認」をクリックする。

ステップ 3-3-8: ELB を作成(6)

| 1、ロードバランサーの設定 2、セギュ                                                                                                    | コリティ設定の構成 3. セキュリティダループの設定                                                                                                    | キルーディングの設定             | 5. ターゲットの登録     | 6. 確認   |             |
|----------------------------------------------------------------------------------------------------|----------------------------------------------------------------------------------------------------|------------------------|-----------------|---------|-------------|
| 手順 6: 確認                                                                                                    | 細を確認してください。                                                                                                    |                        |                 |         |             |
| ▼ ロードバランサー                                                                                                    |                                                                                                    |                        |                 |         | 10.51       |
| 名前<br>スキーム<br>リスナー<br>IP アドレスタイプ<br>VPC<br>サブネット<br>タグ                                                                       | alb-user1<br>internet-facing<br>ポート:80 - プロトコル:HTTP<br>ipv4<br>vpc-0a9c06e1a7e78a21a (handson-user1)<br>subnet-08a4d9a7da978501b (パブリックサブオ | キット), subnet-00601428d | ba9dee5f (パブリック | サブネットc) |             |
| ▼セキュリティグループ                                                                                                    |                                                                                                    |                        |                 |         | -           |
| セキュリティグループ                                                                                                    | elb-user1                                                                                                    |                        |                 |         |             |
| ▼ ルーティング                                                                                                    |                                                                                                    |                        |                 |         | (III)       |
| ターゲットグループ<br>ターゲットグループ名<br>ポート<br>ターゲットの種類<br>プロトコル<br>ブロトコルバージョン<br>ヘルスチェックプロトコル<br>パス<br>イルスチェックポート<br>正常のしきい値<br>非正常のしきい値 | 新しいターゲットグループ<br>elb-user1<br>80<br>instance<br>HTTP<br>HTTP1<br>HTTP<br>Aogin<br>traffic port<br>5<br>2                                    |                        |                 |         |             |
| タイムアウト<br>間隔<br>はひつード                                                                                                    | 5<br>30<br>200                                                                                                    |                        |                 |         | 1           |
|                                                                                                    |                                                                                                    |                        |                 |         | キャンセル 戻る 作成 |

1. 「作成」をクリックします。

## ステップ 3-3-10: 作成されたELBを確認

ロードバランサー作成状況

| <ul> <li>ロードバランサーを正常に作成しました。</li> <li>ロードバランサーeBusient が正常に作成されました。</li> <li>単 新しいロードバランサーでインスタンスがアグディブになるまで数分かかることがあります。</li> </ul> | Î   |
|----------------------------------------------------------------------------------------------------|-----|
|                                                                                                    | 100 |

ELB が作成されました。

1. 「閉じる」をクリックします。

| New EC2 Experience<br>Tell us what you think | B-F/ | (ランサーの作成     | アクション >                                           |                |        |       |                                |               |              | 0    | ٠      | 0    |
|----------------------------------------------|------|--------------|---------------------------------------------------|----------------|--------|-------|--------------------------------|---------------|--------------|------|--------|------|
| EC2 ダッシュボード Now                              | Q se | arch : user1 | (1)-の追加                                           |                |        |       |                                |               | 10 1 中の      | 1~1  | 1.8    |      |
| イベント                                         |      | 前            | - DNS名                                            |                | - 状態   |       |                                | - VPC ID      |              | *    | 7~1    | 52   |
| 97                                           | E el | b-user1      | elb-user1                                         | -236872948.ap  | -nor   |       |                                | vpc-0219c5    | 5e2bc2073785 |      | ap-nor | thea |
| レホート制限                                       |      | (2)          |                                                   |                |        |       |                                |               |              |      |        |      |
| ▶ インスタンス                                     | -F/  | ランサー: elb-u  | iser1                                             |                |        |       |                                |               |              | 1    |        | 8    |
| ▶ イメージ                                       | BADB | 11.7 41.7    | A#77-004                                          | 117.4          | エークリング | DH.   | 19 53                          |               |              |      |        |      |
| ELASTIC BLOCK                                | 基本的  | ウな設定         | 10027199                                          | 247-           |        | 11    | 1991.1                         |               |              |      |        |      |
| ▶ ネットワーク&セキュリ<br>ティ                          |      | 名前           | elb-user1                                         |                |        |       | 作成時刻 2020年1月28日 14:04:58 UTC+9 |               |              |      |        |      |
| ▼ ロードバランシング                                  |      | * DNS 名      | elb-user1-236872948.ap-northeast-                 |                |        | ホストソー | ->                             | Z14GRHDCWA    | 4GRHDCWA56QT |      |        |      |
| ロードパランサー                                     |      | 10.25        | 1.elb.amazonaws.co<br>Classic (今すぐ移行              | om (A レコー)     | 9      | ステータ  | 72                             | 2個のうち0個       | のインスタン:      | スが実行 | 宁中     |      |
| 9-9949/0-9                                   |      | スキーム         | internet-facing                                   | ×.             |        | v     | PC                             | vpc-0219c5e2b | 002073785    |      |        |      |
| ◆ AUTO SCALING<br>起動設定                       | PA   | イラビリティ       | subnet-018727f21c                                 | ifd31004 - ap- |        |       |                                |               |              |      |        |      |
| Auto Scaling グループ                            |      | -9-9         | northeast-1c,<br>subnet-024c450a8<br>northeast-1a | 11ced4fd - ap  |        |       |                                |               |              |      |        |      |
|                                              |      |              |                                                   |                |        |       |                                |               |              |      |        |      |

作成された ELB の DNS 名(ホスト名)をメモします。

(Aレコード)は省きます。

- 1. ユーザー名で絞りこみます。
- 2. 先ほど作成した ELB を選択します。
- 3. **DNS**名をメモします。

※ ロードバランサーが作成されるまで少し時間がかかります。「状態」がactiveになったのを確認してからアクセスしてください。

▼フェーズ 3-4: Elastic Load Balancing 経由でアクセス

### ステップ 3-4-1: ELB 経由でアクセス

http:///<ELB の DNS 名>/ を開いてredmine が表示されることを確認します。

### ステップ 3-4-2: 両方のサーバにアクセスがされているか確認

webserver#1, webserver#2 それぞれに ssh でログインし、以下のコマンドを実行してアクセスログを 表示させることが可能です。

ELB の定期的なヘルスチェックが実行されたり、redmine でページをリロードするたびに双方の EC2 ヘアクセスされている状況を確認できます。

[webserver#1]

以下のコマンドを実行します。

ssh -i "handson-2021xxxx.pem" bitnami@[ webserver#1のElastic IPアドレス ]

# redmineのディレクトリに移動

- \$ cd /opt/bitnami/apps/redmine/htdocs/
- # アクセスログを表示
- \$ tail -f log/production.log

[webserver#2]

別ターミナルを開き、webserver#1と同様にssh接続してアクセスログを表示します。

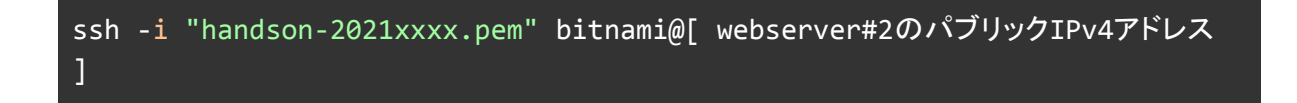

- \$ sudo su
- # redmineのディレクトリに移動
- \$ cd /opt/bitnami/apps/redmine/htdocs/
- # アクセスログを表示
- \$ tail -f log/production.log

redmineをリロード等してログがそれぞれに流れることを確認してください。

ログ表示はCtrl + C で終了できます。

▼フェーズ 3-5: セキュリティグループ設定変更

### ステップ 3-5-1: セキュリティグループ設定変更

| AMI                                    | セキュリテ        | ティグループ (1/3       | [] 情報<br>[] [] 情報                                                                                               | アクション ▼   | セキュリティグループを作成           |
|----------------------------------------|--------------|-------------------|----------------------------------------------------------------------------------------------------|-----------|-------------------------|
| Elastic Block Store                    | 2 Q user1    |                   |                                                                                                    |           | X (1) @                 |
| ボリューム                                  | search: use  | 1 X 71            | レターをクリア                                                                                                    |           |                         |
| スナップショット                               |              |                   | in the second second second second second second second second second second second second second second second |           |                         |
| ライフサイクルマネージャー                          | Nam          | ie 🗸              | セキュリティグループ マ                                                                                                    | セキュリティグルー | VPC ID T                |
| ~~~~~~~~~~~~~~~~~~~~~~~~~~~~~~~~~~~~~~ | <u> </u>     |                   | sg-08dc5e471ddb376de                                                                                            | db-user1  | vpc-06c666d0963d91afc 🔀 |
|                                        | 3) 🗹 –       |                   | sg-Oc559b3a6ec816b9a                                                                                            | web-user1 | vpc-06c666d0963d91afc 🔀 |
| セキュリティグループ New                         | - 0          |                   | sg-0e28b98ce24779657                                                                                            | elb-user1 | vpc-06c666d0963d91afc 🛂 |
| Elastic IP                             |              |                   |                                                                                                    |           |                         |
| プレイスメントグループ                            |              |                   |                                                                                                    |           |                         |
| キーペア                                   |              |                   |                                                                                                    |           |                         |
| ネットワークインターフェイ                          | sg-0c559b3a6 | ec816b9a - web-us | er1                                                                                                    |           |                         |
| 2                                      | (4) 1        | ンバウンドルール          | アウトバウンドルール                                                                                                    | タグ        |                         |
| ▼ ロードバランシング                            |              |                   |                                                                                                    |           |                         |
| ロードバランサー                               |              |                   |                                                                                                    | 0         |                         |
| ターゲットグループ Name                         | インバウン        | ・ドルール             |                                                                                                    | (5)       | インバウンドルールを編集            |
| ▼ Auto Scaling                         | タイプ          | プロトコル             | ポート範囲                                                                                                    | ソース       | 説明 - オプション              |
|                                        |              |                   |                                                                                                    |           |                         |
| 起動設定                                   | HTTP         | TCP               | 80                                                                                                    | 0.0.0/0   | 4                       |

セキュリティグループの設定を変更し、Web サーバーへの HTTP アクセスは ELB からに限定するよう にします。

- 1. 「セキュリティグループ」をクリックします。(EC2のサイドメニュー)
- 2. ユーザー名で絞込みます。
- 3. グループ名「web-ユーザー名」を選択します。
- 4. 「インバウンドルール」をクリックします。
- 5. 「インバウンドルールを編集」をクリックします。

| インバウンド                     | ルール                 | 情報                 |                              |                                                           |                                    |          |
|----------------------------|---------------------|--------------------|------------------------------|-----------------------------------------------------------|------------------------------------|----------|
| イプ 情報                      |                     | プロトコ<br>ル 情報       | ポート範囲 情報                     | ソース 情報                                                    | 説明 - オプション 情報                      |          |
| нттр                       |                     | TCP                | 80                           | カスタム 🔻 Q elb                                              | × 1                                | 削除       |
| SSH                        |                     | TCP                | 22                           | カスタム マ ブ                                                  | 1976-                              | 削除       |
| ルールを追加<br>▲ 注意: 既存<br>フィック | ]<br>字のルール<br>は、新しい | ッを編集すると<br>いルールが作り | 、編集したルールが削除。<br>成されるまで非常に短時間 | etd-User<br>Oe28b98<br>657<br>されて、新しい詳細を含む新しい/<br>切断されます。 | ice24779<br>レールが作成されます。これにより、そのルー) | ルに依存するトラ |

- 1. タイプ httpのリソースの「0.0.0.0/0」を x をクリックして削除します。
- 2. 入力欄に「elb」と入力して候補を表示させます。
- 3. 表示された候補から「elb-ユーザー名」を選択します。
- 4. 「ルールを保存」をクリックします。

保存後、ロードバランサーのDNSからはアクセス可能で、EC2のパブリックDNSからアクセスできないことを確認してください。

[フェーズ 4] ~ Amazon RDS を Multi-AZ 構成に変更 ~

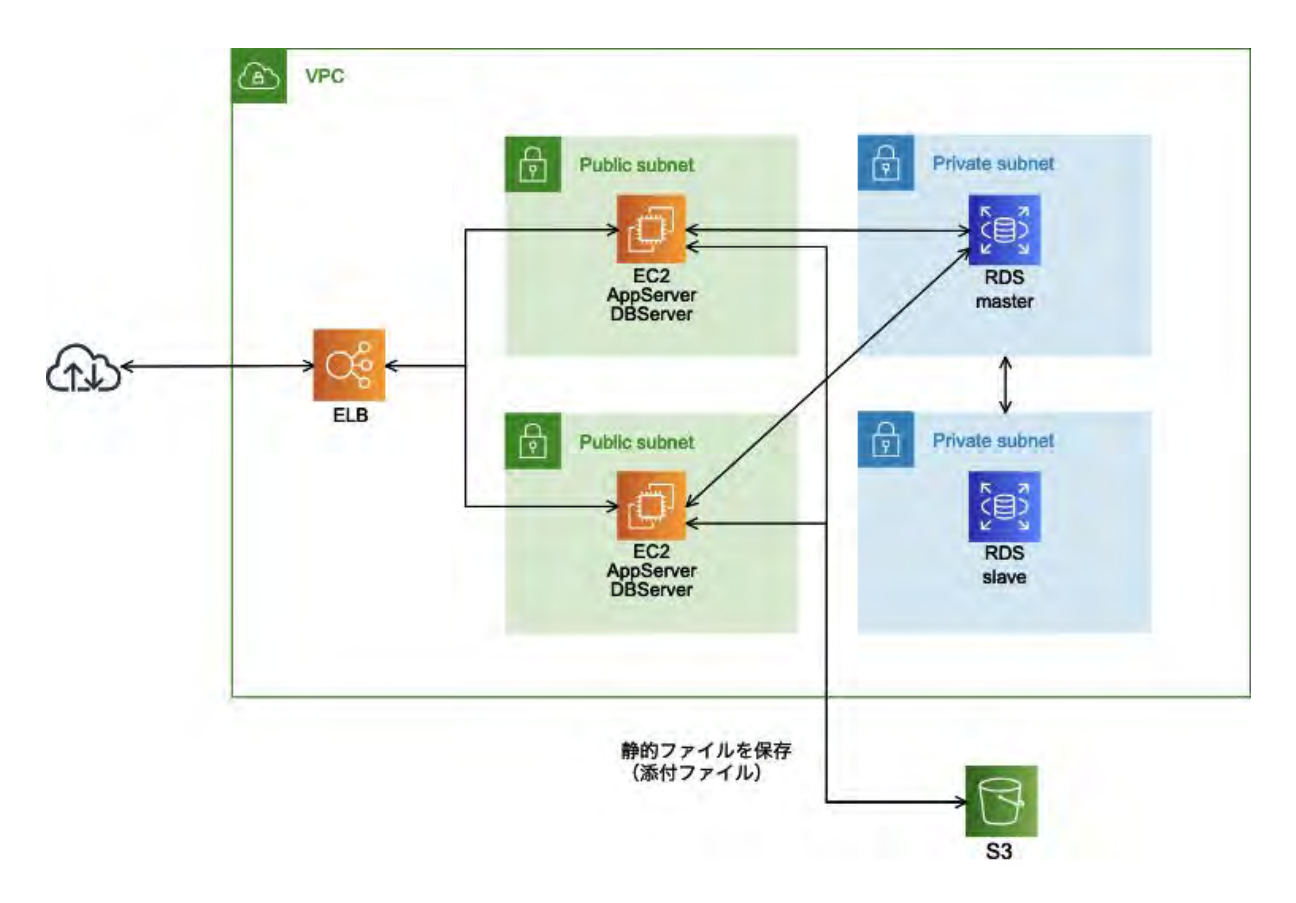

▼フェーズ 4: Amazon RDS を Multi-AZ 構成に変更

### ステップ 4-1: RDS 管理ページを開く

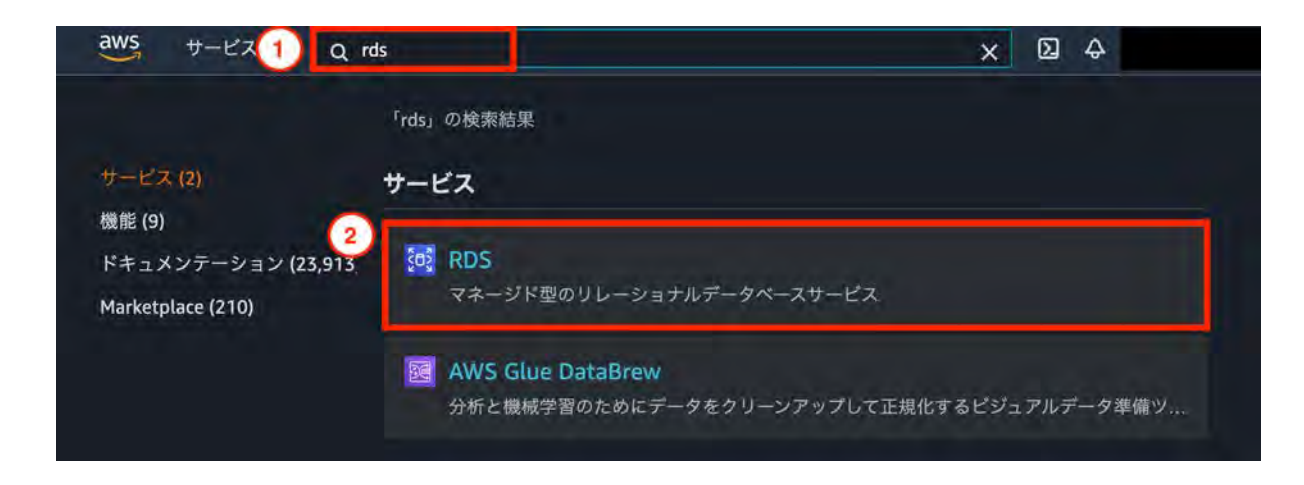

1. 「**rds**」を入力します。

2. 「**RDS**」をクリックします。

# ステップ **4-2**: RDS インスタンスの設定変更

| Amazon RDS             | × | RDS ) データベース                 |         |         |                 |        |
|------------------------|---|------------------------------|---------|---------|-----------------|--------|
| $\overline{y}$         |   | データベース<br>③ グループリソース 〇 変更 :: | アクション マ | 53 から復元 | データペースの作成       |        |
| パフォーマンスインサイト           |   | Q. データベースのフィルタリング            |         |         | < 1 >           | ٢      |
| Automated backups      |   | DB 識別子                       |         | ロールマ    | エンジン マ          | リージ    |
| リザープドインスタンス<br>Proxies | 2 | O redmine-user1              |         | インスタンス  | MySQL Community | ap-noi |
| サブネットグループ              |   |                              |         |         |                 |        |

- 1. 「データベース」を選択します。
- 2. フェーズ2-3-1で作成したRDSインスタンスを選択します。
- 3. 「変更」をクリックします。

ステップ 4-3: Multi-AZ を有効にする

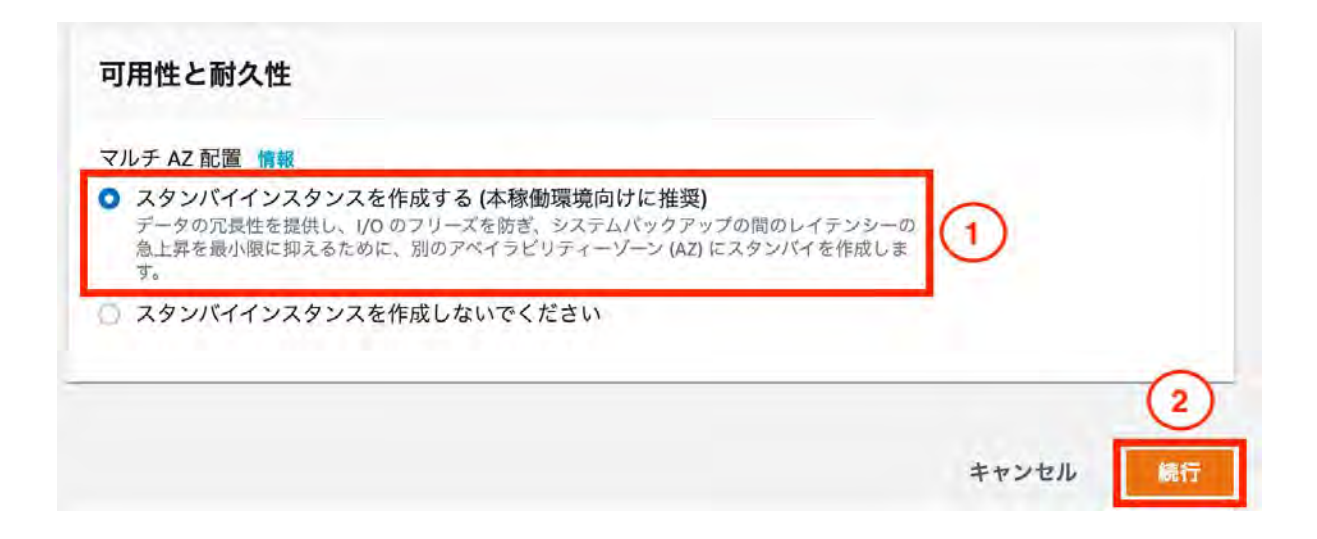

### マルチAZ配置設定

- 1. 「可溶性と耐久性」の項目で「スタンバイインスタンスを作成する」を選択します。
- 2. 選択後、ページ下部の「続行」をクリックします。

| 以下の変更を送信しようとしています。変更で<br>ックしてください。                                                                                                   | される値のみが表示されます。変更をよく                                                       | 確認してから、[DB インスタンスの変更] をク                                                      |
|----------------------------------------------------------------------------------------------------|---------------------------------------------------------------------------|-------------------------------------------------------------------------------|
| 属性                                                                                                    | 現在の値                                                                      | 新しい値                                                                          |
| マルチ AZ 配置                                                                                                    | いいえ                                                                       | はい                                                                            |
| Potential performance impact<br>You may experience a significant<br>configuration. This impact will be<br>write-intensive workloads. | performance impact when convertin<br>e more noticeable on database instan | g this database instance to Multi-AZ<br>ces with large amounts of storage and |
| 変更のスケジュール                                                                                                    |                                                                           |                                                                               |
| 変更を適用する時間                                                                                                    |                                                                           | 3                                                                             |
| <ul> <li>次に予定されるメンテナンスウィン</li> <li>最新のメンテナンスウィンドウ: thu:18:3</li> </ul>                                                               | ドウ中に適用します<br>4-thu:19:04                                                  |                                                                               |
| ● オペに 適用                                                                                                    | トンスウィンドウ設定に関わらず、このリ                                                       | クエストの変更とすべての保留中の変更はでき                                                         |
| <ul> <li>         ・・ 20 mm         このデータベースインスタンスのメンテナ         だけ早く非同期に適用されます。         </li> </ul>                                   |                                                                           |                                                                               |
|                                                                                                    |                                                                           |                                                                               |

「すぐに適用」をオンにしなければ、サーバーの停止や負荷が伴う変更は次のメンテナンスウィンドウの タイミングで適用されますが、今回は「すぐに適用」を行います。

1. 「すぐに適用」にチェックを入れます。

RDS > データベース > 変更

2. 「**DB**インスタンスの変更」をクリックします。

# ステップ **4-4**: Multi-AZ 化の完了を確認

| Amazon RDS ×                                 | $RDS \supset \vec{\tau} - 9 \prec - \lambda$                                |
|----------------------------------------------|-----------------------------------------------------------------------------|
| ダッシュポード<br><del>データペース</del><br>Query Editor | <ul> <li>データベース</li> <li>グループリソース ご 変更 アクション * S3 から復元 データベースの作成</li> </ul> |
| パフォーマンスインサイト<br>スナップショット                     | Q <del>7</del> -9≪-2@7+1/992% < 1 > ⊚                                       |
| Automated backups                            | ☑ DB識別子 ▲ ロール マ エンジン マ リージ                                                  |
| Proxies                                      | redmine-user1 インスタンス MySQL Community ap-nor                                 |
| サブネットグループ                                    |                                                                             |
| パラメータクループ<br>オプショングループ                       |                                                                             |

1. フェーズ2-3-1で作成したDBインスタンス(例: redmine-user1)をクリックします。

| Amazon RDS ×                                  | RDS 〉 データベース > redmine-us                                                  | er1                                                  |                                                                     |
|-----------------------------------------------|----------------------------------------------------------------------------|------------------------------------------------------|---------------------------------------------------------------------|
| ダッシュボード                                       | redmine-user1                                                              |                                                      | 変更 アクション *                                                          |
| データベース                                        |                                                                            |                                                      |                                                                     |
| Query Editor                                  | 概要                                                                         |                                                      |                                                                     |
| パフォーマンスインサイト<br>スナップショット<br>Automated backups | DB 識別子 CPU<br>redmine-user1                                                | 情報<br>② 利用可能                                         | クラス<br>db.t2.micro                                                  |
| リザーブドインスタンス<br>Proxies                        | ロール 現在の<br>インスタンス r                                                        | Dアクティピティ エンジン<br>〒 2 接続 MySQL Comm                   | リージョンと AZ<br>nunity ap-northeast-1a                                 |
| サプネットグループ<br>パラメータグループ<br>オプショングループ           | 接続とセキュリティ モニタリン                                                            | ッグ ログとイベント 設定                                        | メンテナンスとバックアップ タグ                                                    |
| イベント<br>イベントサブスクリプション                         | 接続とセキュリティ                                                                  |                                                      |                                                                     |
| Recommendations 2                             | エンドポイントとポート                                                                | ネットワーク                                               | セキュリティ                                                              |
| Recommendations (2)<br>Certificate update     | エンドポイント<br>redmine-user1.cizpucnnhfj8.ap-<br>northeast-1.rds.amazonaws.com | アペイラビリティーゾーン<br>ap-northeast-1a<br>vpc               | <b>VPC セキュリティグループ</b><br>db-user1 (sg-099eb01756122c893)<br>(アクティブ) |
|                                               | ポート                                                                        | handson-user1 (vpc-                                  | パブリックアクセシビリティ                                                       |
|                                               | 3306                                                                       | Qa941f74723ca26f2)                                   | なし                                                                  |
|                                               |                                                                            | サブネットグループ                                            | 認証機関                                                                |
|                                               |                                                                            | db subnet user1                                      | rds-ca-2019                                                         |
|                                               |                                                                            | サブネット                                                | 証明機関の日付                                                             |
|                                               |                                                                            | subnet-05dae220b74f2a8c1<br>subnet-082bafb5ee8ec3a86 | Aug 23rd, 2024                                                      |

変更完了を待ちます(約10分間かかります)。

ステータスが[利用可能]にならない場合は、画面を更新して再描画します。

ステップ 4-5: 設定変更内容を確認

| Amazon RDS ×      | RDS 〉データベース 〉 n             | edmine-user1      |                 |                        |
|-------------------|-----------------------------|-------------------|-----------------|------------------------|
|                   | redmine-user1               |                   |                 | 変更 アクション *             |
| ダッシュボード           |                             |                   |                 |                        |
| デークベース            | 概要                          |                   |                 |                        |
| Query Editor      | U.S. A.                     |                   |                 |                        |
| パフォーマンスインサイト      | DB 識別子                      | CPU               | 情報              | クラス                    |
| スナップショット          | redmine-user1               | 2,67%             | ◎ 利用可能          | db.t2.micro            |
| Automated backups | ロール                         | 現在のアクティピティ        | エンジン            | リージョンと AZ              |
| リザーブドインスタンス       | インスタンス                      | 2 接続              | MySQL Community | ap-northeast-1a        |
| Proxies           |                             |                   |                 |                        |
| サブネットグループ         | International International |                   |                 |                        |
| パラメータグループ         | 18間に2キュリアイ                  | ±-2020 402143     | DE DE XJT       | F9X2N99F97 99          |
| +70-500-7         |                             |                   | 0               |                        |
|                   | インスタンス                      |                   | U               |                        |
| イベント              | 1                           |                   |                 |                        |
| イベントサブスクリプション     | 設定                          | インスタンスクラ          | ストレージ           | Performance            |
|                   | DD (1)7 (1)7 (D             | ス                 |                 | Insights               |
| Recommendations   | redmine-user1               | インスタンスクラス         | 相ちに             | Performance Insights b |
| ertificate update |                             | db.t2.micro       | 1000 - 001      | 有効                     |
|                   | エンジンバージョン                   |                   | ストレージタイプ        | なし                     |
|                   | 5.7.22                      | VCPU              | 汎用 (SSD)        |                        |
|                   | DB 名                        |                   | IOPS            |                        |
|                   | rds_redmine                 | RAM               |                 |                        |
|                   | C (14) 7 7 7 1              | 1 GB              | ALL N           |                        |
|                   | ライセンスモデル                    |                   | XFU-9           |                        |
|                   | General Public License      | 可用性               | 20 616          |                        |
|                   | オプショングループ                   | マスターユーザー名         | ストレージの自動スケー     |                        |
|                   | default:mysql=5-7           | admin             | リング             |                        |
|                   | ARN                         | LANA AL PROFT     | 有効              |                        |
|                   | arn:aws:rds:ap-             | AM OD 認証<br>有効ったい | 最大ストレージしきい値     |                        |
|                   | northeast-                  | TAXI CILLI        | 1000 GiB        |                        |
|                   | 1:533384410763:db:red       | RUFAZ             |                 |                        |
|                   | mine-user1                  | あり                |                 |                        |

Multu-AZ 配置への設定がすぐに適用されることを確認します。

1. 「設定」をクリックします。

2. 「マルチAZ」がありであることを確認します。

# ステップ 4-6: RDS インスタンスをフェイルオーバーさせる

| Amazon RDS ×                                  | RDS > データベース                  |                                        |                 |          |
|-----------------------------------------------|-------------------------------|----------------------------------------|-----------------|----------|
| ダッシュボード<br>データベース<br>Query Editor             | <b>データベース</b> グループリソース C 室更   | 3<br>アクション ▼ 53から復元                    | データベースの作成       | ą        |
| パフォーマンスインサイト<br>スナップショット<br>Automated backups | Q データペース のフィルタリング<br>① DB 識別子 | 停止<br>再起動<br>削除<br>マ                   | イ 1 ><br>エンジン マ | ©<br>บ–ะ |
| リザーブドインスタンス<br>Proxies                        | 2 • redmine-user1             | リードレブリカの作成<br>Aurora リードレプリカの作成        | MySQL Community | ap-noi   |
| サブネットグループ<br>パラメータグループ<br>オプショングループ           |                               | スナップショットの取得<br>特定時点への復売<br>スナップショットの移行 |                 | _        |

RDS をスタンバイ側に切り替え、挙動を確認します。

- 1. 「データベース」をクリックします。
- 2. フェーズ2-3-1で作成したインスタンスを選択します。
- 3. 「アクション」をクリックします。
- 4. 「再起動」をクリックします。

| RDS > データペース > 再起動<br>DB インスタンスの再記動           |           |
|-----------------------------------------------|-----------|
| DBインスタンス                                      |           |
| これらの DB インスタンスを再起動してよるしいですか?  • redmine-user1 |           |
| ■フェイルオーバーし再起動しますか?                            | 2         |
|                                               | キャンセル 再起動 |

フェイルオーバーを選択して再起動させます。(再起動が完了するまでは redmine にアクセスできなくなります。再起動が完了すると元通りアクセスできるようになります。)

- 1. 「フェイルオーバーし再起動します」にチェックを入れます。
- 2. 「再起動」をクリックします。

| Amazon RDS ×      | RDS > データベース  | > redmine-user1 |                 |         |           |
|-------------------|---------------|-----------------|-----------------|---------|-----------|
| ダッシュボード           | redmine-use   | er1             | [               | 変更      | アクション マ   |
| データベース            |               |                 |                 |         |           |
| Query Editor      | 概要            |                 |                 |         |           |
| パフォーマンスインサイト      |               |                 |                 |         |           |
| スナップショット          | DB識別子         | CPU             | ステータス           | クラス     |           |
| Automated backups | redmine-user1 | I E 4.00%       | ●利用可能           | db.t3.n | nicro     |
| リザーブドインスタンス       | ロール           | 現在のアクティビティ      | エンジン            | リージ     | ヨンと AZ    |
| Proxies           | インスタンス        | - 0 接続          | MySQL Community | ap-nor  | theast-1c |

起動後、「リージョンとAZ」が ap-northeast-1cに変更されていることを確認してください。

### ~構築した環境の後片付け~

今回構築した環境は、そのままにしておくと費用が発生するものがあります。

フェーズ4までの作業終了・または途中で作業を終了される場合は、以下の手順で構築した環境の後片付けをお願いします。

以下の手順で構築した環境の後片付けをしてください。

### [RDS]

### \* データベース

DB識別子が「redmine-自分の名前(user1)」を削除

1. 選択->アクション->削除

2.「最終スナップショットを作成しますか?」のチェックを外す。

3.「インスタンスの削除後、システムスナップショットとポイントインタイムの 復元を含む自動バックアップが利用不可となることを了承しました。」に チェックをいれる

4. 「delete me」を入力後、削除する

削除するのに時間がかかるため、RDS以外を先に削除する

### [ ec2 ]

webserver#1-自分の名前(user1)とwebserver#2-自分の名前(user1)それ ぞれ削除

1. 選択 -> アクション -> インスタンスの状態 -> 終了

2. インスタンスの状態が「terminated」となれば OK

\* Elastic IP アドレス 自分が作成したインスタンスと関連付けているElastic IP アドレスを削除

- 1. 選択 -> Actions -> Elastic IPアドレスの関連付けの解除
- 2. その後、もう一度選択して Elastic IPアドレスの関連付けの開放をする

\* AMI

「redmine 自分の名前(user1)」を登録解除

1. 選択 -> アクション -> 登録解除

\*ロードバランサー
1. 選択 -> アクション -> 削除

### [s3]

\* バケット

「redmine-自分の名前(user1)-2021xxxx」を削除

- 1. バケット名をクリックし、「files/」を選択 -> 削除
- 2.「完全に削除」と入力し、オブジェクトを削除
- 3. バケットー覧画面に戻り、選択 -> 削除
- 4. バケット名を入力後、削除

### [ IAM ]

#### \* ユーザー

「s3access-2021xxxx」を削除

1. 選択 -> ユーザーの削除

2. チェックボックスをオンにしたあと、削除

[ec2]

\*キーペア

本日利用した「handson-2021xxxx」キーペアを削除

- 1. 選択 -> アクション -> 削除
- 2. 削除を入力後、削除ボタンをクリック

\* セキュリティグループ

「db-自分の名前(user1)」「web-自分の名前(user1)」「elb-自分の名前( user1)」の順でそれぞれ削除する

※ 削除されない場合は、時間を置いてください。

1. 選択 -> アクション -> セキュリティグループの削除

\*ターゲットグループ

「elb-自分の名前(user1)」を削除

# [VPC]

\* VPC

「handson-自分の名前(user1)」を削除

1. 選択 -> アクション -> 削除

# [ RDS ]

\* サブネットグループ

「db subnet 自分の名前(user1)」を削除

- 1. データベースが削除されるまで待ちます
- 2. 選択->削除